Landesamt für Digitalisierung, Breitband und Vermessung

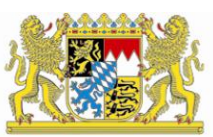

# IT-Dienstleistungszentrum des Freistaats Bayern

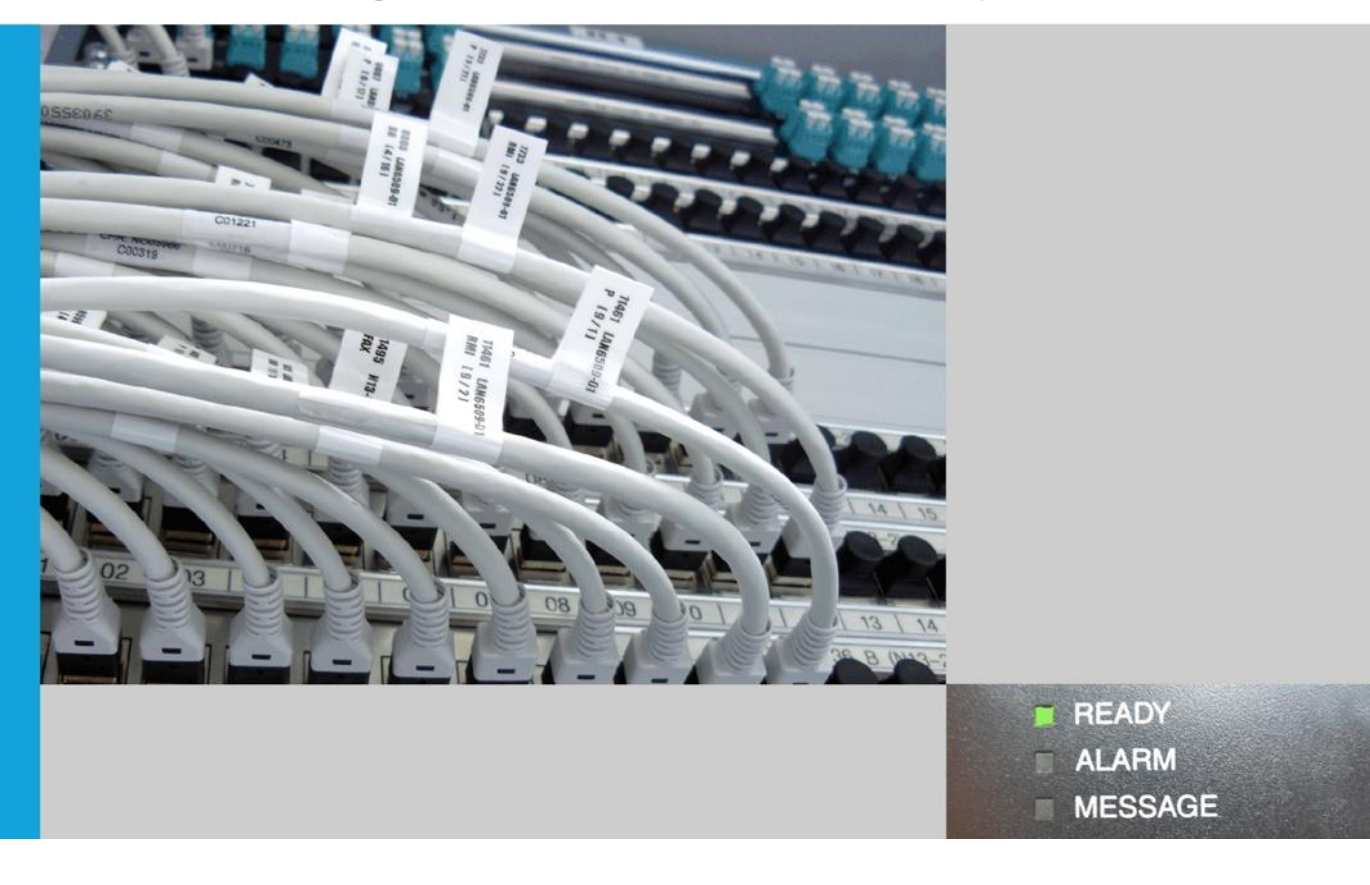

# Schulung für Registrierungsstellen der Bayerischen Verwaltungs-PKI - Arbeit mit dem Zertifikatsverwaltungssystem -

| 1        | Allgemein                                                                      | 4  |
|----------|--------------------------------------------------------------------------------|----|
| 1.1      | Voraussetzung                                                                  | 4  |
| 1.2      | Übersicht                                                                      | 5  |
| 2        | Aufgaben und Tätigkeiten einer Registrierungsstelle                            | 7  |
| 2.1      | Ansehen und Ändern der Registrierungsstellendaten                              | 7  |
| 2.2      | Einrichten und Pflegen betreuter Behörden                                      | 8  |
| 2.2.1    | Einrichten einer weiteren Behörde                                              | 8  |
| 2.2.2    | Pflege der Daten betreuter Behörden                                            | 9  |
| 2.3      | Einrichten und Pflegen von neuen Teilnehmern                                   | 10 |
| 2.3.1    | Einrichten eines neuen Teilnehmers                                             | 10 |
| 2.3.2    | Pflege der Daten eines Teilnehmers                                             | 12 |
| 2.3.3    | Zurücksetzen eines Kontopasswortes                                             | 14 |
| 2.3.4    | Teilnehmer abmelden                                                            | 15 |
| 2.4      | Einrichten und Pflegen von Funktionsstellen                                    | 17 |
| 2.4.1    | Einrichten einer Funktionsstelle mit gleichzeitiger Benennung eines            |    |
| Funktior | nsstellenverantwortlichen                                                      | 17 |
| 2.4.2    | Pflege der Funktionsstellendaten                                               | 19 |
| 2.4.3    | Funktionsstelle abmelden                                                       | 22 |
| 2.5      | Einrichten und Pflegen von Servern                                             | 23 |
| 2.5.1    | Anlegen eines Servers mit gleichzeitiger Benennung des Verantwortlichen        | 23 |
| 2.5.2    | Pflege der Serverdaten                                                         | 24 |
| 2.5.3    | Server abmelden                                                                | 26 |
| 3        | Tätigkeiten eines Anwenders                                                    | 27 |
| 3.1      | Funktionsstellenverantwortlicher                                               | 27 |
| 3.1.1    | Registrieren/Abmelden von Funktionsstellen-Mitarbeitern (persönliche Signatur) | 27 |
| 3.1.2    | Registrieren/Abmelden von Funktionsstellen-Mitarbeitern für Smartcards         | 29 |
| 3.2      | Clientverantwortlicher                                                         | 30 |
| 3.2.1    | Client registrieren                                                            | 30 |
| 3.2.2    | Client bearbeiten                                                              | 32 |
| 3.2.3    | Client abmelden                                                                | 34 |
| 3.3      | Zertifikate beantragen                                                         | 35 |
| 3.3.1    | Persönliche Zertifikate                                                        | 35 |
| 3.3.2    | Funktionsstellenzertifikate                                                    | 37 |

| 3.3.3 | Serverzertifikate                                                          | 40 |
|-------|----------------------------------------------------------------------------|----|
| 3.3.4 | Clientzertifikate                                                          | 42 |
| 3.4   | Zertifikate anzeigen                                                       | 44 |
| 3.5   | Zertifikate sperren                                                        | 47 |
| 3.6   | Schlüsselwiederherstellung (Key Recovery)                                  | 49 |
| 4     | Sonderfunktionen                                                           | 51 |
| 4.1   | Schlüsselhinterlegung (Key Escrow)                                         | 51 |
| 4.2   | Zertifikate für einen Teilnehmer beantragen                                | 54 |
| 4.3   | Zertifikate für die Funktionsstelle eines Teilnehmers beantragen           | 55 |
| 4.4   | Zertifikate für einen Teilnehmer sperren                                   | 57 |
| 5     | Smartcards                                                                 | 58 |
| 5.1   | Allgemeine Informationen                                                   | 58 |
| 5.2   | Überblick                                                                  | 59 |
| 5.2.1 | Registrierungsstelle für die Smartcard-Beantragung/-Produktion vorbereiten | 59 |
| 5.2.2 | Produktionsvarianten                                                       | 61 |
| 5.2.3 | Kosten                                                                     | 62 |
| 5.3   | Smartcard beantragen (Neubeantragung und Re-Initialisierung)               | 63 |
| 5.4   | Smartcard produzieren                                                      | 67 |
| 5.4.1 | Einzelauftrag                                                              | 67 |
| 5.4.2 | Sammelauftrag                                                              | 71 |
| 5.5   | Smartcard aktivieren                                                       | 75 |
| 5.6   | Smartcard sperren                                                          | 77 |
| 6     | Massenimport                                                               | 78 |
| 6.1   | Teilnehmer                                                                 | 78 |
| 6.2   | Funktionsstellen                                                           | 80 |
| 6.3   | Clients                                                                    | 80 |

## 1 Allgemein

## 1.1 Voraussetzung

Damit die Teilnehmer der Bayerischen Verwaltungs-PKI das Zertifikatsverwaltungssystem nutzen können, müssen einige Bedingungen erfüllt sein:

| Ausstattung                | RA | RA mit<br>Smartcard-<br>produktion | Anwender | Anwender<br>mit<br>Autoenroll-<br>ment | Anwender<br>mit<br>Smartcard |  |
|----------------------------|----|------------------------------------|----------|----------------------------------------|------------------------------|--|
| PC (Windows)               |    | Х                                  |          | Х                                      |                              |  |
| PC (Windows oder<br>Linux) | X  |                                    | x        |                                        | X                            |  |
| Java JRE/JDK 1.7           | Х  | Х                                  | Х        | Х                                      | Х                            |  |
| Java JRE/JDK 1.8           |    |                                    |          |                                        |                              |  |
| Drucker                    | Х  | Х                                  |          |                                        |                              |  |
| PDF Reader                 | X  | X                                  |          |                                        |                              |  |
| Nexus Card SDK*            |    | X                                  |          |                                        |                              |  |
| Kartenlesegerät**          |    | Х                                  |          |                                        | Х                            |  |
| Middleware***              |    | X                                  |          |                                        | X                            |  |

\* Die Software "Nexus Card SDK" inklusive Installationsanleitung kann von unserer Webseite <u>https://www.pki.bayern.de</u> (Bay. VerwaltungsPKI  $\rightarrow$  Registrierungsstellen  $\rightarrow$  Downloads) heruntergeladen werden. Hier finden Sie auch aktuelle Informationen.

\*\* Als Kartenlesegerät kommt z.B. ein Cherry ST-2000U in Frage.

\*\*\* Die Middleware funktioniert als Softwarekommunikation zwischen dem Betriebssystem des PC und dem Kartenlesegerät. Zur Verfügung stehen:

- Charismatics smart security interface
- Cryptovision cv act sc/interface

## 1.2 Übersicht

neXus PRIME Explorer

Nexus Prime ist eine Java Web Start Anwendung, die Sie über die URL <u>https://prime.pki.bybn.de/prime\_explorer/start.jnlp</u> aufrufen. Die Anwendung wird lokal auf Ihrem PC ausgeführt, wobei einzelne Teile im Hintergrund serverseitig ablaufen.

Nach dem Laden der Anwendung begrüßt Sie folgender Startbildschirm:

| 🔯 neXus PRIME Explorer |                                                            |  |
|------------------------|------------------------------------------------------------|--|
|                        | Landesamt für Digitalisierung,<br>Breitband und Vermessung |  |
|                        | Willkommen im neXus PRIME Explorer                         |  |
|                        | Benutzername Kennwort                                      |  |
|                        | Anmelden                                                   |  |
|                        |                                                            |  |
|                        |                                                            |  |
|                        |                                                            |  |

Melden Sie sich bitte mit Ihrem Benutzernamen (entspricht der E-Mail Adresse) sowie Ihrem Passwort an. Anschließend bekommen Sie die nachfolgende Seite angezeigt.

|                                                                                           |                                                                                                    | Susi Schulung 🧯 😃     |
|-------------------------------------------------------------------------------------------|----------------------------------------------------------------------------------------------------|-----------------------|
| Start Erweiterte Suche Offene Aufgaben in Bearbeitung Stapelaufträge                      |                                                                                                    |                       |
| Sert <u>Ervelterts Suche</u> Offiner Aufgaben <u>is Bescheitung</u> <u>Stapelauftsage</u> | Actional<br>Actional<br>Act |                       |
|                                                                                           |                                                                                                    | Kontexthilfe anzeigen |

Falls Sie sich zum ersten Mal mit Ihrer Kennung an Prime anmelden, oder gerade Ihr Passwort zurückgesetzt haben, müssen Sie Ihr initiales Passwort ändern.

## Schulung für Registrierungsstellen – Arbeit mit dem Zertifikatsverwaltungssystem

| ändern Sie Ihr Passwort                           |        |           |  |  |  |
|---------------------------------------------------|--------|-----------|--|--|--|
| i                                                 |        |           |  |  |  |
|                                                   |        |           |  |  |  |
| Ritte wählen Sie ein neues Dasswort für Ihr Konto |        |           |  |  |  |
| Ditte wanien Sie ein neues Passwort für im Konto  |        |           |  |  |  |
| Neues Passwort                                    |        |           |  |  |  |
| Passwort wiederholen                              |        |           |  |  |  |
|                                                   |        |           |  |  |  |
|                                                   |        |           |  |  |  |
|                                                   |        |           |  |  |  |
|                                                   |        |           |  |  |  |
|                                                   |        |           |  |  |  |
|                                                   |        |           |  |  |  |
|                                                   |        |           |  |  |  |
|                                                   |        |           |  |  |  |
|                                                   |        |           |  |  |  |
|                                                   |        |           |  |  |  |
|                                                   |        |           |  |  |  |
|                                                   |        |           |  |  |  |
|                                                   |        |           |  |  |  |
|                                                   |        |           |  |  |  |
|                                                   | Weiter | Abbrechen |  |  |  |
|                                                   |        |           |  |  |  |

| Erfolgreicher Login: Kleber, Klaus, klaus. kleber@ldbv.bayern.de                                   |                 |
|----------------------------------------------------------------------------------------------------|-----------------|
| i                                                                                                  |                 |
|                                                                                                    |                 |
| Herzlich Willkommen bei der Baverischen Verwaltungs-PKI                                            |                 |
| Herzhen wilkommen ber der bayenschen verwaltungs-PRI.                                              |                 |
| Ihr Passwort wurde erfolgreich geändert.                                                           |                 |
| Nachdem Sie die Schaltfläche 'Weiter' betätigt haben, gelangen Sie direkt zu den Aktionen, können. | die Sie starten |
|                                                                                                    |                 |
|                                                                                                    |                 |
|                                                                                                    |                 |
|                                                                                                    |                 |
|                                                                                                    |                 |
|                                                                                                    |                 |
|                                                                                                    |                 |
|                                                                                                    |                 |
|                                                                                                    |                 |
|                                                                                                    |                 |
|                                                                                                    |                 |
|                                                                                                    |                 |
|                                                                                                    |                 |
|                                                                                                    | Weiter          |

## 2 Aufgaben und Tätigkeiten einer Registrierungsstelle

## 2.1 Ansehen und Ändern der Registrierungsstellendaten

Sie können jederzeit die eingetragenen Informationen zu Ihrer Registrierungsstelle ansehen und ggfs. anpassen. Insbesondere ist es wichtig, dass Sie die E-Mail Adresse aktuell halten, damit wir Ihnen jederzeit wichtige Informationen zukommen lassen können.

Rufen Sie dazu in der Prime Startseite die Aktion "RA bearbeiten" auf.

| Registrierungsstelle bearbeiten |                                              |   |        |           |
|---------------------------------|----------------------------------------------|---|--------|-----------|
| i                               |                                              |   |        |           |
|                                 |                                              |   |        |           |
|                                 |                                              |   |        |           |
| RA                              | RA_0000028                                   |   |        |           |
| Bezeichnung                     | Registrierungsstelle der Schulung            |   |        |           |
| E-Mail                          | schulung_ra@ldbv.bayern.de                   |   |        |           |
| Smartcard produzierende RA      | RA_0000028 Registrierungsstelle der Schulung | • |        |           |
|                                 |                                              |   |        |           |
|                                 |                                              |   |        |           |
|                                 |                                              |   |        |           |
|                                 |                                              |   |        |           |
|                                 |                                              |   |        |           |
|                                 |                                              |   |        |           |
|                                 |                                              |   |        |           |
|                                 |                                              |   |        |           |
|                                 |                                              |   |        |           |
|                                 |                                              |   |        |           |
|                                 |                                              |   |        |           |
|                                 |                                              |   |        |           |
|                                 |                                              |   |        |           |
|                                 |                                              |   |        |           |
|                                 |                                              |   |        |           |
|                                 |                                              |   |        |           |
|                                 |                                              |   |        |           |
|                                 |                                              |   |        |           |
|                                 |                                              |   |        |           |
|                                 |                                              |   |        |           |
|                                 |                                              |   |        |           |
|                                 |                                              |   | Weiter | Abbrechen |
|                                 |                                              |   |        |           |

Das Feld "Smartcard produzierende RA" wird im Regelfall auf Ihre eigene Registrierungsstelle eingestellt sein. Was dieses Feld zu bedeuten hat wird im Kapitel 5.2.1.2 erläutert.

## 2.2 Einrichten und Pflegen betreuter Behörden

## 2.2.1 Einrichten einer weiteren Behörde

Eine Behörde kann nur neu angelegt werden, wenn sie einer bereits registrierten Registrierungsstelle zugewiesen wird. Die Behörde kann nur der eigenen Registrierungsstelle zugewiesen werden.

Behörden müssen eindeutig sein, überprüft wird die Kombination aus Dienststellenschlüssel. und Lfd-Nr. der Dienststelle.

Zum Anlegen einer weiteren Behörde rufen Sie in der Prime Startseite die Aktion "Behörde registrieren" auf.

| Behörde registrieren                    |                 |                                                                                                    |
|-----------------------------------------|-----------------|----------------------------------------------------------------------------------------------------|
| i                                       |                 |                                                                                                    |
|                                         |                 |                                                                                                    |
| Dienststellenschüssel                   |                 |                                                                                                    |
| Lfd.Nr. der Dienststelle                | 0               |                                                                                                    |
| Baralcheung                             |                 |                                                                                                    |
| Babledankiirval                         |                 |                                                                                                    |
| bond bond and                           |                 |                                                                                                    |
| Enañ                                    |                 |                                                                                                    |
| Registrierungsstelle                    | Ф <sub>.7</sub> |                                                                                                    |
|                                         |                 |                                                                                                    |
| AD-Connector                            |                 | Nur Benutzer mit Role "Systemadministrator" dürfen den Wert dieses Feldes ändern.                                                                                                    |
| Smartcard-Vorlage                       |                 | Nur Resoltzer mit Role "Sottenschmittstrator" diefen den Wert dieses Feldes Rodern.                                                                                                    |
| Sincere rouge                           |                 | me science in the specific method sector so that sector in the sector in the sector in |
| Smartcard Produktion                    |                 |                                                                                                    |
|                                         |                 |                                                                                                    |
| Chipgröße suchen                        |                 | Middleware suchen                                                                                                    |
| Standard Chipgröbe                      |                 | Standard Middleware                                                                                                    |
| Chipname                                |                 | Middlevare Name                                                                                                    |
|                                         |                 |                                                                                                    |
| Anschrift                               |                 |                                                                                                    |
|                                         |                 |                                                                                                    |
| strate                                  |                 |                                                                                                    |
| PL2                                     |                 |                                                                                                    |
| Ort                                     |                 | le le le le le le le le le le le le le l                                                                                                    |
|                                         |                 |                                                                                                    |
| Postanschrift                           |                 |                                                                                                    |
| Straße (Postanschrift)                  |                 |                                                                                                    |
| Postfach (Postanschrift)                |                 |                                                                                                    |
| PLZ (Postaeschrift)                     |                 |                                                                                                    |
| Oct (Bostanschrift)                     |                 | u                                                                                                    |
| and an and a                            |                 |                                                                                                    |
| A 10 M 10 M 10 M 10 M 10 M 10 M 10 M 10 |                 |                                                                                                    |
| Anschrift übernehmen                    |                 |                                                                                                    |
|                                         |                 |                                                                                                    |
|                                         |                 |                                                                                                    |
|                                         |                 |                                                                                                    |
|                                         |                 |                                                                                                    |
|                                         |                 |                                                                                                    |
|                                         |                 |                                                                                                    |
|                                         |                 |                                                                                                    |
|                                         |                 |                                                                                                    |
|                                         |                 |                                                                                                    |
|                                         |                 |                                                                                                    |
|                                         |                 |                                                                                                    |
|                                         |                 |                                                                                                    |
|                                         |                 |                                                                                                    |
|                                         |                 |                                                                                                    |
|                                         |                 | Weiter Abbrechen                                                                                                    |
|                                         |                 |                                                                                                    |

Hinweis: blau hinterlegte Felder sind Pflichtfelder

Falls Ihnen die Werte für Dienststellenschlüssel und Lfd.Nr. der Dienststelle nicht bekannt sind, können Sie im Behördennetz (<u>www.bybn.de</u>) das Behörden- und Dienststellenverzeichnis abfragen. Sollten sie eine Dienststelle anlegen wollen, für die es keinen Dienststellenschlüssel gibt, setzen Sie sich bitte mit der Wurzel Registrierungsstelle im IT-DLZ in Verbindung. Diese vergibt dann eine eindeutige Nummer.

Die Felder "Standard Chip-Größe" und "Standard Middleware" sind nur in Verbindung mit Smartcards relevant und werden im Kapitel 5.2.1.3 erläutert.

#### 2.2.2 Pflege der Daten betreuter Behörden

Für eine bereits registrierte Behörde können nachträglich die Daten bearbeitet werden. Suchen Sie dazu zuerst über den Menüpunkt **"Erweiterte Suche"** mit der **Abfrage "RA Behörden"** die zu bearbeitende Behörde.

Markieren Sie die zu bearbeitende Behörde in der Auswahlliste. Im Feld rechts unter "Was möchten Sie tun?", können Sie auf "**Behörde bearbeiten**" klicken.

| neXus PRIME Explorer       |                 |        |                      |                          |                  |                 |               |                    |                                         |                                        |
|----------------------------|-----------------|--------|----------------------|--------------------------|------------------|-----------------|---------------|--------------------|-----------------------------------------|----------------------------------------|
|                            |                 |        |                      |                          |                  |                 |               |                    |                                         | Susi Schulung i 🕐                      |
|                            |                 |        |                      |                          |                  |                 |               |                    |                                         |                                        |
| Start E                    | rweiterte Suche | Offene | Aufgaben In Be       | arbeitung   Stape        | laufträge        |                 |               |                    |                                         |                                        |
| Lava IV.I.                 |                 | _      | Dienststelenschlisse | Lfd.Nr. der Dienstatelle | Bezeichnung      | flehördenkürzet | Ort           | Zustand            |                                         | War milehten file ten?                 |
| KA Behorden                |                 | •      | 123456               | 00                       | Schubungsbehörde | Schulane        | Minchen       | Aktiv              |                                         | <ul> <li>Behörde bearbeiten</li> </ul> |
| Behördenkürzel             | enthält         |        |                      |                          |                  |                 |               |                    |                                         | 💝 Behörde abmelden                     |
| Schulung                   |                 |        |                      |                          |                  |                 |               |                    |                                         |                                        |
| Bezeichnung                | enthät          | •      |                      |                          |                  |                 |               |                    |                                         |                                        |
|                            |                 |        |                      |                          |                  |                 |               |                    |                                         |                                        |
| Dienststellenschlüssel     | enthält         | *      |                      |                          |                  |                 |               |                    |                                         |                                        |
|                            |                 |        |                      |                          |                  |                 |               |                    |                                         |                                        |
| Lfd.Nr. der Dienststelle   | enthält         |        |                      |                          |                  |                 |               |                    |                                         |                                        |
|                            |                 |        |                      |                          |                  |                 |               |                    |                                         |                                        |
| Ort                        | enthält         | *      |                      |                          |                  |                 |               |                    |                                         |                                        |
| -                          |                 |        |                      |                          |                  |                 |               |                    |                                         |                                        |
| Zustand                    | gleich          | *      |                      |                          |                  |                 |               |                    |                                         |                                        |
| , and a                    |                 |        |                      |                          |                  |                 |               |                    |                                         |                                        |
| Suchen L                   | .öschen         |        |                      |                          |                  |                 |               |                    |                                         |                                        |
|                            |                 |        |                      |                          |                  |                 |               |                    |                                         |                                        |
| ( Object(e) warden gerande | 4(T)+           |        |                      |                          |                  |                 |               |                    |                                         |                                        |
|                            |                 |        |                      |                          |                  |                 |               |                    |                                         |                                        |
|                            |                 |        |                      |                          |                  |                 |               |                    |                                         |                                        |
|                            |                 |        |                      |                          |                  |                 |               |                    |                                         |                                        |
|                            |                 |        |                      |                          |                  |                 |               |                    |                                         |                                        |
|                            |                 |        |                      |                          |                  |                 |               |                    |                                         |                                        |
|                            |                 |        |                      |                          |                  |                 |               |                    |                                         |                                        |
|                            |                 |        |                      |                          |                  |                 |               |                    |                                         |                                        |
|                            |                 |        |                      |                          |                  |                 |               |                    |                                         |                                        |
|                            |                 |        |                      |                          |                  |                 |               |                    |                                         |                                        |
|                            |                 |        |                      |                          |                  |                 |               |                    |                                         |                                        |
|                            |                 |        |                      |                          |                  |                 |               |                    |                                         |                                        |
|                            |                 |        |                      |                          |                  |                 |               |                    |                                         |                                        |
|                            |                 |        |                      |                          |                  |                 |               |                    |                                         |                                        |
|                            |                 |        |                      |                          |                  |                 | wone i vorser | as shire a selfe t | No. 1 - Constant Across - And Life 2018 |                                        |
|                            |                 | _      |                      |                          |                  |                 |               |                    |                                         | Kontexthilfe anzeigen                  |

| Sehörde bearbeiten                    |                                              |                                                                                    |                    | 2                |
|---------------------------------------|----------------------------------------------|------------------------------------------------------------------------------------|--------------------|------------------|
| i                                     |                                              |                                                                                    |                    |                  |
|                                       |                                              |                                                                                    |                    |                  |
| Dienststellenschlüssel                | 123456                                       | 1                                                                                  |                    |                  |
| Lfd.Nr. der Dienststelle              | 00                                           |                                                                                    |                    |                  |
| Bezeichnung                           | Schulungsbehörde                             |                                                                                    |                    |                  |
| Behördenkürzel                        | Schulung                                     |                                                                                    |                    |                  |
| East                                  | caledone@bauchee.de                          |                                                                                    |                    |                  |
| Chak                                  | schaungevoryernide                           |                                                                                    |                    |                  |
| Registrierungsstelle                  | RA_0000001 Registrierungsstelle des LfStaD 🔹 |                                                                                    |                    |                  |
| AD Connector                          |                                              | Nur Benutzer mit Bolle "Curtemadministrator" dürfen den Wert dierer Felder Vodern  |                    |                  |
| AD-Connector                          |                                              | Nur benutzer mit Role "systemachinistrator" ourren den wert dieses reides andern.  |                    |                  |
| Smartcard-Vorlage                     |                                              | Nur Benutzer mit Rolle "Systemadministrator" dürfen den Wert dieses Feldes ändern. |                    |                  |
| Smartcard Produktion                  |                                              |                                                                                    |                    |                  |
|                                       |                                              |                                                                                    |                    |                  |
| Chipgröße suchen                      |                                              |                                                                                    | Aliddleware suchen |                  |
| Standard Chipgröl                     | 5e                                           |                                                                                    | Standard Middeware |                  |
| Chipnan                               | Ne                                           |                                                                                    | Middleware Name    |                  |
| Anschrift                             |                                              |                                                                                    |                    |                  |
|                                       |                                              |                                                                                    |                    |                  |
| Stral                                 | Se StMartin-Str. 47                          |                                                                                    |                    |                  |
| PI                                    | Z 81541                                      |                                                                                    |                    |                  |
|                                       | Marchen                                      |                                                                                    |                    |                  |
| Dortaprehrift                         |                                              |                                                                                    |                    |                  |
| Postalischillit                       |                                              |                                                                                    |                    |                  |
| Straße (Postanschrif                  | t) StMartin-Str. 47                          |                                                                                    |                    |                  |
| Postfach (Postanschrif                | t)                                           |                                                                                    |                    |                  |
| PLZ (Postanschrif                     | t) 81541                                     |                                                                                    |                    |                  |
| Ort (Postanschrif                     | t) Munchen                                   |                                                                                    |                    |                  |
| 1 1 1 1 1 1 1 1 1 1 1 1 1 1 1 1 1 1 1 |                                              |                                                                                    |                    |                  |
| Anschrift übernehm                    | en                                           |                                                                                    |                    |                  |
|                                       |                                              |                                                                                    |                    |                  |
|                                       |                                              |                                                                                    |                    |                  |
|                                       |                                              |                                                                                    |                    |                  |
|                                       |                                              |                                                                                    |                    |                  |
|                                       |                                              |                                                                                    |                    |                  |
|                                       |                                              |                                                                                    |                    |                  |
|                                       |                                              |                                                                                    |                    |                  |
|                                       |                                              |                                                                                    |                    |                  |
|                                       |                                              |                                                                                    |                    |                  |
|                                       |                                              |                                                                                    |                    |                  |
|                                       |                                              |                                                                                    |                    |                  |
|                                       |                                              |                                                                                    |                    |                  |
|                                       |                                              |                                                                                    |                    | Weiter Abbrechen |
|                                       |                                              |                                                                                    |                    |                  |

Hinweis: Wenn Sie das Behördenkürzel ändern, werden alle Zertifikate, die sich auf Teilnehmer, Funktionsstellen, Server oder Clients dieser Behörde beziehen, gesperrt und müssen anschließend neu beantragt werden!

## 2.3 Einrichten und Pflegen von neuen Teilnehmern

#### 2.3.1 Einrichten eines neuen Teilnehmers

Jeder Mitarbeiter, der an der PKI teilnehmen möchte, muss zunächst über eine Registrierungsstelle, die bei seiner Behörde eingerichtet ist, registriert werden. Zur Teilnehmer-Registrierung wird ein neuer Benutzer im System angelegt. Abhängig von der gewählten RA-Funktion bekommt der Benutzer unterschiedliche Berechtigungen im System und somit andere Menüpunkte angezeigt.

#### Aktion: Teilnehmer registrieren

| Teilnehmer registrieren   |          |                                     |
|---------------------------|----------|-------------------------------------|
| i                         |          |                                     |
|                           |          |                                     |
| Teilnehmer-Nr.            | 0000111  |                                     |
| Anrede                    | 0 v      |                                     |
| Titel                     | •        |                                     |
| Namenszusatz              |          |                                     |
| Vorname                   | 0        |                                     |
| Nachname                  | 0        |                                     |
| Vorsatzwort               |          |                                     |
| E-Mail                    | 0        |                                     |
| Telefon                   |          |                                     |
| Fax                       |          |                                     |
| Rehörde                   | 0 🗸      |                                     |
| 5010100                   |          |                                     |
|                           |          |                                     |
| Autoenrollment            |          |                                     |
|                           |          |                                     |
| Veröffentlichung          | Intern 👻 |                                     |
|                           |          |                                     |
| Key Escrow                |          |                                     |
| Key Escrow für Teilnehmer |          | Key Escrow für Teilnehmer           |
|                           |          |                                     |
|                           |          |                                     |
|                           |          | Key Feeren Löschen Weiter Abbrechen |
|                           |          | Key Escrow toschen weiter Abbrechen |

Hinweis: blau hinterlegte Felder sind Pflichtfelder

1. Persönliche Daten eingeben (Anrede, Name, Telefon, ...)

An die angegebene E-Mail-Adresse werden später die beantragten Zertifikate zugesandt. Gleichzeitig dient die E-Mail Adresse als Benutzername auch zur Anmeldung am System. Bitte beachten Sie die Groß- und Kleinschreibung der E-Mail Adresse und erfassen Sie sie so, wie sie in Ihrem E-Mail System eingetragen ist.

2. Behörde

In dem Auswahlfenster sehen Sie alle Behörden aufgelistet, die Ihrer Registrierungsstelle zugeordnet sind. Sie finden dabei pro Behörde die drei Informationen Behördenbezeichnung, Dienststellenschlüssel und laufende Nummer der Dienststelle. Wählen Sie die Behörde aus, in der der zu registrierende Teilnehmer arbeitet.

3. Autoenrollment

Autoenrollment ist eine Microsoft Technologie, die es Windows Clients ermöglicht, unter bestimmten Voraussetzungen, automatisiert, d.h. ohne Zutun des Anwenders, Zertifikate zu beziehen. In diesem Fall kann der Teilnehmer für das Verschlüsselungszertifikat die gewünschte Zertifikatsveröffentlichung nicht während der Zertifikatsbeantragung auswählen. Stattdessen greift die hier gewählte Einstellung. Intern bedeutet dabei eine Zertifikatsveröffentlichung im Behördennetz. Intern + Extern bedeutet eine Veröffentlichung im Behördennetz und im Internet.

4. Key Escrow

Bei der Registrierung eines Teilnehmers wird dieser Abschnitt in der Regel nicht benötigt. Eine Beschreibung für Key Escrow finden Sie im Kapitel 4.1.

5.  $\rightarrow$  Weiter

Weisen Sie dem Teilnehmer die notwendigen Berechtigungen im System zu. In den meisten Fällen reicht die Rolle "Kunde".

| Teilnehmerrollen zuweisen |                    |             | $\sim$           |
|---------------------------|--------------------|-------------|------------------|
|                           |                    |             |                  |
| Verfügbare Rollen         | Zugewiesene Rollen | Feste Rolle |                  |
| Clientverantwortlicher    | Kunde              | Darf nicht  | entfernt werden. |
| RA-Mitarbeiter            |                    |             |                  |
| RA-Verantwortlicher       |                    |             |                  |
|                           |                    |             |                  |
|                           |                    |             |                  |
|                           |                    |             |                  |
|                           |                    |             |                  |
|                           |                    |             |                  |
|                           |                    |             |                  |
|                           |                    |             |                  |
|                           |                    |             |                  |
|                           |                    |             |                  |
|                           |                    |             |                  |
|                           | ·                  |             |                  |
|                           |                    | weiter      | Abbrechen        |

#### 6. $\rightarrow$ Weiter

Ein Benutzer mit der entsprechenden Funktion wird im System angelegt. Ein Registrierungsbrief mit den neuen Login-Daten wird an Ihrem Standarddrucker ausgedruckt und muss von Ihnen an den Teilnehmer weitergeleitet werden. Dieser kann sich nun am System anmelden und die benötigten Zertifikate beantragen.

Bei der ersten Anmeldung muss der Benutzer ein neues, nur ihm bekanntes, Passwort eingeben. Damit wird das alte, bei der Registrierung automatisch erstellte und zugewiesene, Passwort überschrieben.

Hinweis: Wir bieten auch die Möglichkeit mehrere Teilnehmer auf einmal im Zuge eines "Massenimports" zu registrieren. Beachten Sie dazu das Kapitel 6.1.

## 2.3.2 Pflege der Daten eines Teilnehmers

Bei Änderungen der Teilnehmerdaten (z.B. Namensänderung) muss sich der Teilnehmer an seine zuständige Registrierungsstelle wenden. Falls sich Daten ändern, die auch im Zertifikat enthalten sind, werden dabei die gültigen Zertifikate des Teilnehmers gesperrt.

Suchen Sie zuerst über den Menüpunkt "Erweiterte Suche" mit der Abfrage "RA Teilnehmer" den zu bearbeitenden Teilnehmer.

| the ran to prove       |                  |        |                |               |                |                             |                   |                                                                                                    |   |                                |
|------------------------|------------------|--------|----------------|---------------|----------------|-----------------------------|-------------------|----------------------------------------------------------------------------------------------------|---|--------------------------------|
|                        |                  |        |                |               |                |                             |                   |                                                                                                    |   | Susi Schulung i (h             |
|                        |                  |        |                |               |                |                             |                   |                                                                                                    |   | Sub Scholarg 1 0               |
|                        |                  |        |                |               |                |                             |                   |                                                                                                    |   |                                |
|                        | Erweiterte Suche | Offene | Aufgaben   I   | n Bearbeitung | Stapelaufträge |                             |                   |                                                                                                    |   |                                |
| -                      |                  | -      |                |               |                |                             |                   |                                                                                                    | - |                                |
| RA Teilnehmer          |                  | •      | Telnehmer-lir. | Vorname       | Nachname       | Email                       | Zustand           | Behördenkürzel                                                                                                    |   | Was möchten Sie tun?           |
|                        |                  |        | 0000130        | Susi          | Schulung       | susi.schulung@ldbv.bayern.d | e Aktiv           | Vistad                                                                                                    |   | Es sind keine Aktionen möglich |
| Tallnahmar.Nr          | enthalt          |        |                |               |                |                             |                   |                                                                                                    |   |                                |
| Teneren ner ter.       |                  |        |                |               |                |                             |                   |                                                                                                    |   |                                |
|                        |                  |        |                |               |                |                             |                   |                                                                                                    |   |                                |
| Vorname                | enthält          |        |                |               |                |                             |                   |                                                                                                    |   |                                |
|                        |                  |        |                |               |                |                             |                   |                                                                                                    |   |                                |
|                        |                  |        |                |               |                |                             |                   |                                                                                                    |   |                                |
| Nachname               | enthalt          |        |                |               |                |                             |                   |                                                                                                    |   |                                |
| schutung               |                  |        |                |               |                |                             |                   |                                                                                                    |   |                                |
| Email                  | enthält          |        |                |               |                |                             |                   |                                                                                                    |   |                                |
|                        |                  |        |                |               |                |                             |                   |                                                                                                    |   |                                |
|                        |                  |        |                |               |                |                             |                   |                                                                                                    |   |                                |
| Zustand                | gleich           | •      |                |               |                |                             |                   |                                                                                                    |   |                                |
| Aktiv                  |                  | •      |                |               |                |                             |                   |                                                                                                    |   |                                |
| Behördenkürzel         | enthät           |        |                |               |                |                             |                   |                                                                                                    |   |                                |
|                        |                  |        |                |               |                |                             |                   |                                                                                                    |   |                                |
|                        |                  |        |                |               |                |                             |                   |                                                                                                    |   |                                |
| Suchon                 | Löschen          |        |                |               |                |                             |                   |                                                                                                    |   |                                |
| Juchen                 | Loschen          |        |                |               |                |                             |                   |                                                                                                    |   |                                |
| 1 Objektie) warden eel | lunden.          |        |                |               |                |                             |                   |                                                                                                    |   |                                |
| r oopentie) naraen ge  |                  |        |                |               |                |                             |                   |                                                                                                    |   |                                |
|                        |                  |        |                |               |                |                             |                   |                                                                                                    |   |                                |
|                        |                  |        |                |               |                |                             |                   |                                                                                                    |   |                                |
|                        |                  |        |                |               |                |                             |                   |                                                                                                    |   |                                |
|                        |                  |        |                |               |                |                             |                   |                                                                                                    |   |                                |
|                        |                  |        |                |               |                |                             |                   |                                                                                                    |   |                                |
|                        |                  |        |                |               |                |                             |                   |                                                                                                    |   |                                |
|                        |                  |        |                |               |                |                             |                   |                                                                                                    |   |                                |
|                        |                  |        |                |               |                |                             |                   |                                                                                                    |   |                                |
|                        |                  |        |                |               |                |                             |                   |                                                                                                    |   |                                |
|                        |                  |        |                |               |                |                             |                   |                                                                                                    |   |                                |
|                        |                  |        |                |               |                |                             |                   |                                                                                                    |   |                                |
|                        |                  |        |                |               |                |                             |                   |                                                                                                    |   |                                |
|                        |                  |        |                |               |                |                             |                   |                                                                                                    |   |                                |
|                        |                  |        |                |               |                |                             |                   |                                                                                                    |   |                                |
|                        |                  |        |                |               |                |                             |                   |                                                                                                    |   |                                |
|                        |                  |        |                |               |                |                             |                   |                                                                                                    |   |                                |
|                        |                  |        |                |               |                |                             |                   |                                                                                                    |   |                                |
|                        |                  |        |                |               |                | Fishe                       | Geite   Vorherine | Geite   Geite 1 was 1   Michisle Geite   Letrie Geite                                                                                                    |   |                                |
|                        |                  |        |                |               |                |                             | and a furtheringe | and a state of the state of the |   |                                |
|                        |                  |        |                |               |                |                             |                   |                                                                                                    |   | Kontexthilfe anzeigen          |

Markieren Sie den zu bearbeitenden Teilnehmer in der Auswahlliste. Anschließend werden Ihnen die möglichen Aktionen für diesen Teilnehmer eingeblendet.

|             |         |   | Telinehmer-Nr. |      |          |                             |         | Behördenkürzei | Was möchten Sie tun?                                                 |
|-------------|---------|---|----------------|------|----------|-----------------------------|---------|----------------|----------------------------------------------------------------------|
|             |         |   | 0000130        | Sust | Schulung | susl.schulung@idbv.bayern.d | e Aktiv | Pstad          | Teilnehmer bearbeiten                                                |
| sehmer-Nr.  | enthält | ٠ |                |      |          |                             |         |                | Funktionsstelle registrieren                                         |
| name        | enthält | • |                |      |          |                             |         |                | Smartcard beantragen<br>Passwort zurücksetzen<br>Teilnehmer ahmeiden |
| hname       | enthält | • |                |      |          |                             |         |                |                                                                      |
| R           | enthält |   |                |      |          |                             |         |                |                                                                      |
|             | 1 miles |   |                |      |          |                             |         |                |                                                                      |
| tv          | Beich   | - |                |      |          |                             |         |                |                                                                      |
| ördenkürzel | enthält | * |                |      |          |                             |         |                |                                                                      |
|             |         |   |                |      |          |                             |         |                |                                                                      |
|             |         |   |                |      |          |                             |         |                |                                                                      |
|             |         |   |                |      |          |                             |         |                |                                                                      |
|             |         |   |                |      |          |                             |         |                |                                                                      |
|             |         |   |                |      |          |                             |         |                |                                                                      |
|             |         |   |                |      |          |                             |         |                |                                                                      |

Klicken Sie auf "Teilnehmer bearbeiten" unter "Was möchten Sie tun?".

| Teilnehmerdaten           |                                     |
|---------------------------|-------------------------------------|
| i                         |                                     |
|                           |                                     |
| Tollocheron Ma            |                                     |
| Teinenmer-Nr.             | 000111                              |
| Anrede                    | terr 🔹                              |
| Titel                     | Prof. Dr. 💌                         |
| Namenszusatz              | Freiherr                            |
| Vorname                   | Theo                                |
| Nachname                  | Telinehmer                          |
| Vorsatzwort               | ron                                 |
| F-Mail                    | then teilnehmer@idhy havern de      |
| Telefon                   |                                     |
| Fax                       |                                     |
|                           |                                     |
| Behörde                   | chulungsbehörde 123456 00 💌         |
|                           |                                     |
|                           |                                     |
| Autoenrollment            |                                     |
| Veröffentlichung          | ntern v                             |
|                           |                                     |
| K <b>F</b>                |                                     |
| ReyESCIOW                 |                                     |
| Key Escrow für Teilnehmer | Key Escrow f ür Teilnehmer          |
|                           | 2                                   |
|                           |                                     |
|                           |                                     |
|                           | Key Escrow löschen Weiter Abbrechen |
|                           |                                     |

Hinweis: Ändert sich die E-Mail Adresse, ändert sich damit auch die Anmeldekennung.

Nach dem Drücken auf die Schaltfläche "Weiter", haben Sie noch die Möglichkeit die Berechtigung des Teilnehmers anzupassen.

| Teilnehmerrollen zuweisen |   |                    |                     | $\geq$    |
|---------------------------|---|--------------------|---------------------|-----------|
|                           |   |                    |                     |           |
|                           |   |                    |                     |           |
| Verfügbare Rollen         |   | Zugewiesene Rollen | Feste Rolle         |           |
| Clientverantwortlicher    |   | Kunde              | Darf nicht entfernt | werden.   |
| RA-Mitarbeiter            |   |                    |                     |           |
| RA-Verantwortlicher       |   |                    |                     |           |
|                           |   |                    |                     |           |
|                           |   |                    |                     |           |
|                           |   |                    |                     |           |
|                           |   |                    |                     |           |
|                           | ⊻ |                    |                     |           |
|                           |   |                    |                     |           |
|                           |   |                    |                     |           |
|                           |   |                    |                     |           |
| far                       |   |                    |                     |           |
|                           |   |                    |                     |           |
|                           |   |                    |                     |           |
|                           |   |                    |                     |           |
|                           |   |                    |                     |           |
|                           |   |                    |                     |           |
|                           |   |                    |                     |           |
|                           |   |                    |                     |           |
|                           |   |                    |                     |           |
|                           |   |                    | Weiter              | Abbrechen |

Hinweis: Die Berechtigungen in Prime werden während der Anmeldung ermittelt und zwischengespeichert und bleiben während der gesamten Sitzung erhalten. Änderungen an der Rollenzuordnung (Berechtigung) wirken sich somit erst nach der nächsten Anmeldung an Prime aus.

### 2.3.3 Zurücksetzen eines Kontopasswortes

Markieren Sie, wie in Kapitel 2.3.1 beschrieben, den Teilnehmer aus der Liste für den Sie das Passwort ändern möchten. Klicken Sie dann auf **"Passwort zurücksetzen"** unter "Was möchten Sie tun?".

| neXus PRIME Explorer   | term magniture   | 2.4.11   | Anna Tim A     |                   |                     | Lis der Liste für de            |           |                                                                                              |
|------------------------|------------------|----------|----------------|-------------------|---------------------|---------------------------------|-----------|----------------------------------------------------------------------------------------------|
|                        |                  |          |                |                   |                     |                                 |           | Susi Schulung 🔱                                                                              |
| Start                  | Erweiterte Suche | Offene A | Aufgaben   In  | Bearbeitung       | Stapelaufträge      |                                 |           |                                                                                              |
| RA Teilnehmer          |                  | -        | Teilnehmer-Nr. | Vorname           | Nachname            | E-Mail                          | Zustand   | Was möchten Sie tun?                                                                         |
| 1                      |                  |          | 0000110        | Susi              | Schulung            | susi.schulung@ldbv.bayern.de    | Aktiv     | Teilnehmer bearbeiten     Server registrieren                                                |
| Teilnehmer-Nr.         | gleich           |          | 0000111        | Theo              | Teilnehmer          | theo.teilnehmer@ldbv.bayern.de  | Aktiv     | <ul> <li>Funktionsstelle registrieren</li> <li>Persönliche Zertifikate beantragen</li> </ul> |
| Vorname                | beginnt mit      | •        |                |                   |                     |                                 |           | Smartcard beantragen<br>Passwort zurücksetzen<br>Teilnehmer abmelden                         |
| Nachname               | beginnt mit      | •        |                |                   |                     |                                 |           |                                                                                              |
| E-Mail                 | beginnt mit      | •        |                |                   |                     |                                 |           |                                                                                              |
| Zustand                | gleich           | •        |                |                   |                     |                                 |           |                                                                                              |
| Aktiv                  |                  | •        |                |                   |                     |                                 |           |                                                                                              |
| Suchen                 | Löschen          |          |                |                   |                     |                                 |           |                                                                                              |
| 2 Objekt(e) wurden gef | unden.           |          |                |                   |                     |                                 |           |                                                                                              |
|                        |                  |          |                |                   |                     |                                 |           |                                                                                              |
|                        |                  |          |                |                   |                     |                                 |           |                                                                                              |
|                        |                  |          |                | Erste Seite   Vor | herige Seite   Seit | e 1 von 1   Nächste Seite   Let | zte Seite |                                                                                              |
|                        |                  |          |                |                   |                     |                                 |           | Kontexthilfe anzeigen   Info                                                                 |

| Passwort zurückgeset | zt                                    |        |
|----------------------|---------------------------------------|--------|
| 4                    |                                       |        |
| 1                    |                                       |        |
|                      |                                       |        |
|                      |                                       |        |
|                      |                                       |        |
| Neue                 | s Passwort: F7kUDhTOolAffCgIGZHNEKqyt |        |
|                      |                                       |        |
|                      |                                       |        |
|                      |                                       |        |
|                      |                                       |        |
|                      |                                       |        |
|                      |                                       |        |
|                      |                                       |        |
|                      |                                       |        |
|                      |                                       |        |
|                      |                                       |        |
|                      |                                       |        |
|                      |                                       |        |
|                      |                                       |        |
|                      |                                       |        |
|                      |                                       |        |
|                      |                                       |        |
|                      |                                       |        |
|                      |                                       |        |
|                      |                                       |        |
|                      |                                       |        |
|                      |                                       |        |
|                      |                                       |        |
|                      |                                       |        |
|                      |                                       |        |
|                      |                                       |        |
|                      |                                       |        |
|                      |                                       |        |
|                      |                                       |        |
|                      |                                       |        |
|                      |                                       |        |
|                      |                                       |        |
|                      |                                       |        |
|                      |                                       |        |
|                      |                                       |        |
|                      |                                       |        |
|                      |                                       |        |
|                      |                                       |        |
|                      |                                       |        |
|                      |                                       |        |
|                      |                                       |        |
|                      |                                       |        |
|                      |                                       |        |
|                      |                                       |        |
|                      |                                       | Woitor |
|                      |                                       | weiter |
|                      |                                       |        |
| L                    |                                       |        |

Abschließend wird ein Registrierungsbrief für den Teilnehmer ausgedruckt.

## 2.3.4 Teilnehmer abmelden

Wenn ein registrierter Teilnehmer den Einflussbereich Ihrer Registrierungsstelle verlässt oder aus anderen Gründen kein Zertifikat mehr bekommen soll, können Sie den Teilnehmer aus dem Zertifikatsverwaltungssystem entfernen. Dabei werden eventuell vorhandene gültige Zertifikate gesperrt.

Suchen Sie zuerst über den Menüpunkt "Erweiterte Suche" mit der Abfrage "RA Teilnehmer" den zu bearbeitenden Teilnehmer.

| neXus PRIME Explorer   |                  |        |                |                    |                      |                                          |         |                                                                                              |
|------------------------|------------------|--------|----------------|--------------------|----------------------|------------------------------------------|---------|----------------------------------------------------------------------------------------------|
|                        |                  |        |                |                    |                      |                                          |         | Susi Schulung 😃                                                                              |
|                        |                  | -      |                |                    |                      |                                          |         |                                                                                              |
| Start                  | Erweiterte Suche | Offene | Aufgaben In    | Bearbeitung        | Stapelaufträge       |                                          |         |                                                                                              |
| RA Teilnehmer          |                  | •      | Teilnehmer-Nr. | Vorname            | Nachname             | email                                    | Zustand | Was möchten Sie tun?                                                                         |
|                        |                  |        | 0000110        | Susi               | Schulung             | susi.schulung@ldbv.bayern.de             | Aktiv   | Teilnehmer bearbeiten     Server registrieren                                                |
| Teilnehmer-Nr.         | gleich           | •      | 0000111        | Theo               | Teilnehmer           | theo.teilnehmer@ldbv.bayern.de           | Aktiv   | <ul> <li>Funktionsstelle registrieren</li> <li>Persönliche Zertifikate beantragen</li> </ul> |
| Vorname                | beginnt mit      | •      | 0000114        | Ra                 | Verantwortlicher     | ra.verantwortlicher@lfstad-toc.bayern.de | Aktiv   | <ul> <li>Funktionsstellen Zertifikate beantragen</li> <li>Smartcard beantragen</li> </ul>    |
|                        |                  |        | 0000115        | Ra                 | Verantwortliche      | ra.verantwortliche@lfstad-toc.bayern.de  | Aktiv   | <ul> <li>Passwort zurücksetzen</li> <li>Teilnehmer abmelden</li> </ul>                       |
| Nachname               | beginnt mit      | •      | 0000116        | Махі               | Musterfrauchen       | maxi.musterfrau@ldbv.bayern.de           | Aktiv   |                                                                                              |
| email                  | beginnt mit      |        |                |                    |                      |                                          |         |                                                                                              |
| Zustand                | gleich           | •      |                |                    |                      |                                          |         |                                                                                              |
| Aktiv                  |                  | •      |                |                    |                      |                                          |         |                                                                                              |
| Suchen                 | Löschen          |        |                |                    |                      |                                          |         |                                                                                              |
| 5 Objekt(e) wurden gef | unden.           |        |                |                    |                      |                                          |         |                                                                                              |
|                        |                  |        |                |                    |                      |                                          |         |                                                                                              |
|                        |                  |        |                |                    |                      |                                          |         |                                                                                              |
|                        |                  |        | •              |                    |                      |                                          |         |                                                                                              |
|                        |                  |        |                | Erste Seite   Vorl | herige Seite   Seite | 1 von 1   Nächste Seite   Letzte Seite   |         |                                                                                              |
|                        |                  |        |                |                    |                      |                                          |         | Kontexthilfe anzeigen 👘 Info                                                                 |
|                        |                  |        |                |                    |                      |                                          |         |                                                                                              |

Markieren Sie den abzumeldenden Teilnehmer und klicken auf **"Teilnehmer abmelden"** unter "Was möchten Sie tun?".

| Teilnehmerdaten |                  |                               |                        |               |        |           | $\times$ |
|-----------------|------------------|-------------------------------|------------------------|---------------|--------|-----------|----------|
| i               |                  |                               |                        |               |        |           |          |
|                 |                  |                               |                        |               |        |           |          |
| Teilnehmer-Nr.  | 0000111          |                               |                        |               |        |           |          |
| Anrede          | 0                |                               |                        |               |        |           |          |
| Titel           | 2                |                               |                        |               |        |           |          |
| Namenszusatz    | Freiherr         |                               |                        |               |        |           |          |
| Vorname         | Theo             |                               |                        |               |        |           |          |
| Nachname        | Teilnehmer       |                               |                        |               |        |           |          |
| Vorsatzwort     | von              |                               |                        |               |        |           |          |
| email           | theo.teilnehmer@ | @ldbv.bayern.de               |                        |               |        |           |          |
| Telefon         |                  |                               |                        |               |        |           |          |
| Fax             |                  |                               |                        |               |        |           |          |
| Behörde         | Schulungsbehörd  | le 123456 00                  |                        |               |        |           | U        |
| Server a        | bmelden          |                               |                        |               |        |           |          |
|                 | Server-Nr.       | DNS-Bezeichnung               |                        |               |        |           |          |
|                 | 1000101          | www.bayern.de                 |                        |               |        |           |          |
|                 |                  |                               |                        |               |        |           |          |
|                 | 🖌 Übernahme Sei  | rver durch anderen Teilnehmer | Q Toilpohmor auswählon | Teilnehmer-Nr |        |           |          |
|                 | Uper nanne ser   | i ver durch anderen remenner  |                        | Name, Vorname |        |           |          |
|                 |                  |                               |                        |               |        |           | -        |
|                 |                  |                               |                        |               |        |           |          |
|                 |                  |                               |                        |               | Maitan | Abbasebee |          |
|                 |                  |                               |                        |               | weiter | Abbrechen |          |

| Teilnehmerdaten |                       |                                                                                             | $\times$ |
|-----------------|-----------------------|---------------------------------------------------------------------------------------------|----------|
| i               |                       |                                                                                             |          |
| Se              | erver abmelden        |                                                                                             | 4        |
|                 | Server-Nr.            | DNS-Bezeichnung                                                                             |          |
|                 | 1000101               | www.bayern.de                                                                               |          |
|                 | 🖌 Übernahme Serv      | er durch anderen Teilnehmer auswählen Teilnehmer-Nr Name, Vorname                           |          |
| Fu              | unktionsstellen abmel | den                                                                                         |          |
|                 | FunktionsstNr.        | Bezeichnung                                                                                 |          |
|                 | 2000034               | Poststelle                                                                                  |          |
|                 | 🖌 Übernahme Funl      | ttionsstellen durch anderen Teilnehmer       C     Teilnehmer auswählen       Name, Vorname |          |
| Cli             | ients abmelden        |                                                                                             |          |
|                 | Client-Nr.            | Bezeichnung                                                                                 | U        |
|                 |                       | Tailnahmar.Mr                                                                               | Ŧ        |
|                 |                       | Weiter Abbrechen                                                                            |          |

Falls dem Teilnehmer Funktionsstellen, Server oder Clients zugeordnet sind, werden diese hier angezeigt.

Sie haben nun die Möglichkeit die Verantwortlichkeit für die Funktionsstellen, Server oder Clients auf einen anderen Teilnehmer zu übertragen ( $\rightarrow$  Button "Teilnehmer auswählen") oder die zugeordneten Funktionsstellen, Server oder Clients gleich mit abzumelden ( $\rightarrow$  Haken bei "Übernahme [...] durch anderen Teilnehmer" entfernen).

Klicken Sie anschließend auf "Weiter" um den Vorgang abzuschließen.

## 2.4 Einrichten und Pflegen von Funktionsstellen

#### 2.4.1 Einrichten einer Funktionsstelle mit gleichzeitiger Benennung eines Funktionsstellenverantwortlichen

Eine Funktionsstelle koordiniert innerhalb der Behörde bestimmte Aktivitäten. Sie besitzt i.A. eine eigene E-Mail Adresse, die von mehreren Mitarbeitern genutzt werden kann. Auch für Funktionsstellen können Zertifikate beantragt werden.

Für jedes Zertifikat einer Funktionsstelle muss ein Verantwortlicher benannt werden. Dieser muss bereits als Teilnehmer registriert sein. Er kann dann für die Funktion Zertifikate beantragen. Ein Teilnehmer kann für mehrere Funktionsstellen verantwortlich sein.

Markieren Sie, wie in Kapitel 2.3.1 beschrieben, den Teilnehmer aus der Liste, der als Zertifikatsverantwortlicher für die Funktionsstelle benannt wird. Klicken Sie dann auf **"Funktionsstelle registrieren"** unter "Was möchten Sie tun?".

| neXus PRIME Explorer  |                  | -        | -              | -                  | _                   | No. of Concession, Name of Street, or other |           |                                                                                              |
|-----------------------|------------------|----------|----------------|--------------------|---------------------|---------------------------------------------|-----------|----------------------------------------------------------------------------------------------|
|                       |                  |          |                |                    |                     |                                             |           | Susi Schulung 🔱                                                                              |
|                       | _                | _        |                |                    |                     |                                             |           |                                                                                              |
| Start                 | Erweiterte Suche | offene . | Aufgaben In    | Bearbeitung        | Stapelaufträge      |                                             |           |                                                                                              |
| RA Teilnehmer         |                  | •        | Teilnehmer-Nr. | Vorname            | Nachname            | E-Mail                                      | Zustand   | Was möchten Sie tun?                                                                         |
|                       |                  |          | 0000110        | Susi               | Schulung            | susi.schulung@ldbv.bayern.de                | Aktiv     | <ul> <li>Teilnehmer bearbeiten</li> <li>Server registrieren</li> </ul>                       |
| Teilnehmer-Nr.        | gleich           | •        | 0000111        | Theo               | Teilnehmer          | theo.teilnehmer@ldbv.bayern.de              | Aktiv     | <ul> <li>Funktionsstelle registrieren</li> <li>Persönliche Zertifikate beantragen</li> </ul> |
| Vorname               | beginnt mit      | •        |                |                    |                     |                                             |           | Smartcard beantragen<br>Passwort zurücksetzen<br>Tailnahmer ahmelden                         |
| Nachname              | beginnt mit      | •        |                |                    |                     |                                             |           |                                                                                              |
| E-Mail                | beginnt mit      |          |                |                    |                     |                                             |           |                                                                                              |
| Zustand               | gleich           | •        |                |                    |                     |                                             |           |                                                                                              |
| Aktiv                 |                  | •        |                |                    |                     |                                             |           |                                                                                              |
| Suchen                | Löschen          |          |                |                    |                     |                                             |           |                                                                                              |
| 2 Objekt(e) wurden ge | funden.          |          |                |                    |                     |                                             |           |                                                                                              |
|                       |                  |          |                |                    |                     |                                             |           |                                                                                              |
|                       |                  |          |                |                    |                     |                                             |           |                                                                                              |
|                       |                  |          |                |                    |                     |                                             |           |                                                                                              |
|                       |                  |          | I              | Erste Seite   Vorh | erige Seite   Seite | 1 von 1   Nächste Seite   Let               | zte Seite |                                                                                              |
|                       |                  |          |                |                    |                     |                                             |           | Kontexthilfe anzeigen   Info                                                                 |
|                       |                  |          |                |                    |                     |                                             |           |                                                                                              |

| Funktionsstelle registrieren |                                                                       |                              |  |
|------------------------------|-----------------------------------------------------------------------|------------------------------|--|
| i                            |                                                                       |                              |  |
|                              |                                                                       |                              |  |
|                              |                                                                       |                              |  |
| FunktionsstNr.               | 2000034                                                               |                              |  |
| Bezeichnung                  |                                                                       | 0                            |  |
| E-Mail                       | 0                                                                     |                              |  |
| Typ des Signaturzertifikates | 0 💌                                                                   |                              |  |
| Verantwortlicher Teilr       | Allgemeines Signaturzertifikat Typ<br>Persönliches Signaturzertifikat | Typ des Signaturzertifikates |  |
| Teilnehmer-Nr                | . 0000111                                                             |                              |  |
| Tite                         | el Prof. Dr.                                                          |                              |  |
| Namenszusat                  | z Freiherr                                                            |                              |  |
| Vornam                       | e Theo                                                                |                              |  |
| Nachnam                      | e Teilnehmer                                                          |                              |  |
| Vorsatzwor                   | t von                                                                 |                              |  |
| Disastatal                   | Cataluan tablicata Cataluan                                           |                              |  |
| Dielisisten                  |                                                                       |                              |  |
| Registrierungssteil          | e RA_0000028 Registrierungsstelle der Schulung                        |                              |  |
| E-Ma                         | il theo.teilnehmer@ldbv.bayern.de                                     |                              |  |
| Telefo                       | n                                                                     |                              |  |
| Fa                           | x                                                                     |                              |  |
|                              |                                                                       |                              |  |
|                              |                                                                       |                              |  |
|                              |                                                                       |                              |  |
|                              |                                                                       |                              |  |
|                              |                                                                       |                              |  |
|                              |                                                                       | Weiter                       |  |
|                              |                                                                       | Abbrecher                    |  |
|                              |                                                                       |                              |  |

Geben Sie die **Bezeichnung** und **E-Mail-Adresse** der Funktionsstelle ein. Das Behördenkürzel wird bei der Zertifkatsveröffentlichung automatisch angefügt. Es genügt also wenn Sie hier nur die Bezeichnung der Funktionsstelle, z.B. "Poststelle" angeben.

Mit dem **Typ des Signaturzertifikates** unterscheiden Sie die Zuordenbarkeit des Signierenden.

- Allgemeines Signaturzertifikat: Das Zertifikat enthält die E-Mail Adresse der Funktionsstelle und deren Bezeichnung. Es gibt nur ein Signaturzertifikat, welches jeder Mitarbeiter der Funktion benutzt. Der Empfänger erkennt nur, welche Funktionsstelle unterschrieben hat, aber nicht welcher Mitarbeiter.
- 2) Persönliches Signaturzertifikat: Das Zertifikat enthält die E-Mail Adresse der Funktionsstelle und den Namen des Funktionsstellenmitarbeiters. Dazu hat jeder Mitarbeiter der Funktion sein eigenes Signaturzertifikat. Der Empfänger kann erkennen, welcher Mitarbeiter der Funktion signiert hat.

Hinweis: Wir bieten auch die Möglichkeit mehrere Funktionsstellen auf einmal im Zuge eines "Massenimports" zu registrieren. Beachten Sie dazu das Kapitel 0.

#### 2.4.2 Pflege der Funktionsstellendaten

Suchen Sie zuerst über den Menüpunkt "Erweiterte Suche" mit der Abfrage "RA Funktionsstellen" die zu bearbeitende Funktionsstelle.

| 🕸 neXus PRIME Explore | er               |          |               |                       |                    | Test internet. (C.                   |                                                                                  |
|-----------------------|------------------|----------|---------------|-----------------------|--------------------|--------------------------------------|----------------------------------------------------------------------------------|
|                       |                  |          |               |                       |                    |                                      | Susi Schulung 🔱                                                                  |
|                       |                  | _,       |               |                       |                    |                                      |                                                                                  |
| Start                 | Erweiterte Suche | Offene A | Aufgaben In I | Bearbeitung St        | apelaufträge       |                                      |                                                                                  |
| RA Funktionsst        | ellen            | •        | Bezeichnung   | E-Mail                | FunktionsstNr.     |                                      | Was möchten Sie tun?                                                             |
|                       |                  |          | Poststelle    | post@ldbv.bayern.de   | 2000034            |                                      | <ul> <li>Funktionsstelle bearbeiten</li> <li>Funktionsstelle abmelden</li> </ul> |
| E-Mail                | gleich           | •        |               |                       |                    |                                      |                                                                                  |
| Zustand               | gleich           | •        |               |                       |                    |                                      |                                                                                  |
| Aktiv                 |                  | •        |               |                       |                    |                                      |                                                                                  |
| Suchan                | Löschen          |          |               |                       |                    |                                      |                                                                                  |
| Juchen                | Losenen          |          |               |                       |                    |                                      |                                                                                  |
| 1 Objekt(e) wurden g  | efunden.         |          |               |                       |                    |                                      |                                                                                  |
|                       |                  |          |               |                       |                    |                                      |                                                                                  |
|                       |                  |          |               |                       |                    |                                      |                                                                                  |
|                       |                  |          |               |                       |                    |                                      |                                                                                  |
|                       |                  |          |               |                       |                    |                                      |                                                                                  |
|                       |                  |          |               |                       |                    |                                      |                                                                                  |
|                       |                  |          |               |                       |                    |                                      |                                                                                  |
|                       |                  |          |               |                       |                    |                                      |                                                                                  |
|                       |                  |          | 1             | Erste Seite   Vorheri | ge Seite   Seite 1 | ron 1   Nächste Seite   Letzte Seite |                                                                                  |
|                       |                  |          |               |                       |                    |                                      | Kontexthilfe anzeigen   Info                                                     |
|                       |                  |          |               |                       |                    |                                      |                                                                                  |

Anschließend markieren Sie die Zeile mit der zu ändernden Funktionsstelle und klicken auf "Funktionsstelle bearbeiten" unter "Was möchten Sie tun?"

| Funktionsstelle bearbeiten: Postste | elle,post@ldbv.bayern.de,2000034,0 | $\times$ |
|-------------------------------------|------------------------------------|----------|
| i                                   |                                    |          |
|                                     |                                    |          |
| FunktionsstNr.                      | 2000034                            |          |
| Bezeichnung                         | Poststelle                         |          |
| E-Mail                              | post@ldbv.bayern.de                |          |
| Typ des Signaturzertifikates        | Algemeines Signaturzertifikat 🔹    |          |
| Verantwortlichen T                  | Feilnehmer ändern                  |          |
| Verantwortlicher Teiln              | iehmer                             |          |
|                                     |                                    |          |
| Teilnehmer-Nr                       | -, 000111                          |          |
| Namonerusat                         | s Prof. Ur.                        |          |
| Vornam                              | 2 Trender                          |          |
| Nachnam                             | i Teinehmer                        |          |
| Vorsatzwor                          | t von                              |          |
|                                     |                                    |          |
| Dienststell                         | <i>ĉ</i>                           |          |
| Registrierungssteil                 | ê                                  |          |
| E-Ma                                | xil theo.teilnehmer@ldbv.bayern.de |          |
| Telefo                              | n                                  |          |
| Fa                                  |                                    |          |
|                                     |                                    | -        |
|                                     |                                    |          |
|                                     | Weiter                             | chen     |
|                                     | Hered Abbreve                      |          |

## 2.4.2.1 Ändern der Bezeichnung oder E-Mail Adresse

Sie können nun die Bezeichnung der Funktionsstelle und/oder deren E-Mail Adresse ändern. Bitte beachten Sie, dass dadurch gültige Zertifikate der Funktionsstelle gesperrt werden und neu beantragt werden müssen.

## 2.4.2.2 Ändern des Typs des Signaturzertifikates

Was die beiden Typen bedeuten, können Sie im Kapitel 2.4.1 nachlesen. Wenn Sie den Typ ändern, wird das bis dahin ausgestellte oder die bis dahin ausgestellten Zertifikate gesperrt und müssen neu beantragt werden.

| displayChangeToPersonal: Poststelle,post@ldbv.bayern.de,0000021,0                                                                          |                            |                  |
|----------------------------------------------------------------------------------------------------|----------------------------|------------------|
|                                                                                                    |                            |                  |
|                                                                                                    |                            |                  |
|                                                                                                    |                            |                  |
| Momentan können für die Funktionsstelle allgemeine Signaturzertifikate beantragt werden. Möchten Sie in Zukunft persönliche Signaturzerti  | fikate für die Funktionsst | elle beantragen? |
|                                                                                                    |                            | 0                |
| Wenn Sie auf "Ja" klicken, werden alle ausgestellten aligemeinen Signaturzertifikate für diese Funktionsstelle nach dem Speichern gesperrt |                            |                  |
|                                                                                                    |                            |                  |
|                                                                                                    |                            |                  |
|                                                                                                    |                            |                  |
|                                                                                                    |                            |                  |
|                                                                                                    |                            |                  |
|                                                                                                    |                            |                  |
|                                                                                                    |                            |                  |
|                                                                                                    |                            |                  |
|                                                                                                    |                            |                  |
|                                                                                                    |                            |                  |
|                                                                                                    |                            |                  |
|                                                                                                    |                            |                  |
|                                                                                                    |                            |                  |
|                                                                                                    |                            |                  |
|                                                                                                    |                            |                  |
|                                                                                                    |                            |                  |
|                                                                                                    |                            |                  |
|                                                                                                    |                            |                  |
|                                                                                                    |                            |                  |
|                                                                                                    |                            |                  |
|                                                                                                    |                            |                  |
|                                                                                                    |                            |                  |
|                                                                                                    |                            |                  |
|                                                                                                    |                            |                  |
|                                                                                                    |                            |                  |
|                                                                                                    |                            |                  |
|                                                                                                    | Weiter                     | Abbrechen        |
|                                                                                                    |                            |                  |

## 2.4.2.3 Ändern des Funktionsstellenverantwortlichen

Um den verantwortlichen Teilnehmer der Funktionsstelle zu ändern, klicken Sie auf die Schaltfläche "Verantwortlichen Teilnehmer ändern".

| 1                                                        | RA Teilneh     | imer      |                   |                      |               |              |     |      |   |
|----------------------------------------------------------|----------------|-----------|-------------------|----------------------|---------------|--------------|-----|------|---|
| Evelation at No. 2000024                                 | Teilnehmer-Nr. | Vorname   | Nachname          | E-Mail               | Zustand       |              |     |      | 1 |
| Bezeichnung Poststell                                    | 0000110        | Susi      | Schulung          | susi.schulung@ld     | Aktiv         |              |     |      |   |
| E-Mail post@ldt<br>Typ des Signaturzertifikates Algemein | 0000111        | Theo      | Teilnehmer        | theo.teilnehmer      | Aktiv         |              |     |      |   |
| S Verantwortlichen Teilneh                               |                |           |                   |                      |               |              |     |      |   |
| Verantwortlicher Teilnehmer                              |                |           |                   |                      |               |              |     | <br> |   |
| Teilnehmer-Nr. 000011                                    |                |           |                   |                      |               |              |     |      |   |
| Titel Prof. D                                            |                |           |                   |                      |               |              |     |      |   |
| Vorname Theo                                             |                |           |                   |                      |               |              |     |      |   |
| Nachname Teilnet                                         |                |           |                   |                      |               |              |     |      |   |
| Vorsatzwort von                                          |                |           |                   |                      |               |              |     |      |   |
| Dienststelle                                             |                |           |                   |                      |               |              |     |      |   |
| Registrierungsstelle                                     |                |           |                   |                      |               |              |     |      |   |
| E-Mail theo.t                                            |                |           |                   |                      |               |              |     |      |   |
| Telefon                                                  |                |           |                   |                      |               |              |     |      |   |
| Fax                                                      |                |           |                   |                      |               |              |     |      |   |
|                                                          |                | Erste Sei | ite   Vorherige S | eite   Seite 1 von 1 | Nächste Seite | Letzte Seite |     |      | 1 |
|                                                          |                |           |                   |                      |               | OL           | 466 |      |   |

Sie bekommen dann eine Liste aller registrierten Teilnehmer angezeigt und wählen aus dieser den neuen verantwortlichen Teilnehmer aus.

## Schulung für Registrierungsstellen – Arbeit mit dem Zertifikatsverwaltungssystem

| Funktionsstelle bearbeiten: Postste | lle,post@ldbv.bayern.de,2000034,0                                                                                                    |  |        | $\boxtimes$ |
|-------------------------------------|----------------------------------------------------------------------------------------------------|--|--------|-------------|
| i                                   |                                                                                                    |  |        |             |
|                                     |                                                                                                    |  |        |             |
| FunktionsstNr.                      | 2000034                                                                                                    |  |        | <b>A</b>    |
| Bezeichnung                         | Poststelle                                                                                                    |  |        |             |
| E-Mail                              | post@ldbv.bayern.de                                                                                                    |  |        |             |
| Typ des Signaturzertifikates        | Algemeines Signaturzertifikat 💌                                                                                                    |  |        |             |
| 🔍 Verantwortlichen T                | eilnehmer ändern                                                                                                    |  |        |             |
| Verantwortlicher Teiln              | ehmer                                                                                                    |  |        |             |
| Tailachmar-Nr                       | 0000110                                                                                                    |  |        |             |
| Tite                                |                                                                                                    |  |        |             |
| Namenszusat:                        | 2                                                                                                    |  |        |             |
| Vornam                              | Susi                                                                                                    |  |        |             |
| Nachnam                             | Schulung                                                                                                    |  |        |             |
| Vorsatzwor                          | t                                                                                                    |  |        |             |
| Dienststell                         | Schulungsbehörde Schulung                                                                                                    |  |        |             |
| Registrierungsstell                 | RA_0000028 Registrierungsstelle der Schulung                                                                                                    |  |        |             |
| E-Ma                                | l susi.schulung@ldbv.bayern.de                                                                                                    |  |        |             |
| Telefo                              | 1                                                                                                    |  |        |             |
| Fa                                  | < Comparison of the second second sec |  |        |             |
|                                     |                                                                                                    |  |        |             |
|                                     |                                                                                                    |  |        |             |
|                                     |                                                                                                    |  | Weiter | Abbrechen   |
|                                     |                                                                                                    |  |        |             |

Um die Änderung zu speichern, klicken Sie anschließend noch auf "Weiter".

## 2.4.3 Funktionsstelle abmelden

Wenn Sie eine Funktionsstelle abschaffen oder sie aus anderen Gründen kein Zertifikat mehr bekommen soll, können Sie die Funktionsstelle aus dem Zertifikatsverwaltungssystem entfernen. Dabei werden eventuell vorhandene gültige Zertifikate gesperrt.

Suchen Sie zuerst über den Menüpunkt "Erweiterte Suche" mit der Abfrage "RA Funktionsstellen" die zu bearbeitende Funktionsstelle.

| (us PRIME Explorer  |                  |        |             |                             |                     |                    |            |                                                        |
|---------------------|------------------|--------|-------------|-----------------------------|---------------------|--------------------|------------|--------------------------------------------------------|
|                     |                  |        |             |                             |                     |                    |            | Susi Schulung                                          |
| Start               | Erweiterte Suche | Offene | Aufgaben In | Bearbeitung Stapela         | aufträge            |                    |            |                                                        |
| A Funktionsste      | llen             | •      | Bezeichnung | email                       | FunktionsstNr.      |                    |            | Was möchten Sie tun?                                   |
|                     |                  |        | Bibliothek  | bibliothek@ldbv.bayern.de   | 2000036             |                    |            | Funktionsstelle bearbeiten<br>Funktionsstelle abmelden |
| iail                | gleich           | •      | Poststelle  | post@ldbv.bayern.de         | 2000034             |                    |            |                                                        |
| tand                | gleich           | -      |             |                             |                     |                    |            |                                                        |
| tiv                 |                  | •      |             |                             |                     |                    |            |                                                        |
| Suchen              | Löschen          |        |             |                             |                     |                    |            |                                                        |
| hiekt(e) wurden gef | funden           |        |             |                             |                     |                    |            |                                                        |
| Djerc(e) warden ger | unden.           |        |             |                             |                     |                    |            |                                                        |
|                     |                  |        |             |                             |                     |                    |            |                                                        |
|                     |                  |        |             |                             |                     |                    |            |                                                        |
|                     |                  |        |             |                             |                     |                    |            |                                                        |
|                     |                  |        |             |                             |                     |                    |            |                                                        |
|                     |                  |        |             |                             |                     |                    |            |                                                        |
|                     |                  |        |             |                             |                     |                    |            |                                                        |
|                     |                  |        |             |                             |                     |                    |            |                                                        |
|                     |                  |        |             | Erste Seite   Vorherige Sei | ite   Seite 1 von 1 | Nächste Seite   Le | tzte Seite |                                                        |
|                     |                  |        |             |                             |                     |                    |            | Kontexthilfe anzeigen                                  |

Markieren Sie die abzumeldende Funktionsstelle und klicken auf **"Funktionsstelle abmelden"** unter "Was möchten Sie tun?".

| Funktionsstelle abmelden     |                                              |  |        | $\boxtimes$ |
|------------------------------|----------------------------------------------|--|--------|-------------|
| i                            |                                              |  |        |             |
|                              |                                              |  |        |             |
| FunktionsstNr.               | 2000036                                      |  |        |             |
| Bezeichnung                  | Bibliothek                                   |  |        |             |
| email                        | bibliothek@ldbv.bayern.de                    |  |        |             |
| Typ des Signaturzertifikates | Persönliches Signaturzertifikat              |  |        |             |
|                              |                                              |  |        |             |
| Verantwortlicher Teiln       | ehmer                                        |  |        |             |
| Toilochmor M                 | 0000114                                      |  |        |             |
| returentitier-tw             | . 0000118                                    |  |        |             |
| Tite                         | H                                            |  |        |             |
| Namenszusat                  | z                                            |  |        |             |
| Vornam                       | e Maxi                                       |  |        |             |
| Nachnam                      | e Musterfrauchen                             |  |        |             |
| Vorsatzwor                   | t                                            |  |        |             |
| Dienststell                  | Amt für Schulungsfragen AfS1234              |  |        |             |
| Registrierungsstell          | RA_0000028 Registrierungsstelle der Schulung |  |        |             |
| ema                          | mavi musterfrau@ldby bayern de               |  |        |             |
| Telefo                       | n                                            |  |        |             |
| Fa                           | x                                            |  |        |             |
|                              | -                                            |  |        |             |
|                              |                                              |  |        |             |
|                              |                                              |  |        |             |
|                              |                                              |  |        |             |
|                              |                                              |  | Woitor | Abbrochon   |
|                              |                                              |  | weiter | Abbrechen   |
|                              |                                              |  |        |             |

Klicken Sie auf "Weiter" um den Vorgang abzuschließen.

## 2.5 Einrichten und Pflegen von Servern

## 2.5.1 Anlegen eines Servers mit gleichzeitiger Benennung des Verantwortlichen

Um ein Server-Zertifikat zu beantragen, muss der entsprechende Server zunächst registriert und ein Verantwortlicher dafür benannt werden. Dieser muss bereits als Teilnehmer registriert sein.

Als Verantwortlicher für ein Server-Zertifikat erhält dieser dann die Möglichkeit Zertifikate für "seinen" Server zu beantragen.

Markieren Sie, wie in Kapitel 2.3.1 beschrieben, den Teilnehmer aus der Liste, der als Zertifikatsverantwortlicher für den Server benannt wird. Klicken Sie dann auf **"Server registrieren"** unter "Was möchten Sie tun?".

|                                                                                                    |                                                                                                    |                                         |                   |                    |                                 |           | Susi Sch                           | nulung (h     |
|----------------------------------------------------------------------------------------------------|----------------------------------------------------------------------------------------------------|-----------------------------------------|-------------------|--------------------|---------------------------------|-----------|------------------------------------|---------------|
|                                                                                                    |                                                                                                    |                                         |                   |                    |                                 |           | 500 500                            |               |
| Chart                                                                                                    | arte Suebe Offere                                                                                                    | Aufashon In                             | Dearbeitung       | CtopoloufteXao     |                                 |           |                                    |               |
| Start                                                                                                    | offene Suche                                                                                                    | Aurgaben                                | bearbertung       | Stapetaurtrage     |                                 |           |                                    |               |
| RA Teilnehmer                                                                                                    | •                                                                                                    | Teilnehmer-Nr.                          | Vorname           | Nachname           | E-Mail                          | Zustand   | Was möchten Sie tun?               |               |
|                                                                                                    |                                                                                                    | 0000110                                 | Susi              | Schulung           | susi.schulung@ldbv.bayern.de    | Aktiv     | Teilnehmer bearbeiten              |               |
| Teilnehmer-Nr. gle                                                                                                    | ich 💌                                                                                                    |                                         |                   |                    |                                 |           | Funktionsstelle registrieren       |               |
|                                                                                                    |                                                                                                    | 0000111                                 | Theo              | Teilnehmer         | theo.teilnehmer@ldbv.bayern.de  | Aktiv     | Ø Persönliche Zertifikate beantrag | gen           |
| Vorname be                                                                                                    | ginnt mit 💌                                                                                                    |                                         |                   |                    |                                 |           | Smartcard beantragen               |               |
|                                                                                                    |                                                                                                    |                                         |                   |                    |                                 |           | Teilnehmer abmelden                |               |
| Nachname be                                                                                                    | ginnt mit 💌                                                                                                    |                                         |                   |                    |                                 |           |                                    |               |
|                                                                                                    |                                                                                                    |                                         |                   |                    |                                 |           |                                    |               |
| E-Mail be                                                                                                    | zinnt mit 💌                                                                                                    |                                         |                   |                    |                                 |           |                                    |               |
|                                                                                                    |                                                                                                    |                                         |                   |                    |                                 |           |                                    |               |
| Zustand                                                                                                    | ich 💌                                                                                                    |                                         |                   |                    |                                 |           |                                    |               |
| Aktiv                                                                                                    | •                                                                                                    |                                         |                   |                    |                                 |           |                                    |               |
|                                                                                                    |                                                                                                    |                                         |                   |                    |                                 |           |                                    |               |
| Suchen Lösch                                                                                                    | hen                                                                                                    |                                         |                   |                    |                                 |           |                                    |               |
|                                                                                                    |                                                                                                    |                                         |                   |                    |                                 |           |                                    |               |
| 2 Objekt(e) wurden gefunden.                                                                                                    |                                                                                                    |                                         |                   |                    |                                 |           |                                    |               |
|                                                                                                    |                                                                                                    |                                         |                   |                    |                                 |           |                                    |               |
|                                                                                                    |                                                                                                    |                                         |                   |                    |                                 |           |                                    |               |
|                                                                                                    |                                                                                                    |                                         |                   |                    |                                 |           |                                    |               |
|                                                                                                    |                                                                                                    |                                         | Erste Seite   Vor | herige Seite   Sei | e 1 von 1   Nächste Seite   Let | zte Seite |                                    |               |
|                                                                                                    |                                                                                                    |                                         |                   |                    |                                 |           |                                    |               |
|                                                                                                    |                                                                                                    |                                         |                   |                    |                                 |           | Kontexthilfe an:                   | zeigen   Info |
|                                                                                                    |                                                                                                    |                                         |                   |                    |                                 |           |                                    |               |
|                                                                                                    |                                                                                                    | -                                       |                   |                    |                                 |           |                                    |               |
| Server registrieren                                                                                                    |                                                                                                    | -                                       |                   |                    |                                 |           |                                    |               |
| Server registrieren                                                                                                    |                                                                                                    | -                                       |                   |                    |                                 |           |                                    |               |
| Server registrieren<br>İ                                                                                                    |                                                                                                    | -                                       |                   |                    |                                 |           |                                    |               |
| Server registrieren<br>İ                                                                                                    |                                                                                                    |                                         |                   |                    |                                 |           |                                    |               |
| Server registrieren<br>İ<br>Server                                                                                                    |                                                                                                    |                                         |                   |                    |                                 |           |                                    |               |
| Server registrieren<br>i<br>Server<br>Server-Nr.<br>Server-Nr.                                                                                                    | 1000100                                                                                                    | -                                       |                   |                    |                                 |           |                                    |               |
| Server registrieren<br>i<br>Server<br>Server-Nr.<br>URL/IP-Adresse                                                                                                    | 1000100                                                                                                    |                                         |                   |                    | 0                               |           |                                    |               |
| Server registrieren<br>i<br>Server<br>Server-Nr.<br>URL/IP-Adresse<br>Verantwortlicher Teiln                                                                                                    | 1000100<br>ehmer                                                                                                    |                                         |                   |                    | 0                               |           |                                    |               |
| Server registrieren<br>i<br>Server<br>Server-Nr.<br>URL/IP-Adresse<br>Verantwortlicher Teiln<br>Teilnehmer-Nr.                                                                                                    | 1000100<br>hmer                                                                                                    | _                                       |                   |                    | 0                               |           |                                    |               |
| Server registrieren<br>i<br>Server<br>Server-Nr.<br>URL/IP-Adresse<br>Verantwortlicher Teiln<br>Teilnehmer-Nr.                                                                                                    | 1000100<br>ehmer<br>0000111                                                                                                    |                                         |                   |                    | 9                               |           |                                    |               |
| Server registrieren<br>i<br>Server<br>Server-Nr.<br>URL/IP-Adresse<br>Verantwortlicher Teilne<br>Teinehmer-Nr.<br>Tte                                                                                                    | 1000100<br>ehmer<br>0000111<br>Prof. Dr.                                                                                                    |                                         |                   |                    | 0                               |           |                                    |               |
| Server registrieren<br>i<br>Server<br>Server-Nr.<br>URL/IP-Adresse<br>Verantwortlicher Teilne<br>Teilnehmer-Nr.<br>Tite<br>Namenszusatz<br>Voranne                                                                                                    | 1000100<br>ehmer<br>0000111<br>Prof. Dr.<br>Freiherr<br>Theo                                                                                                 |                                         |                   |                    | 0                               |           |                                    |               |
| Server registrieren<br>i<br>Server<br>Server-Nr.<br>URL/IP-Adresse<br>Verantwortlicher Teilne<br>Teilnehmer-Nr.<br>Tite<br>Namenszusatz<br>Vorname<br>Nachname                                                                                                    | 1000100<br>ehmer<br>0000111<br>Prof. Dr.<br>Freiherr<br>Theo                                                                                                 |                                         |                   |                    | 0                               |           |                                    |               |
| Server registrieren<br>i<br>Server<br>Server-Nr.<br>URL/IP-Aresse<br>Verantwortlicher Teilne<br>Teilnehmer-Nr.<br>Tite<br>Namenszusatz<br>Vorname<br>Nachname<br>Vorsattwort                                                                                                    | 1000100<br>ehmer<br>0000111<br>Prof. Dr.<br>Freiherr<br>Theo<br>Teinehmer<br>von                                                                             |                                         |                   |                    | θ                               |           |                                    |               |
| Server registrieren<br>i<br>Server<br>Server-Nr.<br>URL/IP-Adresse<br>Verantwortlicher Teilnet<br>Teilnehmer-Nr.<br>Tite<br>Namenszusatz<br>Vorname<br>Nachname<br>Vorsatzwort                                                                                                    | 1000100<br>ehmer<br>0000111<br>Prof. Dr.<br>Freiherr<br>Theo<br>Teinehmer<br>Yon                                                                             |                                         |                   |                    | θ                               |           |                                    |               |
| Server registrieren<br>i<br>Server<br>Server-Nr.<br>URL/IP-Adresse<br>Verantwortlicher Teilne<br>Teilnehmer-Nr.<br>Tite<br>Namenszusatz<br>Vorname<br>Nachname<br>Vorsatzwortl<br>Bentsteienen zum                                                                                    | 1000100<br>ehmer<br>0000111<br>Prof. Dr.<br>Freiherr<br>Theo<br>Teinehmer<br>von<br>Schulungsbehörde Schu                                                    | Aung                                    |                   |                    | θ                               |           |                                    |               |
| Server registrieren<br>i<br>Server<br>Server-Nr.<br>URL/IP-Adresse<br>Verantwortlicher Teilne<br>Teilnehmer-Nr.<br>Tite<br>Namenszusatz<br>Vorname<br>Nachname<br>Vorsatzwort<br>Dienststelle<br>Registrierungsstelle                                                                 | 1000100<br>ehmer<br>0000111<br>Prof. Dr.<br>Freiherr<br>Theo<br>Telinehmer<br>von<br>Schulungsbehörde Schu<br>RA_0000028 Registrier                          | Aung<br>ungsstelle der Sch              | ulung             |                    | θ                               |           |                                    |               |
| Server registrieren<br>i<br>Server<br>Server-Nr.<br>URL/IP-Adresse<br>Verantwortlicher Teilne<br>Teilnehmer-Nr.<br>Tite<br>Namenszusatz<br>Vorname<br>Nachname<br>Vorsatzwort<br>Dienststelle<br>Registrierungsstelle<br>E-Mai                                                        | 1000100<br>ehmer<br>0000111<br>Prof. Dr.<br>Freiherr<br>Theo<br>Teihehmer<br>von<br>Schulungsbehörde Schu<br>RA_000028 Registrier<br>theo.teihehmer@ldbv.    | lung<br>ungsstelle der Sch<br>bayern.de | ulung             |                    | θ                               |           |                                    |               |
| Server registrieren<br>i<br>Server<br>Server-Nr.<br>URL/IP-Adresse<br>Verantwortlicher Teilne<br>Teilnehmer-Nr.<br>Titel<br>Namenzusatz<br>Vorname<br>Nachname<br>Vorsatzwort<br>Dienststelle<br>Registrierungsstelle<br>E-Mai<br>Telefon                                             | 1000100<br>hmer<br>0000111<br>Prof. Dr.<br>Freiherr<br>Theo<br>Telinehmer<br>von<br>Schulungsbehörde Schu<br>RA_000028 Registrier<br>theo.telinehmer@idbv.   | Jung<br>ungsstelle der Sch<br>bayern.de | ulung             |                    | •                               |           |                                    |               |
| Server registrieren<br>i<br>Server<br>Server-Nr.<br>URL/IP-Adresse<br>Verantwortlicher Teiln<br>Teitnehmer-Nr.<br>Teitnehmer-Nr.<br>Teitnehmer-Nr.<br>Teitnehmer-Nr.<br>Teitnehmer-Nr.<br>Nachname<br>Vorsatzwort<br>Dienststelle<br>Registrierungsstelle<br>E-Mail<br>Teiefon<br>Fax | 1000100<br>hmer<br>0000111<br>Prof. Dr.<br>Freiherr<br>Theo<br>Telinehmer<br>von<br>Schulungsbehörde Schu<br>RA_0000028 Registrier<br>theo.telinehmer@idbv.  | Jung<br>ungsstelle der Sch<br>bayern.de | ulung             |                    |                                 |           |                                    |               |
| Server registrieren<br>i<br>Server<br>Server-Nr.<br>URL/IP-Aresse<br>Verantwortlicher Teilne<br>Teilnehmer-Nr.<br>Tite<br>Namenszusatz<br>Vorname<br>Nachname<br>Vorsatzwort<br>Dienststele<br>Registrierungsstele<br>E-Mai<br>Telefon<br>Fax                                         | 1000100<br>hmer<br>0000111<br>Prof. Dr.<br>Freiherr<br>Theo<br>Telinehmer<br>von<br>Schulungsbehörde Schu<br>RA_000028 Registrier<br>theo.telinehmer@idbv.   | dung<br>ungsstelle der Sch<br>bayern.de | ulung             |                    |                                 |           |                                    |               |
| Server registrieren<br>i<br>Server<br>Server-Nr.<br>URL/IP-Aresse<br>Verantwortlicher Teilne<br>Teilnehmer-Nr.<br>Tite<br>Namenszusatz<br>Vorname<br>Nachname<br>Vorsatzwort<br>Dienststelle<br>Registrierungsstelle<br>Registrierungsstelle<br>Fax                                   | 1000100<br>ehmer<br>0000111<br>Prof. Dr.<br>Freiherr<br>Theo<br>Teilnehmer<br>von<br>Schulungsbehörde Schu<br>RA_0000028 Registrier<br>theo.teilnehmer@idbv. | Aung<br>ungsstelle der Sch<br>bayern.de | ulung             |                    | 0                               |           |                                    |               |
| Server registrieren<br>i<br>Server<br>Server-Nr.<br>URL/IP-Adresse<br>Verantwortlicher Teilne<br>Teilnehmer-Nr.<br>Tite<br>Namenszusatz<br>Vorname<br>Vorsatzwort<br>Dienststeile<br>Registrierungssteile<br>E-Mai<br>Teilon<br>Fax                                                   | 1000100<br>ehmer<br>0000111<br>Prof. Dr.<br>Freiherr<br>Theo<br>Teinehmer<br>Von<br>Schulungsbehörde Schu<br>RA_0000028 Registrier<br>theo.teinehmer@idbv.   | dung<br>ungsstelle der Sch<br>bayern.de | ulung             |                    | 0                               |           |                                    |               |
| Server registrieren<br>i<br>Server<br>Server-Nr.<br>URL/IP-Adresse<br>Verantwortlicher Teilnet<br>Teilnetmer-Nr.<br>Tite<br>Namenszusatz<br>Vorname<br>Nachname<br>Vorsatzwort<br>Dienststele<br>Registrierungsstelle<br>E-Mai<br>Teieno<br>Fax                                       | 1000100<br>ehmer<br>0000111<br>Prof. Dr.<br>Freiherr<br>Teinehmer<br>von<br>Schulungsbehörde Schu<br>BA_0000028 Registrier<br>theo.telinehmer@idbv.          | Aung<br>ungsstelle der Sch<br>bayern.de | ulung             |                    | <b>0</b>                        |           |                                    |               |
| Server registrieren<br>i<br>Server<br>Server-Nr.<br>URL/IP-Adresse<br>Verantwortlicher Teilne<br>Teilnehmer-Nr.<br>Tite<br>Namenszusatz<br>Vorname<br>Nachname<br>Vorsatzwort<br>Dienststele<br>Registrierungsstelle<br>E-Mai<br>Telefon<br>Fax                                       | 1000100<br>ehmer<br>0000111<br>Prof. Dr.<br>Freiherr<br>Teinehmer<br>von<br>Schulungsbehörde Sch<br>Ra_0000028 Registrier<br>theo.teinehmer@idbv.            | Aung<br>ungsstelle der Sch<br>bayern.de | ulung             |                    | θ                               |           | Woiter                             |               |

Als einziges Merkmal erfassen Sie die URL oder IP-Adresse unter der der Server erreichbar sein soll. Falls das Serverzertifikat später mehrere URLs oder IP-Adressen beinhalten soll, erfassen Sie hier nur die Hauptadresse.

## 2.5.2 Pflege der Serverdaten

Suchen Sie zuerst über den Menüpunkt "Erweiterte Suche" mit der Abfrage "RA Server" den zu bearbeitenden Server.

| aneXus PRIME Explorer  |                 |            |             |                    |                     |                                        |                                      |
|------------------------|-----------------|------------|-------------|--------------------|---------------------|----------------------------------------|--------------------------------------|
|                        |                 |            |             |                    |                     |                                        | Susi Schulung 🔱                      |
|                        |                 |            |             |                    |                     |                                        |                                      |
| Start                  | Erweiterte Such | e Offene / | Aufgaben In | Bearbeitung        | Stapelaufträge      |                                        |                                      |
| RA Server              |                 | •          | Server-Nr.  | URL/IP-Adresse     | Zustand             |                                        | Was möchten Sie tun?                 |
|                        |                 |            | 1000101     | www.bayern.de      | Aktiv               |                                        | Server bearbeiten<br>Server abmelden |
| URL/IP-Adresse         | enthält         |            |             |                    |                     |                                        |                                      |
| Zustand                | gleich          | -          |             |                    |                     |                                        |                                      |
| Aktiv                  |                 | •          |             |                    |                     |                                        |                                      |
| Suchen                 | Löschen         |            |             |                    |                     |                                        |                                      |
| 1 Objekt/o) were dee   | lunden          |            |             |                    |                     |                                        |                                      |
| 1 Objekt(e) wurden ger | unden.          |            |             |                    |                     |                                        |                                      |
|                        |                 |            |             |                    |                     |                                        |                                      |
|                        |                 |            |             |                    |                     |                                        |                                      |
|                        |                 |            |             |                    |                     |                                        |                                      |
|                        |                 |            |             |                    |                     |                                        |                                      |
|                        |                 |            |             |                    |                     |                                        |                                      |
|                        |                 |            |             |                    |                     |                                        |                                      |
|                        |                 |            |             |                    |                     |                                        |                                      |
|                        |                 |            |             | Erste Seite   Vorh | erige Seite   Seite | 1 von 1   Nächste Seite   Letzte Seite |                                      |
|                        |                 |            |             |                    |                     |                                        | Kontexthilfe anzeigen 👘 Info         |
|                        |                 |            | _           |                    |                     |                                        |                                      |

Anschließend markieren Sie die Zeile mit dem zu ändernden Server und klicken auf **"Server bearbeiten"** unter "Was möchten Sie tun?"

| Server bearbeiten              |                                              |   |        | $\boxtimes$ |
|--------------------------------|----------------------------------------------|---|--------|-------------|
| i Bearbeitung eines bereits be | estehenden Servers                           |   |        |             |
|                                |                                              |   |        |             |
| Server-Nr.                     | 1000101                                      |   |        |             |
| URL/IP-Adresse                 | www.bayern.de                                |   |        |             |
| Q Verantwortlichen Te          | eilnehmer ändern                             |   |        |             |
| Verantwortlicher Teilne        | ehmer                                        |   |        |             |
|                                |                                              |   |        |             |
| Teilnehmer-Nr.                 | 0000111                                      |   |        |             |
| Titel                          | Prof. Dr.                                    |   |        |             |
| Namenszusatz                   | Freiherr                                     |   |        |             |
| Vorname                        | Theo                                         |   |        |             |
| Nachname                       | Teilnehmer                                   |   |        |             |
| Vorsatzwort                    | von                                          |   |        |             |
| Dienststelle                   | Schulungsbehörde Schulung                    |   |        |             |
| Registrierungsstelle           | RA_0000028 Registrierungsstelle der Schulung |   |        |             |
| E-Mail                         | theo.teilnehmer@ldbv.bayern.de               |   |        |             |
| Telefon                        |                                              |   |        |             |
| Fax                            |                                              |   |        |             |
|                                |                                              |   |        |             |
|                                |                                              |   |        |             |
|                                |                                              |   |        |             |
|                                |                                              |   |        |             |
|                                |                                              |   |        |             |
|                                |                                              | [ | Weiter | Abbrechen   |
|                                |                                              |   | menter | Abbrechen   |

Sie können nun den Verantwortlichen für diesen Server ändern. Sollte sich die URL oder IP-Adresse des Servers ändern, melden Sie den Server bitte ab (siehe Kapitel 2.5.3) und registrieren ihn neu (Kapitel 2.5.1).

Um den Serververantwortlichen zu ändern, klicken Sie auf die Schaltfläche "Verantwortlichen Teilnehmer ändern". Wählen Sie aus der Liste den neuen Verantwortlichen aus und speichern die Änderung ab, in dem Sie auf "Weiter" klicken.

## Schulung für Registrierungsstellen – Arbeit mit dem Zertifikatsverwaltungssystem

| Bearbeitung eines bereits bestehend  | RA Teilneh     | mer      |                     |                  |               |              |  |
|--------------------------------------|----------------|----------|---------------------|------------------|---------------|--------------|--|
| Service No. 1000101                  | Teilnehmer-Nr. | Vorname  | Nachname            | email            | Zustand       |              |  |
| URL/IP-Adresse www.bay               | 0000110        | Susi     | Schulung            | susi.schulung@ld | Aktiv         |              |  |
| 🤏 Verantwortlichen Teilneh           | 0000111        | Theo     | Teilnehmer          | theo.teilnehmer  | Aktiv         |              |  |
| erantwortlicher Teilnehmer           | 0000114        | Ra       | Verantwortlicher    | ra.verantwortlic | Aktiv         |              |  |
| Teilnehmer-Nr. 000011                | 0000115        | Ra       | Verantwortliche     | ra.verantwortlic | Aktiv         |              |  |
| Titel Prof. D<br>Namenszusatz Freihe | 0000116        | Махі     | Musterfrauchen      | maxi.musterfrau  | Aktiv         |              |  |
| Vorname Theo                         |                |          |                     |                  |               |              |  |
| Vorsatzwort von                      |                |          |                     |                  |               |              |  |
| Dienststelle Schulu                  |                |          |                     |                  |               |              |  |
| Registrierungsstelle RA_000          |                |          |                     |                  |               |              |  |
| email theo.t                         |                |          |                     |                  |               |              |  |
| Telefon                              |                |          |                     |                  |               |              |  |
| Fax                                  |                |          |                     |                  |               |              |  |
|                                      |                | Freta Sa | ite Vorberige Seit  | te Ceite 1 von 1 | Nächste Seite | Letzte Seite |  |
|                                      |                |          | ine i formarige son |                  |               |              |  |

## 2.5.3 Server abmelden

Wenn Sie einen Server ausmustern oder er aus anderen Gründen kein Zertifikat mehr bekommen soll, können Sie ihn aus dem Zertifikatsverwaltungssystem entfernen. Dabei wird ein eventuell vorhandenes gültiges Zertifikat gesperrt.

Suchen Sie zuerst über den **Menüpunkt "Erweiterte Suche"** mit der **Abfrage "RA Server"** den zu bearbeitenden Server.

| neXus PRIME Explorer    |                  |          |            |                     |                     |                        |                  |                      |                | <b>X</b> |
|-------------------------|------------------|----------|------------|---------------------|---------------------|------------------------|------------------|----------------------|----------------|----------|
|                         |                  |          |            |                     |                     |                        |                  | Su                   | si Schulung    | Ċ        |
|                         |                  |          |            |                     |                     |                        |                  |                      |                |          |
| Start                   | Erweiterte Suche | Offene / | Aufgaben   | In Bearbeitung      | Stapelaufträge      |                        |                  |                      |                |          |
| RA Server               | ·                | •        | Server-Nr. | URL/IP-Adresse      | Zustand             |                        |                  | Was möchten Sie tun? |                |          |
|                         |                  |          | 1000100    | www3.bayern.de      | Aktiv               |                        |                  | Server bearbeiten    |                |          |
| URL/IP-Adresse          | enthält          |          | 1000101    | www.bayern.de       | Aktiv               |                        |                  | y server asmediatin  |                |          |
| Tustand                 | daich            | _        |            |                     |                     |                        |                  |                      |                |          |
| Aktiv                   | Rielon           |          |            |                     |                     |                        |                  |                      |                |          |
|                         |                  |          |            |                     |                     |                        |                  |                      |                |          |
| Suchen                  | Loschen          |          |            |                     |                     |                        |                  |                      |                |          |
| 2 Objekt(e) wurden gefu | unden.           |          |            |                     |                     |                        |                  |                      |                |          |
|                         |                  |          |            |                     |                     |                        |                  |                      |                |          |
|                         |                  |          |            |                     |                     |                        |                  |                      |                |          |
|                         |                  |          |            |                     |                     |                        |                  |                      |                |          |
|                         |                  |          |            |                     |                     |                        |                  |                      |                |          |
|                         |                  |          |            |                     |                     |                        |                  |                      |                |          |
|                         |                  |          |            |                     |                     |                        |                  |                      |                |          |
|                         |                  |          |            |                     |                     |                        |                  |                      |                |          |
|                         |                  |          |            | Erste Seite   Vorhe | erige Seite   Seite | 1 von 1   Nächste Seit | e   Letzte Seite |                      |                |          |
|                         |                  |          |            |                     |                     |                        |                  | Kontext              | hilfe anzeigen | Info     |
|                         |                  |          |            |                     |                     |                        |                  |                      |                |          |

Markieren Sie den abzumeldenden Server und klicken auf **"Server abmelden"** unter "Was möchten Sie tun?".

| Server abmelden         |                                              |                  | $\times$ |
|-------------------------|----------------------------------------------|------------------|----------|
| i                       |                                              |                  |          |
|                         |                                              |                  |          |
| Convor                  |                                              |                  | 4        |
|                         |                                              | 1                |          |
| Server-Nr.              | 1000100                                      |                  |          |
| URL/IP-Adresse          | www3.bayern.de                               |                  |          |
| Zustand                 | Aktiv                                        |                  |          |
| Verantwortlicher Teilne | ehmer                                        |                  |          |
| Teilnehmer-Nr.          | 0000116                                      |                  |          |
| Titel                   |                                              |                  |          |
| Namenszusatz            |                                              |                  |          |
| Vorname                 | Maxi                                         |                  |          |
| Nachname                | Musterfrauchen                               |                  |          |
| Vorsatzwort             |                                              |                  |          |
| Dienststelle            | Amt für Schulungsfragen Af51234              |                  |          |
| Registrierungsstelle    | RA_0000028 Registrierungsstelle der Schulung |                  |          |
| email                   | maxi.musterfrau@ldbv.bayern.de               |                  |          |
| Telefon                 |                                              |                  |          |
| Fax                     |                                              |                  |          |
|                         |                                              |                  |          |
|                         |                                              |                  | ÷        |
|                         |                                              |                  |          |
|                         |                                              | Weiter Abbrechen | ٦        |
|                         |                                              |                  | _        |

Klicken Sie auf "Weiter" um den Vorgang abzuschließen.

## 3 Tätigkeiten eines Anwenders

## 3.1 Funktionsstellenverantwortlicher

Der Funktionsstellen-Verantwortliche kann seinen Funktionsstellen neue Funktionsstellen-Mitarbeiter zuweisen.

## 3.1.1 Registrieren/Abmelden von Funktionsstellen-Mitarbeitern (persönliche Signatur)

Voraussetzung: Die Funktionsstelle hat den Signaturzertifikatstyp **Persönliche** Signaturzertifikate.

Suchen Sie zuerst über den **Menüpunkt "Erweiterte Suche"** mit der **Abfrage "Meine Funktionsstellen"** die zu bearbeitende Funktionsstelle.

| 🔯 neXus PRIME Explorer       |                        |                   |                         |                                       |                                |
|------------------------------|------------------------|-------------------|-------------------------|---------------------------------------|--------------------------------|
|                              |                        |                   |                         |                                       | Theo Teilnehmer 🔱              |
|                              |                        |                   |                         |                                       |                                |
| Start Erweiterte Suche O     | Offene Aufgaben   In E | earbeitung        |                         |                                       |                                |
| Meine Funktionsstellen 🔹     | FunktionsstNr.         | Bezeichnung       | E-Mail                  |                                       | Was möchten Sie tun?           |
|                              | 2000034                | Poststelle        | post@ldbv.bayern.de     |                                       | Es sind keine Aktionen möglich |
| FunktionsstNr. gleich        | •                      |                   |                         |                                       |                                |
| Bezeichnung beginnt mit      | •                      |                   |                         |                                       |                                |
|                              |                        |                   |                         |                                       |                                |
|                              |                        |                   |                         |                                       |                                |
| Suchen Löschen               |                        |                   |                         |                                       |                                |
| 1 Objekt(e) wurden gefunden. |                        |                   |                         |                                       |                                |
|                              |                        |                   |                         |                                       |                                |
|                              |                        |                   |                         |                                       |                                |
|                              |                        |                   |                         |                                       |                                |
|                              |                        |                   |                         |                                       |                                |
|                              |                        |                   |                         |                                       |                                |
|                              |                        |                   |                         |                                       |                                |
|                              |                        |                   |                         |                                       |                                |
|                              |                        |                   |                         | and I. Walaka faile. I. Lakaka faile. |                                |
|                              | E                      | rste seite   Vorh | erige seite   Seite 1 v | on 1   Nachste seite   Letzte Seite   |                                |
|                              |                        |                   |                         |                                       | Kontexthilfe anzeigen   Info   |
|                              |                        |                   |                         |                                       |                                |

Markieren Sie die zu bearbeitende Funktionsstelle in der Auswahlliste. Anschließend werden Ihnen die möglichen Aktionen für diese Funktionsstelle eingeblendet.

## Schulung für Registrierungsstellen – Arbeit mit dem Zertifikatsverwaltungssystem

| Xus PRIME Explorer        |                       |                   | _                 |                           |                                  |                        |                 |     |
|---------------------------|-----------------------|-------------------|-------------------|---------------------------|----------------------------------|------------------------|-----------------|-----|
|                           |                       |                   |                   |                           |                                  | Theo                   | Teilnehmer      | Ċ   |
| Start Erv                 | weiterte Suche Offene | e Aufgaben   In E | earbeitung        |                           |                                  |                        |                 |     |
| Meine Funktionsstell      | en 🔻                  | FunktionsstNr.    | Bezeichnung       | E-Mail                    |                                  | Was möchten Sie tun?   | iten            |     |
| unktionsstNr.             | gleich 💌              | 2000034           | Poststelle        | post@ldbv.bayern.de       |                                  | FstMitarbeiter (SC) be | arbeiten        |     |
| ezeichnung                | beginnt mit 💌         |                   |                   |                           |                                  |                        |                 |     |
| Suchen Lö                 | ischen                |                   |                   |                           |                                  |                        |                 |     |
| Dbjekt(e) wurden gefunden |                       |                   |                   |                           |                                  |                        |                 |     |
|                           |                       |                   |                   |                           |                                  |                        |                 |     |
|                           |                       |                   |                   |                           |                                  |                        |                 |     |
|                           |                       |                   |                   |                           |                                  |                        |                 |     |
|                           |                       |                   |                   |                           |                                  |                        |                 |     |
|                           |                       | E                 | rste Seite   Vorh | erige Seite   Seite 1 von | 1   Nächste Seite   Letzte Seite |                        |                 |     |
|                           |                       |                   |                   |                           |                                  | Konte                  | thilfe anzeigen | Inf |

Klicken Sie auf "Fst.-Mitarbeiter bearbeiten" unter "Was möchten Sie tun?".

| FstMitarbeiter bearbeiten: Postst | elle,post@ldbv.bayern.de,2000034,1 |         |       |        |           | $\times$ |
|-----------------------------------|------------------------------------|---------|-------|--------|-----------|----------|
| i                                 |                                    |         |       |        |           |          |
|                                   |                                    |         |       |        |           |          |
| Funktionsstelle                   |                                    |         |       |        |           | -        |
|                                   |                                    |         |       |        |           | - []]    |
| FunktionsstNr.                    | 2000034                            |         |       |        |           |          |
| Bezeichnung                       | Poststelle                         |         |       |        |           |          |
| E-Mdil                            | post@dbv.bayern.de                 |         |       |        |           |          |
| Registrierte Teilnehme            | r                                  |         |       |        |           |          |
|                                   |                                    |         |       |        |           |          |
| Teilnehmer-Nr. Nachname           |                                    | Vorname | EMail |        |           |          |
|                                   |                                    |         |       |        |           |          |
|                                   |                                    |         |       |        |           |          |
|                                   |                                    |         |       |        |           |          |
|                                   |                                    |         |       |        |           |          |
|                                   |                                    |         |       |        |           |          |
|                                   |                                    |         |       |        |           |          |
| Q Tailachmar zuwaiss              | Toilnobmor ontformon               |         |       |        |           |          |
|                                   | Teldenner endernen                 |         |       |        |           |          |
|                                   |                                    |         |       |        |           |          |
|                                   |                                    |         |       |        |           |          |
|                                   |                                    |         |       |        |           |          |
|                                   |                                    |         |       |        |           | - 9      |
|                                   |                                    |         |       |        |           | +        |
|                                   |                                    |         |       |        |           |          |
|                                   |                                    |         |       | Weiter | Abbrechen |          |

Mit der Schaltfläche **"Teilnehmer zuweisen"** fügen Sie Teilnehmer hinzu, die dann persönliche Signaturzertifikate für diese Funktion beantragen dürfen. Den Unterschied zwischen persönlichen und allgemeinen Signaturzertifikaten einer Funktionsstelle können Sie im Kapitel 2.4.1 nachlesen.

Sobald Sie einen Teilnehmer aus der Liste markieren und auf die Schaltfläche **"Teilnehmer** entfernen" klicken wird das persönliche Signaturzertifikat der Funktion dieses Teilnehmers gesperrt und er kann kein neues Zertifikat beantragen.

#### 3.1.2 Registrieren/Abmelden von Funktionsstellen-Mitarbeitern für Smartcards

Markieren Sie, wie in Kapitel 3.1.1 beschrieben, die Funktionsstelle aus der Liste, der Sie Teilnehmer berechtigen möchten, damit diese Zertifikate dieser Funktionsstelle auf ihre Smartcard schreiben dürfen. Klicken Sie dann auf "Fst.-Mitarbeiter (SC) bearbeiten" unter "Was möchten Sie tun?".

| us PRIME Explorer     |                  |               |                | 1.1.1.1      | 1.8.1                   |                             |          |                                |
|-----------------------|------------------|---------------|----------------|--------------|-------------------------|-----------------------------|----------|--------------------------------|
|                       |                  |               |                |              |                         |                             |          | Theo Teilnehmer                |
| Start                 | Erweiterte Suche | Offene Aufgal | oen   In Bearb | eitung       |                         |                             |          |                                |
| eine Funktionss       | tellen           | ✓ Funkt       | ionsstNr. Beze | ichnung      | E-Mail                  |                             |          | Was möchten Sie tun?           |
|                       |                  | 20000         | 34 Posts       | stelle       | post@ldbv.bayern.de     |                             |          | FstMitarbeiter bearbeiten      |
| htionsstNr.           | gleich           | •             |                |              |                         |                             |          | The multiplice (SC) bearbeiten |
|                       | baning at        | _             |                |              |                         |                             |          |                                |
| erchnung              | Deginint mit     |               |                |              |                         |                             |          |                                |
|                       |                  |               |                |              |                         |                             |          |                                |
| Suchen                | Löschen          |               |                |              |                         |                             |          |                                |
| piekt(e) wurden gefur | nden.            |               |                |              |                         |                             |          |                                |
|                       |                  |               |                |              |                         |                             |          |                                |
|                       |                  |               |                |              |                         |                             |          |                                |
|                       |                  |               |                |              |                         |                             |          |                                |
|                       |                  |               |                |              |                         |                             |          |                                |
|                       |                  |               |                |              |                         |                             |          |                                |
|                       |                  |               |                |              |                         |                             |          |                                |
|                       |                  |               |                |              |                         |                             |          |                                |
|                       |                  |               |                |              |                         |                             |          |                                |
|                       |                  |               |                |              |                         |                             |          |                                |
|                       |                  |               | Erste S        | eite   Vorhe | rige Seite   Seite 1 vo | n 1   Nächste Seite   Letzi | te Seite |                                |
|                       |                  |               |                |              |                         |                             |          | Kontexthilfe anzeigen          |

Mit der Schaltfläche **"Teilnehmer zuweisen"** fügen Sie Teilnehmer hinzu, die dann Zertifikate für diese Funktion auf Ihrer Smartcard beantragen dürfen.

Sobald Sie einen Teilnehmer aus der Liste markieren und auf die Schaltfläche **"Teilnehmer entfernen**" klicken ist es diesem Teilnehmer nicht mehr möglich auf einer neu beantragten Smartcard Funktionsstellenzertifikate zu schreiben.

| itarbeiter (SC) bearbeiten: F | Poststelle,post@ldbv.bayern.de,2000034,1 |         |       |             |
|-------------------------------|------------------------------------------|---------|-------|-------------|
| FstMitarbeiter (SC) beart     | peiten                                   |         |       |             |
|                               |                                          |         |       |             |
| FunktionsstNr.                | 2000034                                  |         |       |             |
| Bezeichnung                   | Poststelle                               |         |       |             |
| E-Mail                        | post@ldbv.bayern.de                      |         |       |             |
| gistrierte Teilnehme          | er                                       |         |       |             |
| eilnehmer-Nr. Nachnam         | ne                                       | Vorname | EMail |             |
|                               |                                          |         |       |             |
|                               |                                          |         |       |             |
|                               |                                          |         |       |             |
|                               |                                          |         |       |             |
|                               |                                          |         |       |             |
|                               |                                          |         |       |             |
| Teilnehmer zuweis             | en Teilnehmer entfernen                  |         |       |             |
| Telulenner zuwei              | Tettienner entrennen                     |         |       |             |
|                               |                                          |         |       |             |
|                               |                                          |         |       |             |
|                               |                                          |         |       |             |
|                               |                                          |         |       |             |
|                               |                                          |         |       |             |
|                               |                                          |         |       |             |
|                               |                                          |         |       |             |
|                               |                                          |         | Weite | r Abbrechen |
|                               |                                          |         |       |             |

## 3.2 Clientverantwortlicher

Der Clientverantwortliche ist eine besondere Rolle, die von der Registrierungsstelle zugewiesen werden muss. Teilnehmer mit dieser Rolle haben die Möglichkeit Dienstgeräte, die sich mit einem Zertifikat authentifizieren sollen, zu registrieren. Dabei weisen Sie jedem Dienstgerät (Client) einen Zertifikatsverantwortlichen zu, der anschließend ein Zertifikat beantragen kann (Kapitel 0).

## 3.2.1 Client registrieren

Suchen Sie zuerst über den **Menüpunkt "Erweiterte Suche**" mit der **Abfrage "RA Teilnehmer**" den Zertifikatsverantwortlichen aus einer Liste aller registrierter Teilnehmer der eigenen Registrierungsstelle.

| 🕸 r | eXus PRIME Explorer     |                  |          |                |                     | (I                  |                                |           |                                |
|-----|-------------------------|------------------|----------|----------------|---------------------|---------------------|--------------------------------|-----------|--------------------------------|
|     |                         |                  |          |                |                     |                     |                                |           | Theo Teilnehmer 🔱              |
|     |                         |                  |          |                |                     |                     |                                |           |                                |
|     | Start                   | Erweiterte Suche | Offene / | Aufgaben In    | Bearbeitung         | 5 tapelauf träge    |                                |           |                                |
| I   | RA Teilnehmer           |                  | -        | Teilnehmer-Nr. | Vorname             | Nachname            | E-Mail                         | Zustand   | Was möchten Sie tun?           |
| ľ   |                         |                  |          | 0000110        | Susi                | Schulung            | susi.schulung@ldbv.bayern.de   | Aktiv     | Es sind keine Aktionen möglich |
|     | Teilnehmer-Nr.          | gleich           |          | 0000111        | Theo                | Teilnehmer          | theo.teilnehmer@ldbv.bayern.de | Aktiv     |                                |
| ,   | Vorname                 | beginnt mit      | •        |                |                     |                     |                                |           |                                |
| [   |                         | -                |          |                |                     |                     |                                |           |                                |
|     | Nachname                | beginnt mit      |          |                |                     |                     |                                |           |                                |
|     |                         |                  |          |                |                     |                     |                                |           |                                |
|     | E-Mail                  | beginnt mit      |          |                |                     |                     |                                |           |                                |
|     | Zustand                 | gleich           | •        |                |                     |                     |                                |           |                                |
|     | Aktiv                   |                  | •        |                |                     |                     |                                |           |                                |
| li  | Suchen                  | Löschen          |          |                |                     |                     |                                |           |                                |
|     | 2 Objekt/o) wurden gefu | inden            |          |                |                     |                     |                                |           |                                |
|     | z objekt(e) wurden geru | inden.           |          |                |                     |                     |                                |           |                                |
|     |                         |                  |          |                |                     |                     |                                |           |                                |
|     |                         |                  |          |                |                     |                     |                                |           |                                |
|     |                         |                  |          |                | Erste Seite   Vorhe | erige Seite   Seite | 1 von 1   Nächste Seite   Let  | zte Seite |                                |
|     |                         |                  |          |                |                     |                     |                                |           | Kontexthilfe anzeigen 👘 Info   |
|     |                         |                  |          |                |                     |                     |                                |           |                                |

Markieren Sie Zertifikatverantwortlichen in der Auswahlliste. Anschließend werden Ihnen die möglichen Aktionen eingeblendet.

## Schulung für Registrierungsstellen – Arbeit mit dem Zertifikatsverwaltungssystem

| Xus PRIME Explorer   |                  |          |                |                 |                     |                                   |           |                                                                                |
|----------------------|------------------|----------|----------------|-----------------|---------------------|-----------------------------------|-----------|--------------------------------------------------------------------------------|
|                      |                  |          |                |                 |                     |                                   |           | Theo Teilnehmer                                                                |
| Start                | Erweiterte Suche | Offene A | Aufgaben II    | n Bearbeitung   | Stapelaufträge      |                                   |           |                                                                                |
| A Teilnehmer         |                  | •        | Teilnehmer-Nr. | Vorname         | Nachname            | E-Mail                            | Zustand   | Was möchten Sie tun?                                                           |
|                      |                  |          | 0000110        | Susi            | Schulung            | susi.schulung@ldbv.bayern.de      | Aktiv     | Persönliche Zertifikate beantragen     Eunktionsstellen Zertifikate beantragen |
| ilnehmer-Nr.         | gleich           | •        | 0000111        | Theo            | Teilnehmer          | theo.teilnehmer@ldbv.bayern.de    | Aktiv     | Client registrieren                                                            |
| rname                | beginnt mit      | •        |                |                 |                     |                                   |           |                                                                                |
| chname               | beginnt mit      | •        |                |                 |                     |                                   |           |                                                                                |
| Mail                 | beginnt mit      |          |                |                 |                     |                                   |           |                                                                                |
| stand                | gleich           | •        |                |                 |                     |                                   |           |                                                                                |
| tiv                  |                  | •        |                |                 |                     |                                   |           |                                                                                |
| Suchen               | Löschen          |          |                |                 |                     |                                   |           |                                                                                |
| bjekt(e) wurden gefu | inden.           |          |                |                 |                     |                                   |           |                                                                                |
|                      |                  |          |                |                 |                     |                                   |           |                                                                                |
|                      |                  |          |                |                 |                     |                                   |           |                                                                                |
|                      |                  |          |                | Erste Seite   V | orherige Seite   Se | ite 1 von 1   Nächste Seite   Let | zte Seite |                                                                                |
|                      |                  | _        |                |                 |                     |                                   |           | Kontexthilfe anzeigen                                                          |

Klicken Sie auf "Client registrieren" unter "Was möchten Sie tun?".

| Client registrieren     |                                              |   |        |           |
|-------------------------|----------------------------------------------|---|--------|-----------|
| i                       |                                              |   |        |           |
|                         |                                              |   |        |           |
| all i                   |                                              |   |        |           |
| Client                  |                                              |   |        |           |
| Client-Nr.              | 0000003                                      |   |        |           |
| Gerätename              | 9                                            | 1 |        |           |
|                         |                                              | 1 |        |           |
| Verantwortlicher Teilne | ehmer                                        |   |        |           |
| Teilnehmer-Nr           | 00001111                                     |   |        |           |
|                         | 00011                                        |   |        |           |
| Titel                   | Prof. Dr.                                    |   |        |           |
| Namenszusatz            | Freiherr                                     |   |        |           |
| Vorname                 | Theo                                         |   |        |           |
| Nachname                | Teilnehmer                                   |   |        |           |
| Vorsatzwort             | von                                          |   |        |           |
| Dienststelle            | Schulungshehörde Schulung                    |   |        |           |
| Pegistrierungsstelle    | PA 0000028 Periotrierungsstelle der Schulung |   |        |           |
| Registricitangasteac    | to-cocors registric angistere del schading   |   |        |           |
| E-Mail                  | theo.teilnehmer@ldbv.bayern.de               |   |        |           |
| Telefon                 |                                              |   |        |           |
| Fax                     |                                              |   |        |           |
|                         |                                              |   |        |           |
|                         |                                              |   |        |           |
|                         |                                              |   |        |           |
|                         |                                              |   |        |           |
|                         |                                              |   |        |           |
|                         |                                              |   |        |           |
|                         |                                              |   | Weiter | Abbrechen |
|                         |                                              |   |        |           |

Erfassen Sie nun noch den FQDN des Clients und klicken zum Abschluss auf "Weiter".

Hinweis: Wir bieten auch die Möglichkeit mehrere Clients auf einmal im Zuge eines "Massenimports" zu registrieren. Beachten Sie dazu das Kapitel 6.3.

## 3.2.2 Client bearbeiten

Suchen Sie zuerst über den **Menüpunkt** "**Stapelaufträge"** mit der **Abfrage** "**Clientbearbeitung**" den oder die zu bearbeitenden Client(s).

| 8 neXus PRIME Explorer                                                                                                    |                             |               |                               |                              |
|----------------------------------------------------------------------------------------------------|-----------------------------|---------------|-------------------------------|------------------------------|
|                                                                                                    |                             |               |                               | Theo Teilnehmer 🕐            |
|                                                                                                    |                             |               |                               |                              |
| Start Erweiterte Suche Offene                                                                                                    | Aufgaben In Bearbeitung     | Stapelaufträg | e                             |                              |
| Clientbearbeitung •                                                                                                    | Zertifikatsverantwortlicher | Client-Nr.    | Gerätename                    | Was möchten Sie tun?         |
| Aus folgenden Objektquellen können Elemente für einen<br>neuen Auftrag ausgewählt werden:                                                                                                    | ▼ 0000111                   | 0000003       | schulung-pc-01.ldbv.bayern.de |                              |
| RA Clients Stapelauftrag (Aktiv)                                                                                                    |                             |               |                               |                              |
| Tor energy supervised of the supervised of the s |                             |               |                               |                              |
| Gerätename beginnt mit                                                                                                    |                             |               |                               |                              |
| Zustand eleich                                                                                                    |                             |               |                               |                              |
| active                                                                                                    |                             |               |                               |                              |
| Suchen                                                                                                    |                             |               |                               |                              |
|                                                                                                    |                             |               |                               |                              |
| i Objekt(e) wurden gefunden.                                                                                                    |                             |               |                               |                              |
|                                                                                                    |                             |               |                               |                              |
|                                                                                                    |                             |               |                               |                              |
|                                                                                                    |                             |               |                               |                              |
|                                                                                                    |                             |               |                               |                              |
|                                                                                                    |                             |               |                               |                              |
|                                                                                                    |                             |               |                               | Kontexthilfe anzeigen 👘 Info |
|                                                                                                    |                             |               |                               |                              |

Setzen Sie bei einem oder mehreren Clients den Haken in der ersten Spalte und klicken auf **"Client bearbeiten"** unter "Was möchten Sie tun?".

| and the explorer                              |                                              |          |            |                            |               |                               |   |                      |
|-----------------------------------------------|----------------------------------------------|----------|------------|----------------------------|---------------|-------------------------------|---|----------------------|
|                                               |                                              |          |            |                            |               |                               |   | Theo Teilnehmer      |
|                                               |                                              |          |            |                            | _             |                               |   |                      |
| Start                                         | Erweiterte Suche                             | Offene A | ufgabe     | n In Bearbeitung           | Stapelaufträg | e                             |   |                      |
| lientbearbeitu                                | ng                                           | -        | <b>≥</b> Z | ertifikatsverantwortlicher | Client-Nr.    | Gerätename                    |   | Was möchten Sie tun? |
| ıs folgenden Objektqı<br>euen Auftrag ausgewä | uellen können Elemente für (<br>ihlt werden: | einen    | <b>×</b> ' | • 0000111                  | 0000003       | schulung-pc-01.ldbv.bayern.de | , | Client bearbeiten    |
| A Clients Stape                               | elauftrag (Aktiv)                            | •        |            |                            |               |                               |   |                      |
| erätename                                     | beginnt mit                                  | •        |            |                            |               |                               |   |                      |
| istand<br>ctive                               | gleich                                       |          |            |                            |               |                               |   |                      |
| Suchen                                        | Löschen                                      |          |            |                            |               |                               |   |                      |
| )bjekt(e) wurden ge                           | funden.                                      |          |            |                            |               |                               |   |                      |
|                                               |                                              |          |            |                            |               |                               |   |                      |
|                                               |                                              |          |            |                            |               |                               |   |                      |
|                                               |                                              |          |            |                            |               |                               |   |                      |
|                                               |                                              |          |            |                            |               |                               |   |                      |
|                                               |                                              |          |            |                            |               |                               |   |                      |

| i                                 |                                   |         |  |            |       |
|-----------------------------------|-----------------------------------|---------|--|------------|-------|
|                                   |                                   |         |  |            |       |
| Toilnohmor                        |                                   |         |  |            |       |
| reiuleittiei                      |                                   |         |  |            |       |
| Teilnehmer-N                      | . 0000111                         |         |  |            |       |
| Anreo                             | e Herr                            |         |  |            |       |
| Vornan                            | e Theo                            |         |  |            |       |
| Nachnan                           | e Teilnehmer                      | Vorname |  |            |       |
| E-Ma                              | il theo.teilnehmer@ldbv.baye      | rn.de   |  |            |       |
| 0.11                              | - A A - P A                       |         |  |            |       |
| Verantwortlichen                  | Teilnehmer andern                 |         |  |            |       |
|                                   |                                   |         |  |            |       |
| Clients                           |                                   |         |  |            |       |
|                                   |                                   |         |  |            |       |
|                                   |                                   |         |  |            |       |
| Client-Nr. Gerät                  | ename                             |         |  |            |       |
| Client-Nr. Gerät<br>0000003 schul | ename<br>Ing-pc-01.ldbv.bayern.de |         |  |            |       |
| Client-Nr. Geräl<br>0000003 schul | ename<br>Ing-pc-01.ldbv.bayern.de |         |  |            |       |
| Ctient-Nr. Gerät<br>0000003 schul | ename<br>ing-pc-01.ldbv.bayern.de |         |  |            |       |
| Client-Nr. Geräl<br>0000003 schul | ename<br>Ing-pc-01.ldbv.bayern.de |         |  |            |       |
| Client-Nr. Geräf<br>0000003 schul | ename<br>ung-pc-01.kdbv.bayern.de |         |  |            |       |
| Client-Nr. Geräl                  | ename<br>mg-pc-01.ldbv.bayern.de  |         |  |            |       |
| Client-Nr. Geräl                  | ename<br>ng-pc-01.idbv.bayern.de  |         |  |            |       |
| Client-Nr. Geräl<br>0000003 schul | ename<br>ng-pc-01.idbv.bayern.de  |         |  |            |       |
| Client-Nr. Geräl<br>0000003 schul | ename<br>ng-pc-01.idbv.bayern.de  |         |  |            |       |
| Client-Nr. Geräl<br>0000003 schul | ename<br>ng-pc-01.idbv.bayern.de  |         |  | <br>Weiter | these |

Sie haben jetzt die Möglichkeit für alle aufgeführten Clients den Verantwortlichen zu ändern. Klicken Sie dazu auf **"Verantwortlichen Teilnehmer ändern**".

| Teilnehmer     Vorname     Nachname     E-Mail     Zustand       Teilnehmer-Nr.     0000110     Susi     Schulung     Susi.schulung@d     Attiv       Arrede     Herr     Vorname     Teilnehmer     theo.teilnehmer     Attiv       O000110     Susi     Schulung     theo.teilnehmer     Attiv       O00111     Theo     Teilnehmer     theo.teilnehmer     Attiv       Output     EMail     theo.teil     theo.teilnehmer     Attiv                                                                                                    | Ne     E/Mail     Zustand       susi.schdung@id     Aktiv       er     theo.telinehmer     Aktiv | Indehmer     Teilnehmer-Nr.     Vorname     Nachname     E.Mail     Zustand       0000110     Susi     Schulung     susi.schulung@id     Aktiv       0000111     Theo     Teilnehmer     Aktiv       0000111     Theo     Teilnehmer     Aktiv       0000111     Theo     Teilnehmer     Aktiv       0000111     Theo     Teilnehmer     Aktiv       0000111     Theo     Teilnehmer     Aktiv       000111     Theo     Teilnehmer     Aktiv       000111     Theo     Teilnehmer     Aktiv       000111     Theo     Teilnehmer     Aktiv       000111     Theo     Teilnehmer                                                                                                    | Teilnehmer     Vorranne     Nachname     EMail     Zustand       Teilnehmer-Mr.     0000110     Susi     Schulung     susi.schulung@id     Attiv       Octoritation     Teinehmer     Teinehmer     theo.     theo.     theo.     theo.       Octoritation     Teinehmer     Teinehmer     theo.     theo.     theo.     theo.       Vorname     Teinehmer     Teinehmer     theo.     theo.     theo.     theo.       S. Verantwortlichen Teilnehmer     E-Mail     theo.teinehmer     Hours     theo.teinehmer     theo.teinehmer       Clients     Geräterame     Geräterame     Geräterame     Geräterame     Geräterame     Geräterame     Geräterame     Geräterame |  |
|----------------------------------------------------------------------------------------------------|--------------------------------------------------------------------------------------------------|----------------------------------------------------------------------------------------------------|----------------------------------------------------------------------------------------------------|--|
| Teilnehmer     000110     Susi     Schulung     susi.schulung@id     Aktiv       Teilnehmer/Nr.     0000110     Teilnehmer     Teilnehmer     Aktiv       000111     Theo     Teilnehmer     Teilnehmer     Aktiv       000111     Theo     Teilnehmer     Aktiv       000111     Theo     Teilnehmer     Aktiv       000111     Theo     Teilnehmer     Aktiv       000111     Theo     Teilnehmer     Aktiv       000111     Theo     Teilnehmer     Aktiv       000111     Theo     Teilnehmer     Aktiv       000111     Theo     Teilnehmer     Aktiv                                                                                                    | susischdung@id Aktiv er theo.telinehmer Aktiv                                                    | iiinehmer     000010     Susi     Schulung     susi.schulung@id.     Aktiv       iiinehmer.Hr.     0000110     Teinehmer     theo.teinehmer     Aktiv       iiinehmer.Hr.     0000111     Theo     Teinehmer     Aktiv       iiinehmer     Teinehmer     theo.teinehmer     Aktiv       iiinehmer     Teinehmer     Aktiv       iiinehmer     Teinehmer     Aktiv                                                                                                    | Teilnehmer     0000110     Susi     Schulung     susi.schulung@id Aktiv       Teilnehmer-Nr. 0000111     Anrede     Herr       Vorname Teinehmer     Teinehmer     theo.teinehmer     Aktiv       Q. Verantwortlichen Teilnehn     Kilv     Kilv       Client-Nr. 000110     Susi     Schulung     Susi.schulung@id     Aktiv                                                                                                    |  |
| Teinehmer-Nr.       0000111       Theo       Teinehmer       Aktiv       Image: Comparison of the comparison of the comparison of the | er theo.teinehmer Aktiv Internet in Aktiv                                                        | Telinehmer-Nr.       0000111       Theo       Telinehmer       Aktiv       Image: Comparison of the comparison of the comparison of th                                                                             | Teinehmer-Nr.     0000111     Theo     Teinehmer     Aktiv       Anrede Herr<br>Vorname Teinehmer<br>E-Mail theo.teit     Theo     Teinehmer     theo.teitnehmer     Aktiv       Q. Verantwortlichen Teilneh     E-Mail theo.teit     Feinehmer     Feinehmer     Feinehmer     Feinehmer       Client-Mr.     Gerätename     Gerätename     Feinehmer     Feinehmer     Feinehmer     Aktiv                                                                                                    |  |
| Arrese herr<br>Vorname Theo<br>Nachname Telnehm<br>E-Mail theo.tell<br>Ulients                                                                                                    |                                                                                                  | Arriege riefr<br>Vorname Tee<br>Nachname Teilnehn<br>E-Mait heo.tei<br>. Verantwortlichen Teilneh<br>enits<br>Client-Nr. Gerätename<br>000003 schulung-pc-01.d                                                                                                    | Vorname Theo<br>Nachname Teinehm<br>E-Mail theo.tei<br>Ritents<br>Client-Mr. Ceratename                                                                                                    |  |
| Nachname<br>E-Mati<br>theo.tel<br>Utents<br>Client.Nr. Ceratemee                                                                                                    |                                                                                                  | Nacham Tetlnehm   E-Mait theo.tet     Nerantwortlichen Teilnehm     ents     Client-Hr.   Gerätemane   000000 schulung-pc-01.de     Image: Status of the status of the status o                                                                                                    | Nachane Teinehm<br>E-Mail theo.tei<br>Verantwortlichen Teilneh<br>Itients                                                                                                    |  |
| E-Mail theo.tet<br>Q Verantwortlichen Teilneh<br>llients<br>Client-Nr. Gerätename                                                                                                    |                                                                                                  | E-Mail theo.tell . Verantwortlichen Teilneh ents Client-Hr. Gerätename 000003 schulung-pc-01.d                                                                                                    | E-Mait theo.tel Q Verantwortlichen Teilneh Itients Itients Itiente                                                                                                    |  |
| Verantwortlichen Teilneh       lients                                                                                                    |                                                                                                  | Verantwortlichen Teilneh                                                                                                    | R Verantwortlichen Teilneh<br>lients<br>Client-Mr. Cerätename                                                                                                    |  |
| lients Clent-Wr. Gerätename                                                                                                    |                                                                                                  | Ints Clent-Wr. Gerätename Clent-Wr. Gerätename Clen | tients Client-Nr. Cerätename                                                                                                    |  |
| Lients                                                                                                    |                                                                                                  | Clent-Nr.         Cerätename         Image: Comparison of the state of the state                                           | Client-Nr. Gerätename                                                                                                    |  |
| Client-Wr. Gerätename                                                                                                    |                                                                                                  | Client-Nr.         Gerätename         Image: Client - Nr.         Client - Nr.         Image: Client - Nr.         Image: Client                                                                                                    | Client-Nr. Gerätename                                                                                                    |  |
| Client-Nr. Gerätename                                                                                                    |                                                                                                  | Client-Nr.         Gerätename           0000003         schulung-pc-01.ld                                                                                                    | Client-Nr, Gerätename                                                                                                    |  |
|                                                                                                    |                                                                                                  | 000003 schulung-pc-01.ld                                                                                                    |                                                                                                    |  |
| UUUUUUJ SCNUUNg-pc-U1.Id                                                                                                    |                                                                                                  |                                                                                                    | 0000003 schulung-pc-01.ld                                                                                                    |  |
|                                                                                                    |                                                                                                  |                                                                                                    |                                                                                                    |  |
|                                                                                                    |                                                                                                  |                                                                                                    |                                                                                                    |  |
|                                                                                                    |                                                                                                  |                                                                                                    |                                                                                                    |  |
|                                                                                                    |                                                                                                  |                                                                                                    |                                                                                                    |  |
|                                                                                                    |                                                                                                  |                                                                                                    |                                                                                                    |  |
|                                                                                                    |                                                                                                  |                                                                                                    |                                                                                                    |  |
|                                                                                                    |                                                                                                  |                                                                                                    |                                                                                                    |  |
| Erste Seite   Vorherige Seite   Seite 1 von 1   Nächste Seite   Letzte Seite                                                                                                    | herige Seite   Seite 1 von 1   Nächste Seite   Letzte Seite                                      | Erste Seite   Vorherige Seite   Seite 1 von 1   Nächste Seite   Letzte Seite                                                                                                    | Erste Seite   Vorherige Seite   Seite 1 von 1   Nächste Seite   Letzte Seite                                                                                                    |  |
|                                                                                                    |                                                                                                  |                                                                                                    |                                                                                                    |  |

Sie bekommen dann eine Liste aller registrierten Teilnehmer angezeigt und wählen aus dieser den neuen verantwortlichen Teilnehmer aus.

Um die Änderung zu speichern, klicken Sie anschließend noch auf "Weiter".

## 3.2.3 Client abmelden

Wenn Sie ein Dienstgerät ausmustern oder es aus anderen Gründen kein Zertifikat mehr bekommen soll, können Sie es aus dem Zertifikatsverwaltungssystem entfernen. Dabei wird ein eventuell vorhandenes gültiges Zertifikat gesperrt.

Suchen Sie zuerst über den Menüpunkt "Erweiterte Suche" mit der Abfrage "RA Clients" den zu bearbeitenden Client.

| eXus PRIME Explorer  |                  |        |                      |                         |                                |                    |    |                       |
|----------------------|------------------|--------|----------------------|-------------------------|--------------------------------|--------------------|----|-----------------------|
|                      |                  |        |                      |                         |                                |                    |    | Theo Teilnehmer       |
|                      |                  | _      |                      |                         |                                |                    |    |                       |
| Start                | Erweiterte Suche | Offene | Aufgaben   In Bea    | arbeitung Stapel        | aufträge                       |                    |    |                       |
| A Clients            |                  | •      | Zertifikatsverantwor | tlicher Client-Nr.      | Gerätename                     | Zustand            |    | Was möchten Sie tun?  |
| rătonamo             | bagingt mit      |        | 0000111              | 0000003                 | schulung-pc-01.ldbv.bayern.de  | e Aktiv            |    | 🔅 Client abmelden     |
| ratename             | Deginite inte    |        | 0000116              | 0000004                 | ldbv-pc-001.ldbv.bayern.de     | Aktiv              |    |                       |
| stand                | gleich           | •      |                      |                         |                                |                    |    |                       |
| tiv                  |                  | •      |                      |                         |                                |                    |    |                       |
|                      |                  |        |                      |                         |                                |                    |    |                       |
| Suchen               | Löschen          |        |                      |                         |                                |                    |    |                       |
| bjekt(e) wurden gefu | unden.           |        |                      |                         |                                |                    |    |                       |
|                      |                  |        |                      |                         |                                |                    |    |                       |
|                      |                  |        |                      |                         |                                |                    |    |                       |
|                      |                  |        |                      |                         |                                |                    |    |                       |
|                      |                  |        |                      |                         |                                |                    |    |                       |
|                      |                  |        |                      |                         |                                |                    |    |                       |
|                      |                  |        |                      |                         |                                |                    |    |                       |
|                      |                  |        |                      |                         |                                |                    |    |                       |
|                      |                  |        |                      |                         |                                |                    |    |                       |
|                      |                  |        | Ers                  | te Seite   Vorherige Se | rite   Seite 1 von 1   Nächste | Seite   Letzte Sei | te |                       |
|                      |                  |        |                      |                         |                                |                    |    | Kontexthilfe anzeigen |
|                      |                  |        |                      |                         |                                |                    |    |                       |

Markieren Sie den abzumeldenden Client und klicken auf "Client abmelden" unter "Was möchten Sie tun?".

| Client abmelden         |                                              |                                                                                                    | $\times$ |
|-------------------------|----------------------------------------------|----------------------------------------------------------------------------------------------------|----------|
| i                       |                                              |                                                                                                    |          |
|                         |                                              |                                                                                                    |          |
| Client                  |                                              | A                                                                                                    |          |
| Cuenc                   |                                              | ^                                                                                                    |          |
| Client-Nr.              | 0000003                                      |                                                                                                    |          |
| Gerätename              | schulung-pc-01.ldbv.bayern.de                |                                                                                                    |          |
| Zustand                 | Aktiv                                        |                                                                                                    |          |
| Verantwortlicher Teilne | hmer                                         |                                                                                                    |          |
| Teilnehmer-Nr.          | 0000111                                      |                                                                                                    |          |
| Titel                   | Prof. Dr.                                    |                                                                                                    |          |
| Namenszusatz            | Freiherr                                     |                                                                                                    |          |
| Vorname                 | Theo                                         |                                                                                                    |          |
| Nachname                | Teilnehmer                                   |                                                                                                    |          |
| Vorsatzwort             | von                                          |                                                                                                    |          |
| Dienststelle            | Schulungsbehörde Schulung                    |                                                                                                    | l        |
| Registrierungsstelle    | RA_0000028 Registrierungsstelle der Schulung |                                                                                                    |          |
| email                   | theo.teilnehmer@ldbv.bayern.de               |                                                                                                    | L        |
| Telefon                 |                                              |                                                                                                    | L        |
| Fax                     |                                              |                                                                                                    | L        |
|                         |                                              |                                                                                                    | Į.       |
|                         |                                              | , and the second second s | Ì.       |
|                         |                                              |                                                                                                    |          |
|                         |                                              | Weiter Abbrechen                                                                                                    | ]        |
|                         |                                              |                                                                                                    | _        |

Klicken Sie auf "Weiter" um den Vorgang abzuschließen.

## 3.3 Zertifikate beantragen

Sie können Zertifikate der Bayerischen Verwaltungs-PKI auf drei unterschiedliche Arten bekommen.

- 1.) Beantragung als Softtoken über das Zertifikatsverwaltungssystem.
- 2.) Automatische Beantragung als Softtoken durch den Autoenrollment Mechanismus des Microsoft Betriebssystems.
- 3.) Beantragung einer Smartcard (kein Server- und Clientzertifikat)

In diesem Kapitel wird nur der erste Fall betrachtet.

#### 3.3.1 Persönliche Zertifikate

- W. BOILT F. J.

Rufen Sie auf der Startseite unter Aktionen den Punkt "Persönliche Zertifikate beantragen" auf.

|                                                                                 | Theo Teilnehmer 👔 🔱                                                                                           |
|---------------------------------------------------------------------------------|----------------------------------------------------------------------------------------------------|
| Start Erweiterte Suche Offene Aufgaben In Bearbeitung                           |                                                                                                    |
| Attionen<br>Persönliche 2<br>Pers. FitSig<br>Suche Q X<br>Meine ToDos Suche Q X | ertifikate beantragen<br>len Zertifikate beantragen<br>nZert. beantragen<br>kat beantragen<br>ikat beantragen |
|                                                                                 | Kontexthilfe anzeigen                                                                                         |

Wählen Sie nun noch die gewünschte **Veröffentlichung** für das Verschlüsselungszertifikat aus. **Intern** bedeutet, dass das Zertifikat nur im Behördennetz abrufbar sein wird. **Intern + Extern** erwirkt zudem eine Veröffentlichung im Internet.

| Teilnehmerdaten        |                                              |                                            |        |             |
|------------------------|----------------------------------------------|--------------------------------------------|--------|-------------|
| i                      |                                              |                                            |        |             |
|                        |                                              |                                            |        |             |
|                        |                                              |                                            |        |             |
| Zertifikats- /Ausweisd | laten                                        |                                            |        |             |
|                        |                                              |                                            |        |             |
| Veröffentlichung       | Intern 💌                                     | (ailt nur für Verschlüsselungs-Zertifikat) |        |             |
| 5                      | Intern                                       |                                            |        |             |
|                        | Intern + Extern                              |                                            |        |             |
| Persönliche Daten      |                                              |                                            |        |             |
|                        |                                              |                                            |        |             |
| Teilnehmer-Nr.         | 0000111                                      |                                            |        |             |
|                        |                                              |                                            |        |             |
| Titel                  | Prof. Dr.                                    |                                            |        |             |
| Namenszusatz           | Freiherr                                     |                                            |        |             |
| Vorname                | Theo                                         |                                            |        |             |
| Nachname               | Teilnehmer                                   |                                            |        |             |
| Vorsatzwort            | von                                          |                                            |        |             |
|                        |                                              |                                            |        |             |
| Dienststelle           | Schulungsbehörde Schulung                    |                                            |        |             |
| Registrierungsstelle   | RA_0000028 Registrierungsstelle der Schulung |                                            |        |             |
|                        |                                              |                                            |        |             |
| E-Mail                 | theo.tennenmer@idbv.bayern.de                |                                            |        |             |
| Telefon                |                                              |                                            |        |             |
| Fax                    |                                              |                                            |        |             |
|                        |                                              |                                            |        |             |
|                        |                                              |                                            |        |             |
|                        |                                              |                                            |        |             |
|                        |                                              |                                            |        |             |
|                        |                                              |                                            |        |             |
|                        |                                              |                                            | Weiter | Abbrochon   |
|                        |                                              |                                            | weller | ADDI eCHeli |
|                        |                                              |                                            |        |             |

Das Zertifikatsverwaltungssystem prüft nun, ob Sie bereits gültige Zertifikate besitzen und stellt Ihnen bei Bedarf ein neues Signatur-, Verschlüsselungs- oder Authentifizierungs- zertifikat aus. Das oder die Zertifikat(e) werden anschließend als Anhang einer E-Mail an Ihre E-Mail Adresse geschickt.

Die Zertifikatsdatei wird dabei mit einem Passwort gesichert. Dieses können Sie, wie im Kapitel 0 beschrieben, auslesen.

Die Zertifikate haben eine Laufzeit von drei Jahren und werden automatisch verlängert, so dass Sie eine Woche vor Ablauf ein neues Zertifikat per E-Mail zugeschickt bekommen.
#### 3.3.2 Funktionsstellenzertifikate

Rufen Sie auf der Startseite unter Aktionen den Punkt "Funktionsstellen Zertifikate beantragen" auf.

|                     |                                    |                                                                     | Theo Teilnehmer i                                                                                                    |
|---------------------|------------------------------------|---------------------------------------------------------------------|----------------------------------------------------------------------------------------------------|
| Start Erweiterte Su | che Offene Aufgaben In Bearbeitung |                                                                     |                                                                                                    |
| Meine ToDos         | Suche                              | Aktionen<br>Persönt<br>Pers. Fs<br>Client 2<br>Server 1<br>Server 1 | he Zertifikate beantragen<br>stellen Zertifikate beantragen<br>-Sign-Zert. beantragen<br>trifikat beantragen<br>rtifikat beantragen |
|                     |                                    |                                                                     |                                                                                                    |
|                     |                                    |                                                                     |                                                                                                    |
|                     |                                    |                                                                     |                                                                                                    |
|                     |                                    |                                                                     | Kontexthilfe anz                                                                                                    |

Wählen Sie nun noch die gewünschte **Veröffentlichung** für das Verschlüsselungszertifikat sowie die Funktionsstelle, auf die sich der Zertifikatsantrag bezieht, aus. **Intern** bedeutet, dass das Zertifikat nur im Behördennetz abrufbar sein wird. **Intern + Extern** erwirkt zudem eine Veröffentlichung im Internet.

| Zertifikate für Funktionsstelle bea | ntragen                                      |                                            |        |           |
|-------------------------------------|----------------------------------------------|--------------------------------------------|--------|-----------|
| i                                   |                                              |                                            |        |           |
|                                     |                                              |                                            |        |           |
| 7ertifikats- /Δusweisd              | aten                                         |                                            |        |           |
|                                     | acci                                         |                                            |        |           |
| Veröffentlichung                    | Intern + Extern                              | (gilt nur für Verschlüsselungs-Zertifikat) |        |           |
| Funktionsstelle                     | 0,                                           |                                            |        |           |
| - anteronoscolo                     | Poststelle                                   |                                            |        |           |
| Persönliche Daten                   |                                              |                                            |        |           |
|                                     |                                              |                                            |        |           |
| Teilnehmer-Nr.                      | 0000111                                      |                                            |        |           |
| Tital                               | Deef De                                      |                                            |        |           |
| Namonezueatz                        | Prot. Dr.                                    |                                            |        |           |
| Vorname                             | Theo                                         |                                            |        |           |
| Nachname                            | Teilnehmer                                   |                                            |        |           |
| Vorsatzwort                         | von                                          |                                            |        |           |
|                                     |                                              |                                            |        |           |
| Dienststelle                        | Schulungsbehörde Schulung                    |                                            |        |           |
| Registrierungsstelle                | RA_0000028 Registrierungsstelle der Schulung |                                            |        |           |
| E-Mail                              | theo.teilnehmer@ldbv.bayern.de               |                                            |        |           |
| Telefon                             |                                              |                                            |        |           |
| Fax                                 |                                              |                                            |        |           |
|                                     |                                              |                                            |        |           |
|                                     |                                              |                                            |        |           |
|                                     |                                              |                                            |        |           |
|                                     |                                              |                                            | Weiter | Abbrechen |
|                                     |                                              |                                            | weiter | ADDIECHEN |

Das Zertifikatsverwaltungssystem prüft nun, ob Sie bereits gültige Zertifikate besitzen und stellt Ihnen bei Bedarf ein neues Verschlüsselungs- oder Authentifizierungszertifikat aus. Das oder die Zertifikat(e) werden anschließend als Anhang einer E-Mail an die E-Mail Adresse des Verantwortlichen geschickt.

Die Zertifikatsdatei wird dabei mit einem Passwort gesichert. Dieses können Sie, wie im Kapitel 0 beschrieben, auslesen.

Die Zertifikate haben eine Laufzeit von drei Jahren und werden automatisch verlängert, so dass Sie eine Woche vor Ablauf ein neues Zertifikat per E-Mail zugeschickt bekommen.

#### 3.3.2.1 Allgemeine Signatur

Wenn die ausgewählte Funktionsstelle den Signaturtyp "Allgemeines Signaturzertifikat" (siehe 1) – Kapitel 2.4.1) hat, wird in dem im vorherigen Kapitel beschriebenen Ablauf auch (bei Bedarf) ein Signaturzertifikat erzeugt.

#### 3.3.2.2 Persönliche Signatur

Wenn Sie von einem Funktionsstellenverantwortlichen für eine oder mehrere Funktionsstellen vom Typ "Persönliches Signaturzertifikat" (siehe 2) - Kapitel 2.4.1) berechtigt wurden (siehe Kapitel 3.1.1), rufen Sie auf der Startseite unter **Aktionen** den Punkt **"Pers. Fst.-Sign.-Zert. beantragen**" auf.

|                      |                                  |            | Theo Teilnehmer <b>j</b>                                                                                                    |
|----------------------|----------------------------------|------------|----------------------------------------------------------------------------------------------------|
| Start Erweiterte Suc | he Offene Aufgaben In Bearbeitur | 12         |                                                                                                    |
| Meine ToDos          | Suche                            | <u>م</u> × | Aktionen<br>Persönliche Zertifikate beantragen<br>Funktionsstellen Zertifikate beantragen<br>Pers. FstSignZert. beantragen<br>Client Zertifikat beantragen<br>Server Zertifikat beantragen |
|                      |                                  |            |                                                                                                    |
|                      |                                  |            |                                                                                                    |
|                      |                                  |            |                                                                                                    |

Wählen Sie nun noch die passende Funktionsstelle aus und klicken Sie auf "Weiter".

| Funktionsstelle auswählen |                                |
|---------------------------|--------------------------------|
| i                         |                                |
| -                         |                                |
|                           |                                |
| Zertifikats- /Ausweisd    | laten                          |
|                           |                                |
| Funktionsstelle           | 0 🗸                            |
|                           | 2000034 Poststelle             |
|                           |                                |
| Personliche Daten         |                                |
|                           |                                |
| Teilnehmer-Nr.            | 0000111                        |
|                           |                                |
| Intel                     | 2                              |
| Namenszusatz              | Freiherr                       |
| Vorname                   | Theo                           |
| Nachname                  | Teilnehmer                     |
| Vorsatzwort               | von                            |
|                           |                                |
| Dienststelle              | Schulungsbehörde Schulung      |
| F-Mail                    | theo teilnehmer@ldhv bavern de |
| Telefer                   |                                |
| reteron                   |                                |
| Fax                       |                                |
|                           |                                |
|                           |                                |
|                           |                                |
|                           |                                |
|                           |                                |
|                           |                                |
|                           |                                |
|                           | Weiter Abbrechen               |
|                           |                                |

Das Zertifikatsverwaltungssystem prüft nun, ob Sie bereits ein gültiges Signaturzertifikat für diese Funktionsstelle besitzen. Ist das nicht der Fall, wird ein neues Signaturzertifikat generiert und anschließend als Anhang einer E-Mail an die E-Mail Adresse des Verantwortlichen geschickt.

Die Zertifikatsdatei wird dabei mit einem Passwort gesichert. Dieses können Sie, wie im Kapitel 0 beschrieben, auslesen.

Das Zertifikat hat eine Laufzeit von drei Jahren und wird automatisch verlängert, so dass Sie eine Woche vor Ablauf ein neues Zertifikat per E-Mail zugeschickt bekommen.

#### 3.3.3 Serverzertifikate

neXus PRIME Explorer

Rufen Sie auf der Startseite unter Aktionen den Punkt "Server Zertifikat beantragen" auf.

|                                 |                         |     |                                                                                                    | Theo Teilnehmer i 😃   |
|---------------------------------|-------------------------|-----|----------------------------------------------------------------------------------------------------|-----------------------|
| Start Erweiterte Suche Offene A | Aufgaben In Bearbeitung |     |                                                                                                    |                       |
| Meine ToDos 🔹                   | Suche                   | ۹ × | Aktionen<br>Persönliche Zertifikate beantragen<br>Funktionsstellen Zertifikate beantra<br>Client Zertifikat beantragen<br>Server Zertifikat beantragen | gen                   |
|                                 |                         |     |                                                                                                    | Kontexthilfe anzeigen |

Als nächsten Schritt muss durch Klick auf den entsprechenden Button entschieden werden, ob ein Request (P10-Antrag) eingereicht oder das Serverzertifikat mit zentraler Schlüsselgenerierung (Formular-Antrag) erzeugt werden soll.

| e können hier Server-Zer | tifikate beantragen. Bitte wählen Sie die Art des | durch Drücken der Schaltflächen "Formular-Antrag" ode | r "P10-Antrag". |           |
|--------------------------|---------------------------------------------------|-------------------------------------------------------|-----------------|-----------|
|                          |                                                   |                                                       |                 |           |
| ersontiche Daten         |                                                   |                                                       |                 |           |
| Teilnehmer-Nr.           | 0000111                                           |                                                       |                 |           |
| Titel                    | Brof Dr                                           |                                                       |                 |           |
| Namonszusztz             | Freiberr                                          |                                                       |                 |           |
| Vorname                  | These                                             |                                                       |                 |           |
| Nachname                 | Teilnehmer                                        |                                                       |                 |           |
| Vorsatzwort              | von                                               |                                                       |                 |           |
| VUI SOLE INVI L          | Voli                                              |                                                       |                 |           |
| Dienststelle             | Schulungsbehörde Schulung                         |                                                       |                 |           |
| E-Mail                   | theo.teilnehmer@ldbv.bavern.de                    |                                                       |                 |           |
| Telefon                  |                                                   |                                                       |                 |           |
| Fax                      |                                                   |                                                       |                 |           |
|                          |                                                   |                                                       |                 |           |
|                          |                                                   |                                                       |                 |           |
|                          |                                                   |                                                       |                 |           |
|                          |                                                   |                                                       |                 |           |
|                          |                                                   |                                                       |                 |           |
|                          |                                                   |                                                       |                 |           |
|                          |                                                   |                                                       |                 |           |
|                          |                                                   |                                                       |                 |           |
|                          |                                                   |                                                       |                 |           |
|                          |                                                   | Committee Antonio                                     | D40 Antres      | Abbasebee |
|                          |                                                   | Formular-Antrag                                       | PTU-Antrag j    | ADDrechen |

#### Formular-Antrag:

Beantragung unter Angabe des DNS-Namen des Servers. Optional ist es möglich weitere URLs oder IP Adressen im Feld *SAN-Einträge* anzugeben. Die einzelnen Einträge müssen mittels Semikolon (ohne Leerzeichen) voneinander getrennt werden.

Der private Schlüssel wird durch die CA/Zertifizierungsstelle erstellt und per E-Mail an den Verantwortlichen verschickt. Je nach Auswahl entweder als P12 oder PEM Datei.

| Server-Zertifikate beantragen - Da | ten des Formular-Antrags          |        |           |
|------------------------------------|-----------------------------------|--------|-----------|
| i                                  |                                   |        |           |
|                                    |                                   |        |           |
|                                    |                                   |        |           |
| Zertifikats- /Ausweisd             | aten                              |        |           |
|                                    |                                   |        |           |
| Server                             | www.bayern.de                     |        |           |
|                                    |                                   |        |           |
| SAN-Einträge                       |                                   |        |           |
| Rückgabetyp                        | P12                               |        |           |
| Derrägliche Daten                  | P12                               |        |           |
| Personucrie Daten                  | run -                             |        |           |
| Teilnehmer-Nr                      | . 0000111                         |        |           |
|                                    |                                   |        |           |
| Tite                               | el Prof. Dr.                      |        |           |
| Namenszusat                        | z Freiherr                        |        |           |
| Vornam                             | e Theo                            |        |           |
| Nachnam                            | Teilnehmer                        |        |           |
| Vorsatzwor                         | t von                             |        |           |
|                                    |                                   |        |           |
| Dienststell                        | e Schulungsbehörde Schulung       |        |           |
| E-Ma                               | il theo.teilnehmer@ldbv.bayern.de |        |           |
| Telefo                             | n                                 |        |           |
| Fa                                 | x                                 |        |           |
|                                    |                                   |        |           |
|                                    |                                   |        |           |
|                                    |                                   |        |           |
|                                    |                                   |        |           |
|                                    |                                   |        |           |
|                                    |                                   | Weiter | Abbrechen |
|                                    |                                   |        |           |

#### P10-Antrag:

Der Zertifikatsantrag erfolgt in diesem Fall über eine PKCS#10-Datei, die im Feld P10 hochgeladen werden kann.

Der private Schlüssel wird vorher clientseitig erzeugt und dort abgelegt. Zusätzlich wird eine Datei erzeugt, die einen PKCS#10-Request enthält. Diese Request-Datei muss dem Zertifikatsantrag beigelegt werden.

| Server-Zertifikate beantragen - Dat                  | en des P10-Antrags                                 |                               |        |           |
|------------------------------------------------------|----------------------------------------------------|-------------------------------|--------|-----------|
| i                                                    |                                                    |                               |        |           |
| Laden Sie das P10 hoch m<br>P10<br>Persönliche Daten | ilt dem Sie für ein bereits vorhandenen Server ein | Zertifikat beantragen können. |        |           |
| Teilnehmer-Nr.                                       | 0000111                                            |                               |        |           |
| Titel                                                | Prof. Dr.                                          |                               |        |           |
| Namenszusatz                                         | Freiherr                                           |                               |        |           |
| Vorname                                              | Theo                                               |                               |        |           |
| Nachname                                             | Teilnehmer                                         |                               |        |           |
| Vorsatzwort                                          | von                                                |                               |        |           |
| Dienststelle                                         | Schulungsbehörde Schulung                          |                               |        |           |
| E-Mail                                               | theo.teilnehmer@ldbv.bayern.de                     |                               |        |           |
| Telefon                                              |                                                    |                               |        |           |
| Fax                                                  |                                                    |                               |        |           |
|                                                      |                                                    |                               |        |           |
|                                                      |                                                    |                               |        |           |
|                                                      |                                                    |                               |        |           |
|                                                      |                                                    |                               |        |           |
|                                                      |                                                    |                               |        |           |
|                                                      |                                                    |                               |        |           |
|                                                      |                                                    |                               | Weiter | Abbrechen |
|                                                      |                                                    |                               |        |           |

Hinweis: Anders als bei einem Formularantrag, wird nach Ablauf der Gültigkeit des Zertifikats kein Antrag zur automatischen Zertifikatsverlängerung angestoßen.

#### 3.3.4 Clientzertifikate

neXus PRIME Explorer

Rufen Sie auf der Startseite unter Aktionen den Punkt "Client Zertifikat beantragen" auf.

|                          |                                |      |                                                                                                    | Theo Teilnehmer | i | Ċ |
|--------------------------|--------------------------------|------|----------------------------------------------------------------------------------------------------|-----------------|---|---|
| Start Erweiterte Suche O | Offene Aufgaben In Bearbeitung |      |                                                                                                    |                 |   |   |
| Meine ToDos              | Suche                          | ۹. × | Aktionen<br>Persönliche Zertifikate beantragen<br>Funktionsstellen Zertifikate beantragen<br>Client Zertifikat beantragen<br>Server Zertifikat beantragen | gen             |   |   |
|                          |                                |      |                                                                                                    |                 |   | 1 |

Hinweis: Diese Aktion steht nur zur Verfügung, wenn Sie Zertifikatsverantwortlicher wenigstens eines Clients sind (siehe Kapitel 3.2.1)

Wählen Sie aus der Drop-Down Liste den Client aus, für den Sie ein Zertifikat beantragen möchten und klicken Sie auf "Weiter".

| Zertifikate für Client beantragen |                                | _ |
|-----------------------------------|--------------------------------|---|
| i                                 |                                |   |
| _                                 |                                |   |
|                                   |                                |   |
| Zertifikats- /Ausweisd            | aten                           |   |
|                                   |                                |   |
| Client                            | schulung-pc-01.ldbv.bayern.de  |   |
|                                   | schulung-pc-01.ldbv.bayern.de  |   |
| Persönliche Daten                 |                                |   |
|                                   |                                |   |
| Teilnehmer-Nr.                    | 0000111                        |   |
|                                   |                                |   |
| Titel                             | Prof. Dr.                      |   |
| Namenszusatz                      | Freiherr                       |   |
| Vorname                           | Theo                           |   |
| Nachname                          | Teilnehmer                     |   |
| Vorsatzwort                       | von                            |   |
| Dienststelle                      | Schulungsbahörde Schulung      |   |
| 010115151680                      |                                |   |
| E-Mail                            | theo.telinehmer@ldbv.bayern.de |   |
| Telefon                           |                                |   |
| Fax                               |                                |   |
|                                   |                                |   |
|                                   |                                |   |
|                                   |                                |   |
|                                   |                                |   |
|                                   |                                |   |
|                                   |                                |   |
|                                   | Waiter Abbrechen               | 1 |
|                                   | Weiter                         |   |

Das Zertifikatsverwaltungssystem prüft nun, ob Sie bereits ein gültiges Zertifikat für diesen Client besitzen. Ist das nicht der Fall, wird ein neues Zertifikat generiert und anschließend als Anhang einer E-Mail an die E-Mail Adresse des Zertifikatsverantwortlichen geschickt.

Die Zertifikatsdatei wird dabei mit einem Passwort gesichert. Dieses können Sie, wie im Kapitel 0 beschrieben, auslesen.

Das Zertifikat hat eine Laufzeit von einem Jahr und wird automatisch verlängert, so dass Sie eine Woche vor Ablauf ein neues Zertifikat per E-Mail zugeschickt bekommen.

# 3.4 Zertifikate anzeigen

Lassen Sie sich über den **Menüpunkt "Erweiterte Suche"** mit der **Abfrage "Meine Zertifikate"** eine Übersicht aller, Ihnen zugeordneten, Zertifikate anzeigen.

|                                   |                  |        |                  |              |          |                                                               |               |                |                      | Theo Teilnehmer 👔 🖒            |
|-----------------------------------|------------------|--------|------------------|--------------|----------|---------------------------------------------------------------|---------------|----------------|----------------------|--------------------------------|
| Start                             | Erweiterte Suche | Offene | e Aufgaben   In  | Bearbeitung  |          |                                                               |               |                |                      |                                |
| Meine Zertifikat                  | te               |        | Ausstellungsdatu | m Gültig bis | Zustand  | Beschreibung                                                  | Zusatz        | Auftragsnummer | Zertifikats-Seriennu | Was möchten Sie tun?           |
|                                   |                  | -      | 20.12.2016       | 20.12.2019   | Aktiv    | Persönliches Authentifizierungszertifikat - Softtoken         |               | 0001018        | 09a8796902190413b9e  | Es sind keine Aktionen möglich |
| Gültig von                        | gleich           |        | 20.12.2016       | 20.12.2019   | Aktiv    | Persönliches Signaturzertifikat - Softtoken                   |               | 0001018        | 6adf340fd4f2b967c74  |                                |
|                                   |                  | *      | 20.12.2016       | 20.12.2019   | Aktiv    | Persönliches Verschlüsselungszertifikat - Softtoken           |               | 0001018        | 09256c526774271fd24  |                                |
| Gültig bis                        | gleich           | *      | 20.12.2016       | 20.12.2019   | Aktiv    | Funktionsstellen Authentifizierungszertifikat - Softtok       | Poststelle    | 0001019        | 30139ecd4987249e77   |                                |
| Zustand                           | pleich           |        | 20.12.2016       | 20.12.2019   | Aktiv    | Funktionsstellen Signaturzertifikat - Softtoken               | Poststelle    | 0001019        | 514b2de59e8f987dc3   |                                |
|                                   |                  |        | 20.12.2016       | 20.12.2019   | Aktiv    | Funktionsstellen Verschlüsselungszertifikat - Softtoker       | Poststelle    | 0001019        | 08f2873d6f670171bfa  |                                |
| Beschreibung                      | gleich           | *      | 20.12.2016       | 20.12.2019   | Aktiv    | Server Zertifikat - QuoVadis                                  | www.bayern.de | 0001020        | 4530a168b8aee5295b   |                                |
| Zusatz                            | beginnt mit      |        |                  |              |          |                                                               |               |                |                      |                                |
| Auftragsnummer                    | gleich           |        |                  |              |          |                                                               |               |                |                      |                                |
| Zertifikats-Seriennum             | imer gleich      |        |                  |              |          |                                                               |               |                |                      |                                |
| Transport-Pin vorhan              | den gleich       |        |                  |              |          |                                                               |               |                |                      |                                |
| ⊖ Ja                              | Nein             |        |                  |              |          |                                                               |               |                |                      |                                |
| Persönliches Zertifika            | at gleich        | ٠      |                  |              |          |                                                               |               |                |                      |                                |
| o Ja                              | Nein             |        |                  |              |          |                                                               |               |                |                      |                                |
| Smartcard-Zertifikat              | gleich<br>O Nein | *      |                  |              |          |                                                               |               |                |                      |                                |
| Suchen<br>7 Objekt(e) wurden geft | Löschen          | j.     | ×                |              | Erste Se | rite   Vorherige Seite   <b>Seite 1 von 1</b>   Mächste Seite | Letzte Seite  |                | ×                    |                                |
|                                   |                  | _      |                  |              |          |                                                               |               |                |                      | Kontexthilfe anzeiger          |

In der Spalte "Zusatz" wird die Funktionsstellenbezeichnung oder die Server-URL sowie die Clientbezeichnung angezeigt, so dass Sie die Zertifikate leicht voneinander unterscheiden können. Gleichzeitig können Sie das Suchergebnis mit einer Vielzahl von Parametern auf der linken Seite einschränken.

| neXus PRIME Explorer    |                                                                                                    | _         |        | Billing Street                                          | N. Tagana Jin | Contraction (Marco | 19 M 10                          | -                  |                                |
|-------------------------|----------------------------------------------------------------------------------------------------|-----------|--------|---------------------------------------------------------|---------------|--------------------|----------------------------------|--------------------|--------------------------------|
|                         |                                                                                                    |           |        |                                                         |               |                    |                                  |                    | Theo Teilnehmer 👔 😃            |
|                         | -                                                                                                    |           |        |                                                         |               |                    |                                  |                    |                                |
| Start                   | Erweiterte Suche                                                                                          | Offene Au | fgaben | In Bearbeitung                                          |               |                    |                                  |                    |                                |
| Meine Zertifikat        | te 🔹                                                                                                    | us        | itand  | Beschreibung                                            | Zusatz        | Auftragsnummer     | Zertifikats-Seriennummer         | Tellnehmer Nachnam | Was möchten Sie tun?           |
|                         |                                                                                                    | * a       | tiv    | Persönliches Authentifizierungszertifikat - Softtoken   |               | 0001018            | 09a8796902f904f3b9e31bda6df88ed2 | Teilnehmer         | Es sind keine Aktionen möglich |
| Gültig von              | gleich                                                                                                    | •         | tiv    | Persönliches Signaturzertifikat - Softtoken             |               | 0001018            | 6adf340fd4f2b967c74ec07bf9d1085a | Teilnehmer         |                                |
|                         |                                                                                                    |           | tiv    | Persönliches Verschlüsselungszertifikat - Softtoken     |               | 0001018            | 09256c526774271fd246a92207399245 | Teilnehmer         |                                |
| Gültig bis              | gleich                                                                                                    | •         | tiv    | Funktionsstellen Authentifizierungszertifikat - Softtol | Poststelle    | 0001019            | 30139ecd4987249e773df310cba91b68 | Teilnehmer         |                                |
| Zurtand                 | dalch                                                                                                    |           | tiv    | Funktionsstellen Signaturzertifikat - Softtoken         | Poststelle    | 0001019            | 514b2de59e8f987dc3a690d826fbf93c | Teilnehmer         |                                |
|                         | Brecch                                                                                                    | •         | tiv    | Funktionsstellen Verschlüsselungszertifikat - Softtoke  | Poststelle    | 0001019            | 08f2873d6f670171bfaafee241353e9a | Teilnehmer         |                                |
| Beschreibung            | gleich                                                                                                    | • kt      | tiv    | Server Zertifikat - QuoVadis                            | www.bayern.de | 0001020            | 4530a168b8aee5295b10ad0f2c6e006f | Teilnehmer         |                                |
| Zusatz                  | beginnt mit                                                                                               | •         |        |                                                         |               |                    |                                  |                    |                                |
| Auftragsnummer          | gleich                                                                                                    | •         |        |                                                         |               |                    |                                  |                    |                                |
| Zertifikats-Seriennum   | nmer gleich                                                                                               | •         |        |                                                         |               |                    |                                  |                    |                                |
| Transport-Pin vorhand   | den gleich                                                                                                | -         |        |                                                         |               |                    |                                  |                    |                                |
| o Ja                    | O Nein                                                                                                    |           |        |                                                         |               |                    |                                  |                    |                                |
| Persönliches Zertifika  | at gleich                                                                                                 | *         |        |                                                         |               |                    |                                  |                    |                                |
| ⊖ Ja                    | O Nein                                                                                                    |           |        |                                                         |               |                    |                                  |                    |                                |
| Smartcard-Zertifikat    | gleich                                                                                                    | -         |        |                                                         |               |                    |                                  |                    |                                |
| © Ja                    | Nein                                                                                                    |           |        |                                                         |               |                    |                                  |                    |                                |
| Suchen                  | Löschen                                                                                                   |           | c.     |                                                         |               |                    |                                  |                    |                                |
| 7 Objekt(e) wurden gett | 7 Objekt(e) wurden gefunden. Erste Seite   Vorherige Seite   Seite f von 1   Nächste Seite   Letzte Seite |           |        |                                                         |               |                    |                                  |                    |                                |
|                         |                                                                                                    |           |        |                                                         |               |                    |                                  |                    | Kontexthilfe anzeiger          |
|                         |                                                                                                    |           |        |                                                         |               |                    |                                  |                    |                                |

Um sich die Transport-PIN anzeigen zu lassen, markieren Sie ein Zertifikat und klicken auf **"Transport-PIN anzeigen"** unter "Was möchten Sie tun?".

|                                                                       |                                                        |                              |                                    |                                                        |                     |                  |                                  |                    | Theo Teilnehmer i 🕐                          |
|-----------------------------------------------------------------------|--------------------------------------------------------|------------------------------|------------------------------------|--------------------------------------------------------|---------------------|------------------|----------------------------------|--------------------|----------------------------------------------|
| Start                                                                 | Erweiterte Suche                                       | Offene                       | Aufgaben                           | In Bearbeitung                                         |                     |                  |                                  |                    |                                              |
| Meine Zertifikate                                                     | 9                                                      | •                            | ustand                             | Beschreibung                                           | Zusatz              | Auftragsnummer   | Zertifikats-Seriennummer         | Teilnehmer Nachnam | Was möchten Sie tun?                         |
|                                                                       |                                                        |                              | ktiv                               | Persönliches Authentifizierungszertifikat - Softtoken  |                     | 0001018          | 09a8796902f904f3b9e31bda6df88ed2 | Teilnehmer         | Zertifikat sperren<br>Transport-PIN anzeigen |
|                                                                       |                                                        | •                            | ktiv                               | Persönliches Signaturzertifikat - Softtoken            |                     | 0001018          | 6adf340fd4f2b967c74ec07bf9d1085a | Teilnehmer         | Transport-PIN verlängern                     |
| iültig von                                                            | gleich                                                 | -                            | ktiv                               | Persönliches Verschlüsselungszertifikat - Softtoken    |                     | 0001018          | 09256c526774271fd246a92207399245 | Teilnehmer         |                                              |
| ültia his                                                             | eleich                                                 |                              | Laf.                               | E-address to be a detailed on a second distant. Second | Destatelle          | 0001010          | 20120                            | Tellashmar         |                                              |
| and the                                                               | Percen                                                 |                              | JKUV                               | Funktionstellen Autoentinzierungszertinkat - sortto    | Poststelle          | 0001019          | 30139600996729967730131000491066 | reutenner          |                                              |
| ustand                                                                | gleich                                                 |                              | Jktiv                              | Funktionsstellen Signaturzertifikat - Softtoken        | Poststelle          | 0001019          | 514b2de59e8f987dc3a690d826fbf93c | Teilnehmer         |                                              |
|                                                                       |                                                        | •                            | ktiv                               | Funktionsstellen Verschlüsselungszertifikat - Softtoke | Poststelle          | 0001019          | 08f2873d6f670171bfaafee241353e9a | Teilnehmer         |                                              |
| eschreibung                                                           | gleich                                                 |                              | ktiv                               | Server Zertifikat - QuoVadis                           | www.bayem.de        | 0001020          | 4530a168b8aee5295b10ad0f2c6e006f | Teilnehmer         |                                              |
| usatz                                                                 | beginnt mit                                            |                              |                                    |                                                        |                     |                  |                                  |                    |                                              |
| uftragsnummer                                                         | gleich                                                 |                              |                                    |                                                        |                     |                  |                                  |                    |                                              |
| ertifikats-Seriennumr                                                 | mer gleich                                             |                              |                                    |                                                        |                     |                  |                                  |                    |                                              |
| corroot Dio workand                                                   | an dalah                                               | _                            |                                    |                                                        |                     |                  |                                  |                    |                                              |
| D Ja                                                                  | O Nein                                                 |                              |                                    |                                                        |                     |                  |                                  |                    |                                              |
| ersönliches Zertifikat                                                | t gleich                                               |                              |                                    |                                                        |                     |                  |                                  |                    |                                              |
| a G                                                                   | Nein                                                   |                              |                                    |                                                        |                     |                  |                                  |                    |                                              |
| martcard-Zertifikat<br>) Ja                                           | gleich<br>O Nein                                       |                              |                                    |                                                        |                     |                  |                                  |                    |                                              |
| Suchan                                                                | Löschen                                                |                              |                                    |                                                        |                     |                  |                                  |                    |                                              |
| Suchen                                                                | coschen                                                | U                            | H.                                 |                                                        |                     |                  |                                  | )                  |                                              |
| <ul> <li>Objekt(e) wurden gefur</li> </ul>                            | nden.                                                  |                              |                                    | Erste Seite   Vorherige S                              | seite   Seite 1 vor | 1   Nächste Seit | e   Letzte Seite                 |                    |                                              |
|                                                                       |                                                        |                              |                                    |                                                        |                     |                  |                                  |                    | Kontexthilfe anzeige                         |
|                                                                       |                                                        |                              |                                    |                                                        |                     |                  |                                  |                    |                                              |
|                                                                       |                                                        |                              |                                    |                                                        |                     |                  |                                  |                    |                                              |
| insport-PIN anzeige                                                   | en                                                     |                              |                                    |                                                        |                     |                  |                                  |                    |                                              |
| ansport-PIN anzeige                                                   | en                                                     |                              |                                    |                                                        |                     |                  |                                  |                    |                                              |
| ansport-PIN anzeige<br>İ<br>Die Transport-F                           | en<br>PIN wird benöt                                   | iat. um                      | das Zertifi                        | kat zu installieren. Diese PIN kann nur                | r innerhalb d       | er nächsten      | 24 Stunden erneut angez          | eiat werden. Di    | eser Zeitraum kann innerhalb der             |
| ansport-PIN anzeige<br>i<br>Die Transport-F<br>nächsten 24 Stu        | en<br>PIN wird benöt<br>unden noch v                   | igt, um<br>erlänge           | das Zertifi<br>rt werden.          | kat zu installieren. Diese PIN kann nur                | r innerhalb d       | er nächsten      | 24 Stunden erneut angez          | eigt werden. Di    | eser Zeitraum kann innerhalb der             |
| insport-PIN anzeige<br>İ<br>Die Transport-F<br>nächsten 24 Stu        | en<br>PIN wird benöt<br>unden noch v                   | igt, um<br>erlänge           | das Zertifi<br>ert werden.         | kat zu installieren. Diese PIN kann nur                | r innerhalb d       | er nächsten      | 24 Stunden erneut angez          | eigt werden. Di    | eser Zeitraum kann innerhalb der             |
| unsport-PIN anzeige<br>i<br>Die Transport-F<br>nächsten 24 Stu<br>Tr. | en<br>PIN wird benöt<br>unden noch v<br>ansport-PIN PD | igt, um<br>erlänge<br>Wfrauv | das Zertifi<br>rt werden.<br>riTHX | kat zu installieren. Diese PIN kann nur                | r innerhalb d       | er nächsten      | 24 Stunden erneut angez          | eigt werden. Di    | eser Zeltraum kann innerhalb der             |
| insport-PIN anzeige<br>i<br>Die Transport-F<br>nächsten 24 Stu<br>Tr  | en<br>PIN wird benöt<br>unden noch v<br>ansport-PIN PD | igt, um<br>erlänge<br>Wfrauv | das Zertifi<br>rt werden.<br>riTHX | kat zu installieren. Diese PIN kann nur                | r innerhalb d       | er nächsten      | 24 Stunden erneut angez          | elgt werden. Di    | eser Zeitraum kann innerhalb der             |
| nsport-PIN anzeige<br>İ<br>Die Transport-F<br>nächsten 24 Stu<br>Tr.  | en<br>PIN wird benöt<br>unden noch v<br>ansport-PIN PD | igt, um<br>erlänge<br>Wfrauv | das Zertifi<br>rt werden<br>viTHX  | kat zu installieren. Diese PIN kann nur                | r innerhalb d       | er nächsten      | 24 Stunden erneut angez          | eigt werden. Di    | eser Zeltraum kann innerhalb der             |
| nsport-PIN anzeige<br>İ<br>Die Transport-F<br>nächsten 24 Stu<br>Tr.  | en<br>PIN wird benöt<br>unden noch v<br>ansport-PIN PD | igt, um<br>erlänge<br>Wfrauv | das Zertifi<br>rt werden<br>riTHX  | ikat zu installieren. Diese PIN kann nur               | r innerhalb d       | er nächsten      | 24 Stunden erneut angez          | eigt werden. Di    | eser Zeitraum kann innerhalb der             |
| ansport-PIN anzeige<br>i<br>Die Transport-F<br>nächsten 24 Str<br>Tr. | en<br>PIN wird benöt<br>unden noch v<br>ansport-PIN PD | igt, um<br>erlänge<br>Wfrauv | das Zertifi<br>rt werden.          | kat zu installieren. Diese PIN kann nur                | r innerhalb d       | er nächsten      | 24 Stunden erneut angez          | eigt werden. Di    | eser Zeitraum kann innerhalb der             |
| insport-PIN anzeige<br>i<br>Die Transport-F<br>nächsten 24 Stu<br>Tr. | en<br>PIN wird benöt<br>unden noch v<br>ansport-PIN PD | igt, um<br>erlänge<br>Wfrauw | das Zertifi<br>rt werden<br>piTHX  | kat zu installieren. Diese PIN kann nur                | r innerhalb d       | er nächsten      | 24 Stunden erneut angez          | elgt werden. Di    | eser Zeitraum kann innerhalb der             |
| insport-PIN anzeige<br>1<br>Die Transport-F<br>nächsten 24 Stu<br>Tr. | en<br>PIN wird benöt<br>unden noch v<br>ansport-PIN PD | igt, um<br>erlänge<br>Wfrauv | das Zertifi<br>rt werden<br>piTHX  | kat zu installieren. Diese PIN kann nur                | r innerhalb d       | er nächsten      | 24 Stunden erneut angez          | eigt werden. Di    | eser Zeitraum kann innerhalb der             |
| insport-PIN anzeige<br>1<br>Die Transport-F<br>nächsten 24 Stu<br>Tr. | en<br>PIN wird benöt<br>unden noch v<br>ansport-PIN PD | igt, um<br>erlänge<br>Wfrauv | das Zerlifi<br>rt werden           | kat zu installieren. Diese PIN kann nur                | r innerhalb d       | er nächsten      | 24 Stunden erneut angez          | eigt werden. Di    | eser Zeitraum kann innerhalb der             |
| insport-PIN anzeige<br>i<br>Die Transport-F<br>nächsten 24 Str<br>Tr  | en<br>PIN wird benöt<br>unden noch v<br>ansport-PIN PD | igt, um<br>erlänge<br>W£rauw | das Zerlifi<br>rt werden           | kat zu installieren. Diese PIN kann nur                | r innerhalb d       | er nächsten      | 24 Stunden erneut angez          | eigt werden. Di    | eser Zeitraum kann innerhalb der             |
| nsport-PIN anzeige<br>i<br>Die Transport-F<br>nächsten 24 Stu<br>Tr   | PIN wird benöt<br>unden noch v<br>ansport-PIN PD       | igt, um<br>erlänge           | das Zerlifi<br>rt werden.          | kat zu installieren. Diese PIN kann nur                | r innerhalb d       | er nächsten      | 24 Stunden erneut angez          | eigt werden. Di    | eser Zeitraum kann innerhalb der             |
| nsport-PIN anzeige<br>i<br>Die Transport-F<br>nächsten 24 Stu<br>Tr   | PIN wird benöt<br>unden noch v<br>ansport-PIN PD       | igt, um<br>erlänge<br>Wfrau  | das Zerlifi<br>rt werden<br>riTHX  | kat zu installieren. Diese PIN kann nur                | r innerhalb d       | er nächsten      | 24 Stunden erneut angez          | eigt werden. Di    | eser Zeitraum kann innerhalb der             |
| nsport-PIN anzeige<br>i<br>Die Transport-F<br>nächsten 24 Stu<br>Tr   | PIN wird benöt<br>unden noch v<br>ansport-PIN PD       | igt, um<br>erlänge<br>Wfrauv | das Zertifi<br>rt werden<br>riTHX  | kat zu installieren. Diese PIN kann nur                | r innerhalb d       | er nächsten      | 24 Stunden erneut angez          | eigt werden. Di    | eser Zeltraum kann innerhalb der             |
| ansport-PIN anzeige<br>i<br>Die Transport-F<br>nächsten 24 Stu<br>Tr  | PIN wird benöt<br>unden noch v<br>ansport-PIN PD       | igt, um<br>erlänge<br>Wfrauv | das Zertifi<br>rt werden.          | kat zu installieren. Diese PIN kann nur                | r innerhalb d       | er nächsten      | 24 Stunden erneut angez          | elgt werden. Di    | eser Zelfraum kann innerhalb der             |
| insport-PIN anzeige<br>i<br>Die Transport-F<br>nächsten 24 Str<br>Tr. | PIN wird benöt<br>unden noch v<br>ansport-PIN PD       | igt, um<br>erlänge           | das Zerlifi<br>rt werden<br>riTHX  | kat zu installieren. Diese PIN kann nur                | r innerhalb d       | er nächsten      | 24 Stunden erneut angez          | elgt werden. Di    | eser Zeltraum kann innerhalb der             |
| insport-PIN anzeige<br>i<br>Die Transport-F<br>nächsten 24 Str<br>Tr  | PIN wird benöt<br>unden noch v<br>ansport-PIN PD       | igt, um<br>erlänge<br>Wfrauw | das Zertifi<br>rt werden<br>rattix | kat zu installieren. Diese PIN kann nur                | r innerhaib ó       | er nächsten      | 24 Stunden erneut angez          | elgt werden. Di    | eser Zeitraum kann innerhalb der             |
| insport-PIN anzeige<br>i<br>Die Transport-F<br>nächsten 24 Str<br>Tr  | PIN wird benöt<br>unden noch v<br>ansport-PIN PD       | igt, um<br>erlänge           | das Zertifi<br>rt werden<br>rattix | kat zu installieren. Diese PIN kann nur                | r innerhaib ó       | er nächsten      | 24 Stunden erneut angez          | elgt werden. Di    | eser Zeitraum kann innerhalb der             |
| Insport-PIN anzeige<br>i<br>Die Transport-F<br>nächsten 24 Str<br>Tr. | PIN wird benöt<br>unden noch v<br>ansport-PIN PD       | igt, um<br>erlänge           | das Zertifi<br>rt werden<br>ritt   | kat zu installieren. Diese PIN kann nur                | r innerhaib ó       | er nächsten      | 24 Stunden erneut angez          | elgt werden. Di    | eser Zeitraum kann innerhalb der             |
| nsport-PIN anzeige<br>1<br>Die Transport-F<br>nächsten 24 Sto<br>Tr.  | PIN wird benöt<br>unden noch v<br>ansport-PIN PD       | igt, um<br>erlänge<br>Wfrauv | das Zertifi<br>rt werden<br>nitt   | kat zu installieren. Diese PIN kann nur                | r innerhaib ó       | er nächsten      | 24 Stunden erneut angez          | elgt werden. Di    | eser Zeitraum kann innerhalb der             |

Die Transport-PIN wird nun nach 24h gelöscht. Die Speicherdauer kann um maximal 14 Tage verlängert werden, wenn Sie das Zertifikat markieren und auf **"Transport-PIN verlängern"** klicken.

| extendTransportPinValidityUserTask                       |        |           |
|----------------------------------------------------------|--------|-----------|
| i                                                        |        |           |
|                                                          |        |           |
|                                                          |        |           |
| Ritte geben Sie an bis wann Sie die DIN abrufen mächten  |        |           |
| blue geben sie an bis wann sie die Pilv abruien mochten. |        |           |
| Akt. Gütigkeitszeitraum: 16.04.2015 13:18                |        |           |
| Max. Gültigkeitszeitraum: 29.04.2015 13:18               |        |           |
|                                                          |        |           |
| Guitig Dis: 16.04.2015 13:18                             |        |           |
|                                                          |        |           |
|                                                          |        |           |
|                                                          |        |           |
|                                                          |        |           |
|                                                          |        |           |
|                                                          |        |           |
|                                                          |        |           |
|                                                          |        |           |
|                                                          |        |           |
|                                                          |        |           |
|                                                          |        |           |
|                                                          |        |           |
|                                                          |        |           |
|                                                          |        |           |
|                                                          |        |           |
|                                                          |        |           |
|                                                          |        |           |
|                                                          |        |           |
|                                                          |        |           |
|                                                          |        |           |
|                                                          | Weiter | Abbrechen |
|                                                          |        |           |

# 3.5 Zertifikate sperren

Wählen Sie, wie in Kapitel 3.4 beschrieben, ein Zertifikat aus und klicken auf **"Zertifikat sperren"** unter "Was möchten Sie tun?".

|                               |                     |       |                 |                |         |                                                         |              |                |                      | Theo Teilnehmer 👔 😃                          |
|-------------------------------|---------------------|-------|-----------------|----------------|---------|---------------------------------------------------------|--------------|----------------|----------------------|----------------------------------------------|
| Start                         | Erweiterte Suche    | Offen | e Aufgaben      | In Bearbeitung |         |                                                         |              |                |                      |                                              |
| Meine Zertifika               | te                  | •     | Ausstellungsdat | um Gültig bis  | Zustand | Beschreibung                                            | Zusatz       | Auftragsnummer | Zertifikats-Serlennu | Was möchten Sie tun?                         |
|                               |                     |       | 20.12.2016      | 20.12.2019     | Aktiv   | Persönliches Authentifizierungszertifikat - Softtoken   |              | 0001018        | 09a8796902190413b9e  | Zertifikat sperren<br>Transport-PIN anzeigen |
| Gültig von                    | gleich              |       | 20.12.2016      | 20.12.2019     | Aktiv   | Persönliches Signaturzertifikat - Softtoken             |              | 0001018        | 6adf340fd4f2b967c74  | Transport-PIN verlängern                     |
|                               |                     | *     | 20.12.2016      | 20.12.2019     | Aktiv   | Persönliches Verschlüsselungszertifikat - Softtoken     |              | 0001018        | 09256c526774271fd24  |                                              |
| Gültig bis                    | gleich              | *     | 20.12.2016      | 20.12.2019     | Aktiv   | Funktionsstellen Authentifizierungszertifikat - Softtok | cPoststelle  | 0001019        | 30139ecd4987249e77   |                                              |
| 7urtand                       | duich               |       | 20.12.2016      | 20.12.2019     | Aktiv   | Funktionsstellen Signaturzertifikat - Softtoken         | Poststelle   | 0001019        | 514b2de59e8f987dc3   |                                              |
| Lustanti                      | Berch               |       | 20.12.2016      | 20.12.2019     | Aktiv   | Funktionsstellen Verschlüsselungszertifikat - Softtoke  | r Poststelle | 0001019        | 08f2873d6f670171bfa  |                                              |
| Beschreibung                  | gleich              |       | 20.12.2016      | 20.12.2019     | Aktiv   | Server Zertifikat - QuoVadis                            | www.bayem.de | 0001020        | 4530a168b8aee5295b   |                                              |
| Zusatz                        | beginnt mit         | •     |                 |                |         |                                                         |              |                |                      |                                              |
| Auftragsnummer                | gleich              | •     |                 |                |         |                                                         |              |                |                      |                                              |
| Zertifikats-Seriennun         | imer gleich         |       |                 |                |         |                                                         |              |                |                      |                                              |
| Transport-Pin vorhan          | den gleich          |       |                 |                |         |                                                         |              |                |                      |                                              |
| © Ja                          | Nein                |       |                 |                |         |                                                         |              |                |                      |                                              |
| Persönliches Zertifik<br>⊙ Ja | at gleich<br>O Nein | *     |                 |                |         |                                                         |              |                |                      |                                              |
| Smartcard-Zertifikat          | gleich              |       |                 |                |         |                                                         |              |                |                      |                                              |
| © Ja                          | O Nein              |       |                 |                |         |                                                         |              |                |                      |                                              |
| Suchen                        | Löschen             |       | C.              |                |         |                                                         |              |                |                      |                                              |
| 7 Objekt(e) wurden gef        | unden.              |       |                 |                | Erste S | eite   Vorherige Seite   Seite 1 von 1   Nächste Seite  | Letzte Seite |                |                      |                                              |
|                               |                     |       |                 |                |         |                                                         |              |                |                      | Kontexthilfe anzeiger                        |

Um das Zertifikat endgültig zu sperren, müssen Sie die Sperr-PIN von Ihrem Registrierungsbrief eingeben.

| Sperr-PIN eingeben |        | $\boxtimes$ |
|--------------------|--------|-------------|
|                    |        |             |
| Sperr-PIN          |        |             |
|                    |        |             |
|                    |        |             |
|                    |        |             |
|                    |        |             |
|                    |        |             |
|                    | Weiter | Abbrecher   |
|                    | weiter | Abbrechen   |

# Schulung für Registrierungsstellen – Arbeit mit dem Zertifikatsverwaltungssystem

| neXus PRIME Explorer    |                          |        |                   |             | 50          | Reportings, N. Superior, No. 2 & Calor. Mo.         | and they         |                | _                      |                                | - 0 -       | 3 |
|-------------------------|--------------------------|--------|-------------------|-------------|-------------|-----------------------------------------------------|------------------|----------------|------------------------|--------------------------------|-------------|---|
|                         |                          |        |                   |             |             |                                                     |                  |                |                        | Theo Teilnehmer                | i U         |   |
|                         |                          |        |                   |             |             |                                                     |                  |                |                        |                                |             | 1 |
| Start                   | Erweiterte Suche         | Offene | Aufgaben 👔 In E   | Searbeitung |             |                                                     |                  |                |                        |                                |             |   |
|                         |                          | -      |                   | 6794 A.     |             |                                                     | <b>a</b>         |                |                        |                                |             |   |
| Meine Zertifikate       |                          |        | Ausstellungsdatum | Guiltig Dis | Zustand     | Beschreibung                                        | Zusatz           | Auttragsnummer | Zertifikats-Seriennumm | Was möchten Sie tun?           |             |   |
|                         |                          |        | 20.12.2016        | 20.12.2019  | Gesperrt    | Persönliches Authentifizierungszertifikat - Softtok | a                | 0001018        | 09a87969021904f3b9e31b | Es sind keine Aktionen moglich |             |   |
| Ausstellungsdätum       | gleich                   | •      | 20.12.2016        | 20.12.2019  | Gesperrt    | Persönliches Signaturzertifikat - Softtoken         |                  | 0001018        | 6adf340fd4f2b967c74ec0 |                                |             |   |
| Gültig von              | gleich                   |        |                   |             |             |                                                     |                  |                |                        |                                |             |   |
|                         |                          |        |                   |             |             |                                                     |                  |                |                        |                                |             |   |
| Gültig bis              | gleich                   |        |                   |             |             |                                                     |                  |                |                        |                                |             |   |
|                         |                          |        |                   |             |             |                                                     |                  |                |                        |                                |             |   |
| Zustand                 | gleich                   |        |                   |             |             |                                                     |                  |                |                        |                                |             |   |
| Gesperrt                |                          |        |                   |             |             |                                                     |                  |                |                        |                                |             |   |
| Beschreibung            | gleich                   |        |                   |             |             |                                                     |                  |                |                        |                                |             |   |
|                         |                          |        |                   |             |             |                                                     |                  |                |                        |                                |             |   |
| Zusatz                  | beginnt mit              |        |                   |             |             |                                                     |                  |                |                        |                                |             |   |
|                         |                          |        |                   |             |             |                                                     |                  |                |                        |                                |             |   |
| Auftragsnummer          | gleich                   |        |                   |             |             |                                                     |                  |                |                        |                                |             |   |
|                         |                          |        |                   |             |             |                                                     |                  |                |                        |                                |             |   |
| Zertifikats-Seriennumm  | er gleich                |        |                   |             |             |                                                     |                  |                |                        |                                |             |   |
|                         |                          |        |                   |             |             |                                                     |                  |                |                        |                                |             |   |
| Transport-Pin vorhande  | n gleich                 |        |                   |             |             |                                                     |                  |                |                        |                                |             |   |
| ⊙ Ja                    | <ul> <li>Nein</li> </ul> |        |                   |             |             |                                                     |                  |                |                        |                                |             |   |
| Persönliches Zertifikat | gleich                   |        |                   |             |             |                                                     |                  |                |                        |                                |             |   |
| ⊖ Ja                    | Nein                     |        |                   |             |             |                                                     |                  |                |                        |                                |             |   |
| Smartcard-Zertifikat    | gleich                   |        |                   |             |             |                                                     |                  |                |                        |                                |             |   |
| ⊖ Ja                    | Nein                     |        |                   |             |             |                                                     |                  |                |                        |                                |             | 1 |
|                         | 9                        |        | •                 |             |             |                                                     |                  |                | F                      |                                |             |   |
| L                       | oschen                   | ¥      |                   |             | Erste Seite | Vorherige Seite   Seite 1 von 1   Nächste Seite     | e 🕴 Letzte Seite |                |                        |                                |             |   |
|                         |                          |        |                   |             |             |                                                     |                  |                |                        | Kontexthil                     | fe anzeiger |   |
|                         |                          | -      |                   |             |             |                                                     |                  |                |                        |                                |             | - |

# 3.6 Schlüsselwiederherstellung (Key Recovery)

Lassen Sie sich über den **Menüpunkt "Erweiterte Suche"** mit der **Abfrage "Meine Zertifikate"** eine Übersicht aller, Ihnen zugeordneten, Zertifikate anzeigen.

|                         |                  |        |                  |              |          |                                                            |               |                |                      | Theo Teilnehmer 👔 🖒            |
|-------------------------|------------------|--------|------------------|--------------|----------|------------------------------------------------------------|---------------|----------------|----------------------|--------------------------------|
| Start                   | Erweiterte Suche | Offene | Aufgaben Ir      | Bearbeitung  |          |                                                            |               |                |                      |                                |
| Meine Zertifikate       |                  |        | Ausstellungsdatu | m Gültig bis | Zustand  | Beschreibung                                               | Zusatz        | Auftragsnummer | Zertifikats-Seriennu | Was möchten Sie tun?           |
|                         |                  |        | 20.12.2016       | 20.12.2019   | Gesperrt | Persönliches Authentifizierungszertifikat - Softtoken      |               | 0001018        | 09a8796902190413b9e  | Es sind keine Aktionen möglich |
| Ausstellungsdatum       | gleich           | *      | 20.12.2016       | 20.12.2019   | Gesperrt | Persönliches Signaturzertifikat - Softtoken                |               | 0001018        | 6adf340fd4f2b967c74  |                                |
| Gültig von              | gleich           |        | 20.12.2016       | 20.12.2019   | Aktiv    | Persönliches Verschlüsselungszertifikat - Softtoken        |               | 0001018        | 09256c526774271fd24  |                                |
|                         |                  |        | 20.12.2016       | 20.12.2019   | Aktiv    | Funktionsstellen Authentifizierungszertifikat - Softtok    | Poststelle    | 0001019        | 30139ecd4987249e77   |                                |
| Gültig bis              | gleich           | *      | 20.12.2016       | 20.12.2019   | Aktiv    | Funktionsstellen Signaturzertifikat - Softtoken            | Poststelle    | 0001019        | 514b2de59e8f987dc3   |                                |
| Zustand                 | gleich           |        | 20.12.2016       | 20.12.2019   | Aktiv    | Funktionsstellen Verschlüsselungszertifikat - Softtoker    | Poststelle    | 0001019        | 08f2873d6f670171bfa  |                                |
|                         |                  |        | 20.12.2016       | 20.12.2019   | Aktiv    | Server Zertifikat - QuoVadis                               | www.bayern.de | 0001020        | 4530a168b8aee5295b   |                                |
| Beschreibung            | gleich           |        |                  |              |          |                                                            |               |                |                      |                                |
| Zusatz                  | beginnt mit      | •      |                  |              |          |                                                            |               |                |                      |                                |
| Auftragsnummer          | gleich           | •      |                  |              |          |                                                            |               |                |                      |                                |
| Zertifikats-Seriennumm  | er gleich        |        |                  |              |          |                                                            |               |                |                      |                                |
| Transport-Pin vorhande  | n gleich         |        |                  |              |          |                                                            |               |                |                      |                                |
| Perrönlicher Zertifikat | alaich           |        |                  |              |          |                                                            |               |                |                      |                                |
| O Ja                    | O Nein           |        |                  |              |          |                                                            |               |                |                      |                                |
| Smartcard-Zertifikat    | gleich           |        |                  |              |          |                                                            |               |                |                      |                                |
| © Ja                    | O Nein           |        |                  |              |          |                                                            |               |                |                      |                                |
| Suchen                  | .öschen          |        | · e              |              | Erste Se | )<br>Ite   Varherige Seite   Seite 1 von 1   Nächste Seite | Letzte Seite  |                | 1                    |                                |
|                         |                  | _      |                  |              |          |                                                            |               |                |                      | Kontexthilfe anzeiger          |

Wenn Sie ein Verschlüsselungszertifikat (ENCRYPTION) markieren, können Sie den Punkt "Schlüssel wiederherstellen" unter "Was möchten Sie tun?" aufrufen.

| neXus PRIME Explorer   |                          | _      |                  |               | _        | Billingssteige A. Segnes, Att C.4. Cass. House              | and a         |                | _                    |                                                        |
|------------------------|--------------------------|--------|------------------|---------------|----------|-------------------------------------------------------------|---------------|----------------|----------------------|--------------------------------------------------------|
|                        |                          |        |                  |               |          |                                                             |               |                |                      | Theo Teilnehmer 🚦 😃                                    |
| Start                  | rweiterte Suche          | Offene | Aufgaben i I     | n Bearbeitung |          |                                                             |               |                |                      |                                                        |
| Maina Zartifikata      |                          | -      | Ausstellungsdati | ım Gültig bis | Zustand  | Beschreibung                                                | Zusatz        | Auftragsnummer | Zertifikats-Seriennu | Was möchten Sie tun?                                   |
| Mente zer chikace      |                          |        | 20.12.2016       | 20.12.2019    | Gesperrt | Persönliches Authentifizierungszertifikat - Softtoken       |               | 0001018        | 09a8796902190413b9e  | Zertifikat sperren<br>Transport-PIN anzeigen           |
| Ausstellungsdatum      | gleich                   | -      | 20.12.2016       | 20.12.2019    | Gesperrt | Persönliches Signaturzertifikat - Softtoken                 |               | 0001018        | 6adf340fd4f2b967c74  | Transport-PIN verlängern<br>Schlüssel wiederherstellen |
| Gültig von             | gleich                   |        | 20.12.2016       | 20.12.2019    | Aktiv    | Persönliches Verschlüsselungszertifikat - Softtoken         |               | 0001018        | 09256c526774271fd24  |                                                        |
|                        |                          |        | 20.12.2016       | 20.12.2019    | Aktiv    | Funktionsstellen Authentifizierungszertifikat - Softtol     | Poststelle    | 0001019        | 30139ecd4987249e77   |                                                        |
| Gültig bis             | gleich                   | *      | 20.12.2016       | 20.12.2019    | Aktiv    | Funktionsstellen Signaturzertifikat - Softtoken             | Poststelle    | 0001019        | 514b2de59e8f987dc3   |                                                        |
| Zustand                | gleich                   |        | 20.12.2016       | 20.12.2019    | Aktiv    | Funktionsstellen Verschlüsselungszertifikat - Softtoke      | Poststelle    | 0001019        | 08f2873d6f670171bfa  |                                                        |
|                        |                          |        | 20.12.2016       | 20.12.2019    | Aktiv    | Server Zertifikat - QuoVadis                                | www.bayern.de | 0001020        | 4530a168b8aee5295b   |                                                        |
| Beschreibung           | gleich                   | *      |                  |               |          |                                                             |               |                |                      |                                                        |
| Zusatz                 | beginnt mit              | •      |                  |               |          |                                                             |               |                |                      |                                                        |
| Auftragsnummer         | gleich                   | •      |                  |               |          |                                                             |               |                |                      |                                                        |
| Zertifikats-Seriennumm | er gleich                |        |                  |               |          |                                                             |               |                |                      |                                                        |
| Transport-Pin vorhande | n gleich                 |        |                  |               |          |                                                             |               |                |                      |                                                        |
| O Ja                   | Nein                     |        |                  |               |          |                                                             |               |                |                      |                                                        |
| O Ja                   | <ul> <li>Nein</li> </ul> |        |                  |               |          |                                                             |               |                |                      |                                                        |
| Smartcard-Zertifikat   | gleich                   |        |                  |               |          |                                                             |               |                |                      |                                                        |
| G Ja                   | O Nein                   |        | 100              |               |          |                                                             |               |                |                      |                                                        |
| Suchen                 | öschen                   |        | -                |               | Erste S  | 9<br>eite   Vorherige Seite   Seite 1 von 1   Nächste Seite | Letzte Seite  |                |                      |                                                        |
|                        |                          | _      |                  |               |          |                                                             |               |                |                      | Kontexthilfe anzeiger                                  |

Anschließend wird das Zertifikat im Hintergrund wiederhergestellt und als Anhang einer E-Mail verschickt. Auch das wiederhergestellte Zertifikat ist mit einer Transport-PIN verschlüsselt, die Sie, wie im Kapitel 3.4 beschrieben, anzeigen lassen können.

| neXus PRIME Explorer    |                  |       |                 |                |          | Shikeporteige A. Septen Att 1 4, UAL Mond               | and a         |                | -                    |                            |
|-------------------------|------------------|-------|-----------------|----------------|----------|---------------------------------------------------------|---------------|----------------|----------------------|----------------------------|
|                         |                  |       |                 |                |          |                                                         |               |                |                      | Theo Teilnehmer i じ        |
| Start                   | crweiterte soche | Unene | Aurgaben        | In bearbertung |          |                                                         |               |                |                      |                            |
| Meine Zertifikate       |                  | -     | Ausstellungsdat | tum Gültig bis | Zustand  | Beschreibung                                            | Zusatz        | Auftragsnummer | Zertifikats-Seriennu | Was möchten Sie tun?       |
|                         |                  |       | 20.12.2016      | 20.12.2019     | Gesperrt | Persönliches Authentifizierungszertifikat - Softtoken   |               | 0001018        | 09a87969021904f3b9e  | Transport-PIN anzeigen     |
| Ausstellungsdatum       | gleich           | *     | 20.12.2016      | 20.12.2019     | Gesperrt | Persönliches Signaturzertifikat - Softtoken             |               | 0001018        | 6adf340fd4f2b967c74  | Schlüssel wiederherstellen |
| Gültig von              | gleich           |       | 20.12.2016      | 20.12.2019     | Aktiv    | Persönliches Verschlüsselungszertifikat - Softtoken     |               | 0001018        | 09256c526774271fd24  |                            |
|                         |                  |       | 20.12.2016      | 20.12.2019     | Aktiv    | Funktionsstellen Authentifizierungszertifikat - Softtol | Poststelle    | 0001019        | 30139ecd4987249e77   |                            |
| Gültig bis              | gleich           | *     | 20.12.2016      | 20.12.2019     | Aktiv    | Funktionsstellen Signaturzertifikat - Softtoken         | Poststelle    | 0001019        | 514b2de59e8f987dc3   |                            |
| Zustand                 | gleich           |       | 20.12.2016      | 20.12.2019     | Aktiv    | Funktionsstellen Verschlüsselungszertifikat - Softtoke  | Poststelle    | 0001019        | 08f2873d6f670171bfa  |                            |
|                         |                  |       | 20.12.2016      | 20.12.2019     | Aktiv    | Server Zertifikat - QuoVadis                            | www.bayern.de | 0001020        | 4530a168b8aee5295b   |                            |
| Beschreibung            | gleich           |       |                 |                |          |                                                         |               |                |                      |                            |
| Zusatz                  | beginnt mit      | •     |                 |                |          |                                                         |               |                |                      |                            |
| Auftragsnummer          | gleich           | •     |                 |                |          |                                                         |               |                |                      |                            |
| Zertifikats-Seriennumm  | er gleich        |       |                 |                |          |                                                         |               |                |                      |                            |
| Transport-Pin vorhande  | n gleich         | ٠     |                 |                |          |                                                         |               |                |                      |                            |
| at ○                    | Nein             |       |                 |                |          |                                                         |               |                |                      |                            |
| Persönliches Zertifikat | gleich           |       |                 |                |          |                                                         |               |                |                      |                            |
| © Ja                    | O Nein           |       |                 |                |          |                                                         |               |                |                      |                            |
| Smartcard-Zertifikat    | gleich           |       |                 |                |          |                                                         |               |                |                      |                            |
| G Ja                    | O Nein           |       |                 |                |          |                                                         |               |                |                      |                            |
| Suchen                  | .öschen          |       | •               |                | Erste Se | ite   Varherige Seite   Seite I van 1   Nächste Seite   | Letzte Seite  |                | ×                    | Kontaythilfa anyaigar      |
| 2                       |                  |       |                 |                |          |                                                         |               |                |                      | Homeendanie anzeiger       |

# 4 Sonderfunktionen

### 4.1 Schlüsselhinterlegung (Key Escrow)

Key Escrow ist ein Key Recovery (siehe Kapitel 3.6) für den Schlüssel eines Dritten. So kann z.B. ein Vorgesetzter auf den Schlüssel eines Mitarbeiters zugreifen, wenn dieser länger verhindert ist.

Da dieser Vorgang äußerst sensibel ist (Zugriff auf den privaten Schlüssel eines Anderen) muss er von einem Mitarbeiter der Registrierungsstelle autorisiert werden.

Lassen Sie sich dazu über den **Menüpunkt "Erweiterte Suche"** mit der **Abfrage "RA Teilnehmer"** eine Übersicht aller registrierten Teilnehmer anzeigen und wählen den Teilnehmer aus, der auf das Schlüsselmaterial eines anderen zugreifen soll.

| neXus PRIME Explorer     |                  |        |                |                     |                    |                                         |            |                                                                    |
|--------------------------|------------------|--------|----------------|---------------------|--------------------|-----------------------------------------|------------|--------------------------------------------------------------------|
|                          |                  |        |                |                     |                    |                                         |            | Susi Schulung 🔱                                                    |
| _                        |                  |        |                |                     |                    |                                         |            |                                                                    |
| Start                    | Erweiterte Suche | Offene | Aufgaben In E  | Bearbeitung         | Stapelaufträge     |                                         |            |                                                                    |
| RA Teilnehmer            |                  | •      | Teilnehmer-Nr. | Vorname             | Nachname           | E-Mail                                  | Zustand    | Was möchten Sie tun?                                               |
|                          |                  |        | 0000110        | Susi                | Schulung           | susi.schulung@ldbv.bayern.de            | Aktiv      | Teilnehmer bearbeiten     Server registrieren                      |
| Teilnehmer-Nr.           | gleich           |        | 0000111        | Theo                | Teilnehmer         | theo.teilnehmer@ldbv.bayern.de          | Aktiv      | Funktionsstelle registrieren<br>Persönliche Zertifikate beantragen |
| Vorname                  | beginnt mit      | •      |                |                     |                    |                                         |            | Smartcard beantragen<br>Passwort zurücksetzen                      |
|                          |                  |        |                |                     |                    |                                         |            | Teilnehmer abmelden                                                |
| Nachname                 | beginnt mit      | •      |                |                     |                    |                                         |            |                                                                    |
| E-Mail                   | beginnt mit      | Ŧ      |                |                     |                    |                                         |            |                                                                    |
| Zustand                  | eleich           | •      |                |                     |                    |                                         |            |                                                                    |
| Aktiv                    | Breten           | •      |                |                     |                    |                                         |            |                                                                    |
| Suchen                   | Löschen          |        |                |                     |                    |                                         |            |                                                                    |
| 2 Objekt(e) wurden gefun | den.             |        |                |                     |                    |                                         |            |                                                                    |
|                          |                  |        |                |                     |                    |                                         |            |                                                                    |
|                          |                  |        |                |                     |                    |                                         |            |                                                                    |
|                          |                  |        |                | ante Ceite I. Vente | uine Coite   Coite | d une d i la Millebelle Cetter i la che | aka Caika  |                                                                    |
|                          |                  |        | E              | rste seite   Vorne  | ange seite   Seite | I YOII I NACISTE SEITE   LET            | z te seite | Kasharibilda ana sinan 💧 Infa                                      |
|                          |                  |        |                |                     |                    |                                         |            | Kontexthilfe anzeigen Info                                         |
|                          |                  |        |                |                     |                    |                                         |            |                                                                    |

| Klicken Sie auf "Teilnehmer bearbeiten | " unter "Was möchten Sie tun?". |
|----------------------------------------|---------------------------------|
|----------------------------------------|---------------------------------|

| relaterinier dateri        |                              |                                     |
|----------------------------|------------------------------|-------------------------------------|
| i                          |                              |                                     |
|                            |                              |                                     |
| Teilnehmer-Nr.             | 0000110                      |                                     |
| Aprodo                     | Erau                         |                                     |
| Aireue                     | -                            |                                     |
| Namenszusatz               |                              |                                     |
| Vorname                    | Susi                         |                                     |
| Nachname                   | Schulung                     |                                     |
| Vorsatzwort                |                              |                                     |
| 5 11-3                     | and askedus Older because de |                                     |
| E-Mail                     | susi.scnulung@ldbv.bayern.de |                                     |
| Fax                        |                              |                                     |
| 144                        |                              |                                     |
| Behörde                    | Schulungsbehörde 123456 00   | ×                                   |
|                            |                              |                                     |
| A                          |                              |                                     |
| Autoenroliment             |                              |                                     |
| Veröffentlichung           | Intern                       | •                                   |
|                            |                              |                                     |
| Key Escrow                 |                              |                                     |
| Ver Franzis für Teilenberg |                              |                                     |
| key Escrow für Teinenner   |                              | Key Escrow für Teilnehmer           |
|                            |                              |                                     |
|                            |                              |                                     |
|                            |                              | Key Escrow löschen Weiter Abbrechen |
|                            |                              |                                     |

Klicken Sie weiterhin auf die Schaltfläche **"Key Escrow für Teilnehmer"** um den Teilnehmer auszuwählen, auf dessen Schlüsselmaterial zugegriffen werden soll.

| ennerdaten                | 1                  |           |                     |                                   |                    |           |           |
|---------------------------|--------------------|-----------|---------------------|-----------------------------------|--------------------|-----------|-----------|
|                           | RA Teilne          | ehmer     |                     |                                   |                    |           |           |
|                           |                    |           |                     | 8000152                           |                    |           |           |
| Teilnehmer-Nr. 000        | 10110 Teilnehmer-N | . Vorname | Nachname            | E-Mail                            | Zustand            |           |           |
| Anrede Fra                | u 0000110          | Susi      | Schulung            | susi.schulung@ldbv.bayern.de      | Aktiv              |           |           |
| Titel                     | 0000111            | Theo      | Tailnahmar          | theo teilnehmer@ldhv havero de    | Alchin             |           |           |
| Namenszusatz              | 0000111            | meo       | reibierinier        | cheo.celulenner@ubv.bayern.de     | ACCIV              |           |           |
| Vorname Sus               | 1                  |           |                     |                                   |                    |           |           |
| Nachname Sch              | ulung              |           |                     |                                   |                    |           |           |
| vorsatzwort               |                    |           |                     |                                   |                    |           |           |
| E-Mail sus                | i.schi             |           |                     |                                   |                    |           |           |
| Telefon                   |                    |           |                     |                                   |                    |           |           |
|                           |                    |           |                     |                                   |                    |           |           |
| Behörde Sch               | ulung              |           |                     |                                   |                    |           |           |
| utoenroliment             |                    |           |                     |                                   |                    |           |           |
| Veröffentlichung Inte     | ern                |           |                     |                                   |                    |           |           |
| ey Escrow                 |                    |           |                     |                                   |                    |           |           |
| Key Escrow für Teilnehmer |                    |           |                     |                                   |                    |           |           |
|                           |                    | Erste     | Seite   Vorherige S | eite   Seite 1 von 1   Nächste Se | ite   Letzte Seite |           |           |
|                           |                    |           |                     |                                   | Ok                 | Abbrechen | Abbrechen |

Um die Schlüsselwiederherstellung anzustoßen, muss sich nun der im ersten Schritt berechtigte Teilnehmer anmelden und unter dem **Menüpunkt "Erweiterte Suche"** mit der **Abfrage "Key Escrow"** eine Übersicht aller wiederherstellbaren Zertifikate anzeigen lassen.

| Start Erweiterte Suche          | Offene Aufgaben In B | earbeitung <sub> </sub> Stapelaufträge |                                                                | Susi Schulung i 🔱              |
|---------------------------------|----------------------|----------------------------------------|----------------------------------------------------------------|--------------------------------|
| Key Escrow                      | Teilnehmer Nachna    | me Teilnehmer Vorname Zusatz           | Zertifikats-Seriennummer                                       | Was möchten Sie tun?           |
| Teilnehmer Nachname beginnt mit | Teilnehmer           | Theo Poststelle                        | 08f2873d6f670171bfaafee241353e9a                               | Es sind keine Aktionen möglich |
|                                 | Teilnehmer           | Theo                                   | 09256c5267742711d246a92207399245                               |                                |
| Teilnehmer Vorname beginnt mit  |                      |                                        |                                                                |                                |
| Zusatz beginnt mit              |                      |                                        |                                                                |                                |
| Zertifikats-Serlennummer gleich |                      |                                        |                                                                |                                |
| Suchen Löschen                  |                      |                                        |                                                                |                                |
| 2 Objekt(e) wurden gefunden.    |                      |                                        |                                                                |                                |
|                                 |                      |                                        |                                                                |                                |
|                                 |                      |                                        |                                                                |                                |
|                                 |                      |                                        |                                                                |                                |
|                                 |                      |                                        |                                                                |                                |
|                                 |                      |                                        |                                                                |                                |
|                                 |                      |                                        |                                                                |                                |
|                                 |                      | Erste Seit                             | Vorherige Seite   Seite 1 von 1   Nächste Seite   Letzte Seite |                                |
|                                 |                      |                                        |                                                                | Kontexthilfe anzeige           |

Wählen Sie das wiederherzustellende Zertifikat aus und klicken auf "Schlüssel wiederherstellen" unter "Was möchten Sie tun?".

Hinweis: Falls Sie sich selbst berechtigt haben, müssen Sie sich eventuell neu anmelden um die Zertifikate zu sehen.

Im Hintergrund läuft nun die Wiederherstellung des Zertifikats.

Auch das wiederhergestellte Zertifikat ist mit einer Transport-PIN verschlüsselt, die Sie, wie im Kapitel 3.4 beschrieben, anzeigen lassen können.

| neXus PRIME Explorer     |                          |          |                   |            |                               |                                                            |        | -              |      |                                | 6 x      |
|--------------------------|--------------------------|----------|-------------------|------------|-------------------------------|------------------------------------------------------------|--------|----------------|------|--------------------------------|----------|
|                          |                          |          |                   |            |                               |                                                            |        |                |      | Susi Schulung i                | U        |
|                          |                          |          |                   |            |                               |                                                            |        |                |      |                                |          |
| Start                    | Erweiterte Suche         |          | Aufgaben   In B   | earbeitung | Stapelaufträge                |                                                            |        |                |      |                                |          |
| Meine Zertifikate        |                          | 1        | Ausstellungsdatum | Gültig bis | Zustand                       | Beschreibung                                               | Zusatz | Auftragsnummer | Zer  | Was möchten Sie tun?           |          |
| Mente Lerennace          |                          |          | 20.12.2016        | 20.12.2019 | Aktiv (nach Wiederherstellung | Wiederhergestelltes persönliches Verschlüsselungszertifika |        | 0001022        | 092! | Es sind keine Aktionen möglich |          |
|                          |                          | <b>.</b> |                   |            |                               |                                                            |        |                |      |                                |          |
| Gültig von               | gleich                   |          |                   |            |                               |                                                            |        |                |      |                                |          |
|                          |                          |          |                   |            |                               |                                                            |        |                |      |                                |          |
| Gültig bis               | gleich                   |          |                   |            |                               |                                                            |        |                |      |                                |          |
|                          |                          | •        |                   |            |                               |                                                            |        |                |      |                                |          |
| Zustand                  | gleich                   |          |                   |            |                               |                                                            |        |                |      |                                |          |
|                          |                          |          |                   |            |                               |                                                            |        |                |      |                                |          |
| Beschreibung             | gleich                   |          |                   |            |                               |                                                            |        |                |      |                                |          |
|                          |                          |          |                   |            |                               |                                                            |        |                |      |                                |          |
| Zusatz                   | beginnt mit              |          |                   |            |                               |                                                            |        |                |      |                                |          |
|                          |                          |          |                   |            |                               |                                                            |        |                |      |                                |          |
| Auttragsnummer           | gleich                   | -        |                   |            |                               |                                                            |        |                |      |                                |          |
| Zertifikats-Seriennumm   | ner doich                |          |                   |            |                               |                                                            |        |                |      |                                |          |
| Zerenkad serienann       | ici greich               | -        |                   |            |                               |                                                            |        |                |      |                                |          |
| Transport-Pin vorhande   | en eleich                |          |                   |            |                               |                                                            |        |                |      |                                |          |
| ⊖ Ja                     | <ul> <li>Nein</li> </ul> |          |                   |            |                               |                                                            |        |                |      |                                |          |
| Persönliches Zertifikat  | gleich                   |          |                   |            |                               |                                                            |        |                |      |                                |          |
| ⊖ Ja                     | <ul> <li>Nein</li> </ul> |          |                   |            |                               |                                                            |        |                |      |                                |          |
| Smartcard-Zertifikat     | gleich                   |          |                   |            |                               |                                                            |        |                |      |                                |          |
| ⊖ Ja                     | <ul> <li>Nein</li> </ul> |          |                   |            |                               |                                                            |        |                |      |                                |          |
|                          |                          |          |                   |            |                               |                                                            |        |                |      |                                |          |
| Suchen                   | Löschen                  |          | •                 |            |                               |                                                            |        |                | •    |                                |          |
| 1 Objekt(e) wurden gefun | iden.                    | ¥        |                   |            | Erste Seite   Vorherig        | e Seite   Seite 1 von 1   Nächste Seite   Letzte Seite     |        |                |      |                                |          |
|                          |                          |          |                   |            |                               |                                                            |        |                |      | Kontexthilfe a                 | inzeiger |
|                          |                          |          |                   |            |                               |                                                            |        |                | -    |                                | _        |

# 4.2 Zertifikate für einen Teilnehmer beantragen

Als Mitarbeiter einer Registrierungsstelle haben Sie die Möglichkeit Zertifikate für Ihre registrierten Teilnehmer zu beantragen.

Diese Funktion ist für den Fall gedacht, dass Ihre Teilnehmer keinen Zugriff auf das Zertifikatsverwaltungssystem haben (z.B. kein Behördennetzzugriff) und daher die Zertifikate nicht selbst beantragen können.

In dem Fall wird durch die Wurzel-Registrierungsstelle ein Brief mit der Transport-PIN gedruckt und an den Teilnehmer versandt – ein Auslesen der PIN durch den Teilnehmer selbst ist nicht möglich.

Lassen Sie sich dazu über den **Menüpunkt "Erweiterte Suche"** mit der **Abfrage "RA Teilnehmer"** eine Übersicht aller registrierten Teilnehmer anzeigen und wählen den Teilnehmer aus, für den Sie Zertifikate beantragen möchten.

| neXus PRIME Explorer     |                  |          |                |             |                | Shikegorinige N. Wapner, NY        | - 4. Cate: 1   | local field         |   |                                                                    |
|--------------------------|------------------|----------|----------------|-------------|----------------|------------------------------------|----------------|---------------------|---|--------------------------------------------------------------------|
|                          |                  |          |                |             |                |                                    |                |                     |   | Susi Schulung 🚺 😃                                                  |
|                          |                  |          |                |             |                |                                    |                |                     |   |                                                                    |
| Start                    | Erweiterte Suche | Offene / | Aufgaben In    | Bearbeitung | Stapelaufträge |                                    |                |                     |   |                                                                    |
| RA Teilnehmer            | į                | •        | Teilnehmer-Nr. | Vorname     | Nachname       | Email                              | Zustand        | Behördenkürzei      | W | /as möchten Sie tun?                                               |
|                          |                  |          | 0000025        | Theo        | Test           | theo.test@lfstad.bayern.de         | Aktiv          | lfstad              |   | Teilnehmer bearbeiten<br>Server registrieren                       |
| Teilnehmer-Nr.           | enthält          |          | 0000133        | Theo        | Teilnehmer     | theo.teilnehmer@dbv.bayern.de      | Aktiv          | lfstad              |   | Funktionsstelle registrieren<br>Persönliche Zertifikate beantragen |
| Vorname                  | on th Rt         |          |                |             |                |                                    |                |                     |   | Smartcard beantragen<br>Passwort zurücksetzen                      |
| Theo                     | entract          |          |                |             |                |                                    |                |                     |   | Teilnehmer abmelden                                                |
| Nachname                 | enthät           | •        |                |             |                |                                    |                |                     |   |                                                                    |
| -                        |                  |          |                |             |                |                                    |                |                     |   |                                                                    |
| Email                    | enthält          |          |                |             |                |                                    |                |                     |   |                                                                    |
|                          | D. Alara         |          |                |             |                |                                    |                |                     |   |                                                                    |
| Aktiv                    | gleich           |          |                |             |                |                                    |                |                     |   |                                                                    |
| Behördenkürzel           | enthät           |          |                |             |                |                                    |                |                     |   |                                                                    |
|                          |                  |          |                |             |                |                                    |                |                     |   |                                                                    |
| Suchen                   | Löschen          |          |                |             |                |                                    |                |                     |   |                                                                    |
|                          |                  |          |                |             |                |                                    |                |                     |   |                                                                    |
| 2 Objekt(e) wurden gelut | iden.            |          |                |             |                |                                    |                |                     |   |                                                                    |
|                          |                  |          |                |             |                |                                    |                |                     |   |                                                                    |
|                          |                  |          |                |             |                |                                    |                |                     |   |                                                                    |
|                          |                  |          |                |             |                |                                    |                |                     |   |                                                                    |
|                          |                  |          |                |             |                |                                    |                |                     |   |                                                                    |
|                          |                  |          |                |             |                |                                    |                |                     |   |                                                                    |
|                          |                  |          |                |             |                |                                    |                |                     |   |                                                                    |
|                          |                  |          |                |             | Erste Sei      | te   Vorherige Seite   Seite 1 von | 1   Nächste Si | oite   Letzte Seite |   |                                                                    |
|                          |                  |          |                |             |                |                                    |                |                     |   | Kontexthilfe anzeiger                                              |

Klicken Sie auf "Persönliche Zertifikate beantragen" unter "Was möchten Sie tun?".

Hinweis: Sie sehen den Punkt nur sofern der Teilnehmer nicht schon alle gültigen Zertifikate besitzt.

## 4.3 Zertifikate für die Funktionsstelle eines Teilnehmers beantragen

Als Mitarbeiter einer Registrierungsstelle haben Sie die Möglichkeit Zertifikate für, auf Ihre Teilnehmer registrierten, Funktionsstellen zu beantragen.

Diese Funktion ist für den Fall gedacht, dass Ihre Teilnehmer keinen Zugriff auf das Zertifikatsverwaltungssystem haben (z.B. kein Behördennetzzugriff) und daher die Zertifikate nicht selbst beantragen können.

In dem Fall wird durch die Wurzel-Registrierungsstelle ein Brief mit der Transport-PIN gedruckt und an den Teilnehmer versandt – ein Auslesen der PIN durch den Teilnehmer selbst ist nicht möglich.

Lassen Sie sich dazu über den **Menüpunkt "Erweiterte Suche"** mit der **Abfrage "RA Teilnehmer"** eine Übersicht aller registrierten Teilnehmer anzeigen und wählen den Teilnehmer aus, für dessen Funktionsstelle Sie Zertifikate beantragen möchten.

| neXus PRIME Explorer    |                  |          |                |             |                | Billingsoneige, M. Segure, Mr.    | - ACTION IN    | and the            |                                              |
|-------------------------|------------------|----------|----------------|-------------|----------------|-----------------------------------|----------------|--------------------|----------------------------------------------|
|                         |                  |          |                |             |                |                                   |                |                    | Susi Schulung 👔 🖒                            |
|                         |                  |          |                |             |                |                                   |                |                    |                                              |
|                         | Erweiterte Suche | Offene / | Aufgaben   In  | Bearbeitung | Stapelaufträge |                                   |                |                    |                                              |
| RA Tailachmar           |                  | -        | Teilnehmer-Nr. | Vorname     | Nachname       | Email                             | Zustand        | Behördenkürzel     | Was möchten Sie tun?                         |
|                         |                  |          | 0000025        | Theo        | Test           | theo.test@lfstad.bayern.de        | Aktiv          | lfstad             | Teilnehmer bearbeiten                        |
| Teilnehmer-Nr.          | enthält          |          | 0000133        | Theo        | Teilnehmer     | theo.teilnehmer@ldbv.bayem.de     | Aktiv          | lfstad             | Funktionsstelle registrieren                 |
|                         |                  |          |                |             |                |                                   |                |                    | Smartcard beantragen                         |
| Vorname                 | enthält          |          |                |             |                |                                   |                |                    | Passwort zurucksetzen<br>Teilnehmer abmelden |
| Nachaama                | anth 24          |          |                |             |                |                                   |                |                    |                                              |
| Nachhanne               | entitate         |          |                |             |                |                                   |                |                    |                                              |
| Email                   | enthät           |          |                |             |                |                                   |                |                    |                                              |
|                         |                  |          |                |             |                |                                   |                |                    |                                              |
| Zustand                 | gleich           |          |                |             |                |                                   |                |                    |                                              |
| Aktiv                   |                  |          |                |             |                |                                   |                |                    |                                              |
| Behördenkürzel          | enthät           | .*       |                |             |                |                                   |                |                    |                                              |
|                         |                  |          |                |             |                |                                   |                |                    |                                              |
| Suchen                  | Löschen          |          |                |             |                |                                   |                |                    |                                              |
| 2 Objekt(e) wurden gefi | unden.           |          |                |             |                |                                   |                |                    |                                              |
|                         |                  |          |                |             |                |                                   |                |                    |                                              |
|                         |                  |          |                |             |                |                                   |                |                    |                                              |
|                         |                  |          |                |             |                |                                   |                |                    |                                              |
|                         |                  |          |                |             |                |                                   |                |                    |                                              |
|                         |                  |          |                |             |                |                                   |                |                    |                                              |
|                         |                  |          |                |             |                |                                   |                |                    |                                              |
|                         |                  |          |                |             |                |                                   |                |                    |                                              |
|                         |                  |          |                |             | Erste Seit     | e   Vorherige Seite   Seite 1 von | 1   Nächste Se | ite   Letzte Seite |                                              |
|                         |                  |          |                |             |                |                                   |                |                    | Kontexthilfe anzeiger                        |

Klicken Sie auf "Funktionsstellen Zertifikate beantragen" unter "Was möchten Sie tun?".

| Zertifikate für Funktionsstelle bea | ntragen                                      |                                            |        |           |
|-------------------------------------|----------------------------------------------|--------------------------------------------|--------|-----------|
| i                                   |                                              |                                            |        |           |
| _                                   |                                              |                                            |        |           |
|                                     |                                              |                                            |        |           |
| Zertifikats- /Ausweisd              | laten                                        |                                            |        |           |
|                                     |                                              |                                            |        |           |
| Veröffentlichung                    | Intern + Extern 💌                            | (gilt nur für Verschlüsselungs-Zertifikat) |        |           |
| Funktionsstelle                     | 0 💌                                          |                                            |        |           |
|                                     | Poststelle                                   |                                            |        |           |
| Persönliche Daten                   |                                              |                                            |        |           |
|                                     |                                              |                                            |        |           |
| Teilnehmer-Nr.                      | 0000111                                      |                                            |        |           |
|                                     |                                              |                                            |        |           |
| Titel                               | Prof. Dr.                                    |                                            |        |           |
| Namenszusatz                        | Freiherr                                     |                                            |        |           |
| Vorname                             | Theo                                         |                                            |        |           |
| Nachname                            | Teilnehmer                                   |                                            |        |           |
| Vorsatzwort                         | von                                          |                                            |        |           |
| Dienststelle                        | Schulungsbehörde Schulung                    |                                            |        |           |
| Registrierungsstelle                | RA 0000028 Registrierungsstelle der Schulung |                                            |        |           |
|                                     |                                              |                                            |        |           |
| email                               | theo.teilnehmer@ldbv.bayern.de               |                                            |        |           |
| Telefon                             |                                              |                                            |        |           |
| Fax                                 |                                              |                                            |        |           |
|                                     |                                              |                                            |        |           |
|                                     |                                              |                                            |        |           |
|                                     |                                              |                                            |        |           |
|                                     |                                              |                                            |        |           |
|                                     |                                              |                                            | Weiter | Abbrechen |
|                                     |                                              |                                            |        |           |

Seite 55 von 80

Wählen Sie dann noch die gewünschte Funktionsstelle aus und klicken Sie auf "Weiter".

Hinweis: Sie sehen den Punkt nur sofern dem Teilnehmer Funktionsstellen zugeordnet sind, denen noch Zertifikate fehlen.

## 4.4 Zertifikate für einen Teilnehmer sperren

Sie können Zertifikate für Ihre Teilnehmer sperren, wenn diese nicht selbst dazu kommen oder Ihnen ein Sperrgrund (z.B. Missbrauch, privater Schlüssel weitergegeben) bekannt wird.

Lassen Sie sich dazu über den **Menüpunkt "Erweiterte Suche**" mit der **Abfrage "RA Zertifikate**" eine Übersicht aller Zertifikate anzeigen und wählen das Zertifikat aus, das Sie sperren möchten.

| neXus PRIME Explorer     |                  |          |                 |                 |                                                                               |                                                |
|--------------------------|------------------|----------|-----------------|-----------------|-------------------------------------------------------------------------------|------------------------------------------------|
|                          |                  |          |                 |                 |                                                                               | Susi Schulung 😃                                |
| Start                    | Erweiterte Suche | Offene / | Aufgaben   In B | earbeitung      | Stapelaufträge                                                                |                                                |
| RA Zertifikate           |                  | •        | m Gültig bis    | Zustand         | Beschreibung                                                                  | Was möchten Sie tun?                           |
|                          |                  |          | 17.04.2018      | Aktiv           | SSL (digital signature; non repudiation; key encipherment; data encipherment) | Zertifikat sperren<br>Transport-PIN verlängern |
| Zustand                  | gleich           |          | 17.04.2018      | Aktiv           | SIGNATURE (digital signature; non repudiation)                                | · · · · · · · · · · · · · · · · · · ·          |
| Beschreibung             | enthält          | •        | 17.04.2018      | Aktiv           | ENCRYPTION (key encipherment; data encipherment)                              |                                                |
| Auftragsnummer           | gleich           | •        |                 |                 |                                                                               |                                                |
| Ausstellende CA          | gleich           | •        |                 |                 |                                                                               |                                                |
| Zertifikats-Seriennum    | imer gleich      | -        |                 |                 |                                                                               |                                                |
| Persönliches Zertifika   | t gleich         | -        |                 |                 |                                                                               |                                                |
| Ja                       | O Nein           |          |                 |                 |                                                                               |                                                |
| Smartcard-Zertifikat     | gleich           | -        |                 |                 |                                                                               |                                                |
| 🔾 Ja                     | O Nein           |          |                 |                 |                                                                               |                                                |
| Suchen                   | Löschen          |          | 4               |                 |                                                                               |                                                |
| 3 Objekt(e) wurden gefun | iden.            | *        | E               | ste Seite   Vor | herige Seite   Seite 1 von 1   Nächste Seite   Letzte Seite                   |                                                |
|                          |                  |          |                 |                 |                                                                               | Kontexthilfe anzeigen 🕴 Info                   |

Hinweis: Nutzen Sie die Möglichkeit auf der linken Seite die Suchergebnisse zu filtern, da die Ausgabe ansonsten sehr viele Ergebnisse anzeigen wird.

Klicken Sie auf "Zertifikat sperren" unter "Was möchten Sie tun?".

| neXus PRIME Explorer     |                  | Jacobs   | er' ere Der    | acts also Junit    | hate averages and watters day. Settilikat and, day Sar                        |                                |
|--------------------------|------------------|----------|----------------|--------------------|-------------------------------------------------------------------------------|--------------------------------|
|                          |                  |          |                |                    |                                                                               | Susi Schulung 😃                |
|                          |                  |          |                |                    |                                                                               |                                |
| Start                    | Erweiterte Suche | Offene A | ufgaben   In B | earbeitung S       | tapelaufträge                                                                 |                                |
| RA Zertifikate           | •                |          | n Gültig bis   | Zustand            | Beschreibung                                                                  | Was möchten Sie tun?           |
|                          |                  |          | 17.04.2018     | Aktiv              | SSL (digital signature; non repudiation; key encipherment; data encipherment) | Es sind keine Aktionen möglich |
| Zustand                  | gleich           | Ŧ        | 17.04.2018     | Gesperrt           | SIGNATURE (digital signature; non repudiation)                                |                                |
| Beschreibung             | enthält          | •        | 17.04.2018     | Aktiv              | ENCRYPTION (key encipherment; data encipherment)                              |                                |
| Auftragsnummer           | gleich           |          |                |                    |                                                                               |                                |
| Ausstellende CA          | gleich           | •        |                |                    |                                                                               |                                |
| Zertifikats-Seriennum    | nmer gleich      |          |                |                    |                                                                               |                                |
| Persönliches Zertifika   | t gleich         | •        |                |                    |                                                                               |                                |
| Ja                       | Nein             |          |                |                    |                                                                               |                                |
| Smartcard-Zertifikat     | gleich           | -        |                |                    |                                                                               |                                |
| Ja                       | U Nein           |          |                |                    |                                                                               |                                |
| Suchen                   | Löschen          |          | 4              |                    |                                                                               |                                |
| 3 Objekt(e) wurden gefun | nden.            | Ų        | Er             | rste Seite   Vorhe | rige Seite   Seite 1 von 1   Nächste Seite   Letzte Seite                     |                                |
|                          |                  |          |                |                    |                                                                               | Kontexthilfe anzeigen 👘 Info   |
|                          |                  |          |                |                    |                                                                               |                                |

Als Ergebnis hat das Zertifikat den Zustand "Gesperrt".

# **5** Smartcards

# 5.1 Allgemeine Informationen

Persönliche Zertifikate sowie Zertifikate für Funktionsstellen können auf einer Smartcard beantragt werden. Von Smartcards sprechen wir bei speziellen Plastikkarten mit einem kontaktbehaftetem Prozessorchip und einem Chip Betriebssystem (COS; z.B. CardOS oder Sm@rtCaféExpert).

Der Vorteil von Smartcards ist, dass die Zertifikate nur mit einer dem Inhaber bekannten persönlichen Identifikations Nummer (PIN) eingesetzt werden können. Diese Vorgehensweise stellt einen deutlichen Sicherheitsgewinn gegenüber dem Einsatz der Zertifikate auf reiner Softwarebasis dar. Softwarezertifikate verfügen über keinerlei Kopierschutz, so dass hier eine höhere Gefahr des Missbrauchs im Vergleich zum Einsatz von Smartcards gegeben ist.

Einen weiteren Vorteil bietet die Win-Logon Funktion, d.h. Sie können sich mittels Smartcard an einem Windows Rechner bzw. einer Windows Domäne anmelden.

# 5.2 Überblick

#### 5.2.1 Registrierungsstelle für die Smartcard-Beantragung/-Produktion vorbereiten

# 5.2.1.1 Schritt 1: Smartcard Layout und AD Konnektor vom PKI Support zuweisen lassen

Sie können Ihre Smartcards mit verschiedenen <u>Standard Layouts</u>, einem individuellen Layout oder auch ohne Layout produzieren lassen. In jedem Fall werden bei der Produktion einer Smartcard Zertifikate der Bayern PKI geschrieben.

Eines dieser Zertifikate kann auch für Win-Logon verwendet werden, sofern ein funktionsfähiger AD Konnektor eingerichtet ist. Für die Einrichtung benötigt der PKI-Support eine Kennung, die berechtigt ist, User Objekte auszulesen, sowie den entsprechenden Servernamen des LDAP Servers (z.B. Domänencontroller).

Informieren Sie den PKI Support (<u>pki-support@ldbv.bayern.de</u>) über das gewünschte Layout, ob Win-Logon gewünscht ist und welche Behörden betroffen sind, bevor Sie mit Schritt 2 fortfahren.

#### 5.2.1.2 Schritt 2: RA Stammdaten anpassen

Rufen Sie die Stammdaten Ihrer Registrierungsstelle, wie in Kapitel 2.1 beschrieben, auf.

| Registrierungsstelle bearbeiten |                                                |
|---------------------------------|------------------------------------------------|
| i                               |                                                |
|                                 |                                                |
| DA                              | 84.0000128                                     |
|                                 |                                                |
| Bezeichnung                     | Registrierungsstelle der Schulung              |
| email                           | schulung_ra@ldbv.bayern.de                     |
| Smartcard produzierende RA      | RA_0000028 Registrierungsstelle der Schulung 💌 |
|                                 |                                                |
|                                 |                                                |
|                                 |                                                |
|                                 |                                                |
|                                 |                                                |
|                                 |                                                |
|                                 |                                                |
|                                 |                                                |
|                                 |                                                |
|                                 |                                                |
|                                 |                                                |
|                                 |                                                |
|                                 |                                                |
|                                 |                                                |
|                                 |                                                |
|                                 |                                                |
|                                 |                                                |
|                                 |                                                |
|                                 |                                                |
|                                 |                                                |
|                                 |                                                |
|                                 | Weiter Abbrechen                               |
|                                 |                                                |

Wenn im Feld "Smartcard produzierende RA" ihre eigene RA eingetragen ist, produzieren Sie die Smartcards selbst. Alternativ können Sie eine andere RA auswählen, die die Smartcards für Sie produziert. Wählen Sie dazu die gewünschte RA aus der Liste aus und speichern den Vorgang mit **Weiter**.

Hinweis: Unabhängig von der oben getroffenen Einstellung können Sie die Re-Initialisierung, d.h. das erneute Beschreiben einer vorhandenen Smartcard mit Zertifikaten, immer selbst durchführen.

#### 5.2.1.3 Schritt 3: Behörden Stammdaten anpassen

Rufen Sie die Stammdaten aller Behörden, für die die Einstellungen gelten sollen, wie in Kapitel 2.2.2 2.1beschrieben, auf.

| Behörde bearbeiten       |                                             |                                                                              |        |           | $\times$ |
|--------------------------|---------------------------------------------|------------------------------------------------------------------------------|--------|-----------|----------|
| i                        |                                             |                                                                              |        |           |          |
|                          |                                             |                                                                              |        |           |          |
|                          | 100.000                                     |                                                                              |        |           |          |
| Dienststellenschlussel   | 123456                                      |                                                                              |        |           |          |
| Lfd.Nr. der Dienststelle | 00                                          |                                                                              |        |           |          |
| Bezeichnung              | Schulungsbehörde                            |                                                                              |        |           |          |
| Behördenkürzel           | Schulung                                    |                                                                              |        |           |          |
| email                    | schulung_beh@ldbv.bayern.de                 |                                                                              |        |           |          |
| Registrierungsstelle     | ≈_0000028 Registrierungsstelle der Scholong |                                                                              |        |           |          |
| AD-Connector             | Testi DAP                                   | Nur Belatzer mit Rolle "Administrator" dürfen den Wert dieses Feldes ändern. |        |           |          |
|                          |                                             |                                                                              |        |           |          |
| Standard Chip-Grösse     | SCE 3.2 (144K)                              |                                                                              |        |           |          |
| Standard Middleware      | CryptoVision 💌                              |                                                                              |        |           |          |
| Smartcard-Vorlage        | Standard_OhneBild Smartcard                 | Nur Benatzer mit Rolle "Administrator" dürfen den Wert dieses Feldes ändern. |        |           |          |
|                          |                                             |                                                                              |        |           |          |
| Anschrift                |                                             |                                                                              |        |           |          |
| Straß                    | e StMartin-Str. 47                          |                                                                              |        |           | J        |
| PI                       | 7 81541                                     |                                                                              |        |           |          |
| 0                        | t München                                   |                                                                              |        |           |          |
|                          | manchen                                     |                                                                              |        |           |          |
| Postanschrift            |                                             |                                                                              |        |           |          |
|                          |                                             |                                                                              |        |           |          |
| Straße (Postanschrift    | t) stMartin-Str. 4/                         |                                                                              |        |           | Ψ        |
|                          |                                             |                                                                              |        |           |          |
|                          |                                             |                                                                              | Weiter | Abbrechen |          |
|                          |                                             |                                                                              |        | L         |          |

Die Felder "AD-Connector" und "Smartcard-Vorlage" werden durch den PKI Support nach Ihren Vorgaben konfiguriert (siehe Kapitel 5.2.1.1).

Im Feld "Standard Chip-Größe" wählen Sie den in Ihrer Behörde verwendeten Smartcard Chip aus. Dieser entscheidet über die maximale Anzahl an Zertifikaten, die das System auf eine Smartcard zu schreiben versucht.

Bei der "Standard Middleware" wählen Sie die Middleware aus, die Sie verwenden. Mit dieser Middleware wird die Smartcard Produktion durchgeführt.

# 5.2.2 Produktionsvarianten

# 5.2.2.1 Variante 1: Kodierung des Chips

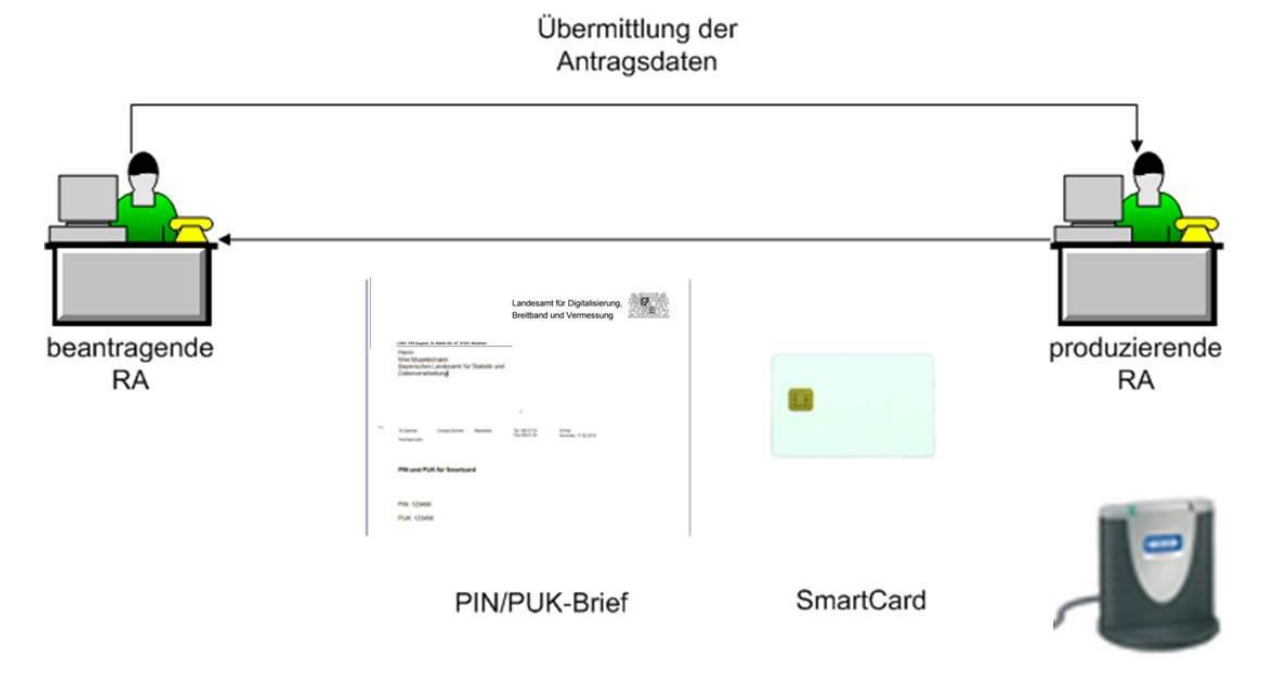

### 5.2.2.2 Variante 2: Variante 1 mit optischer Personalisierung

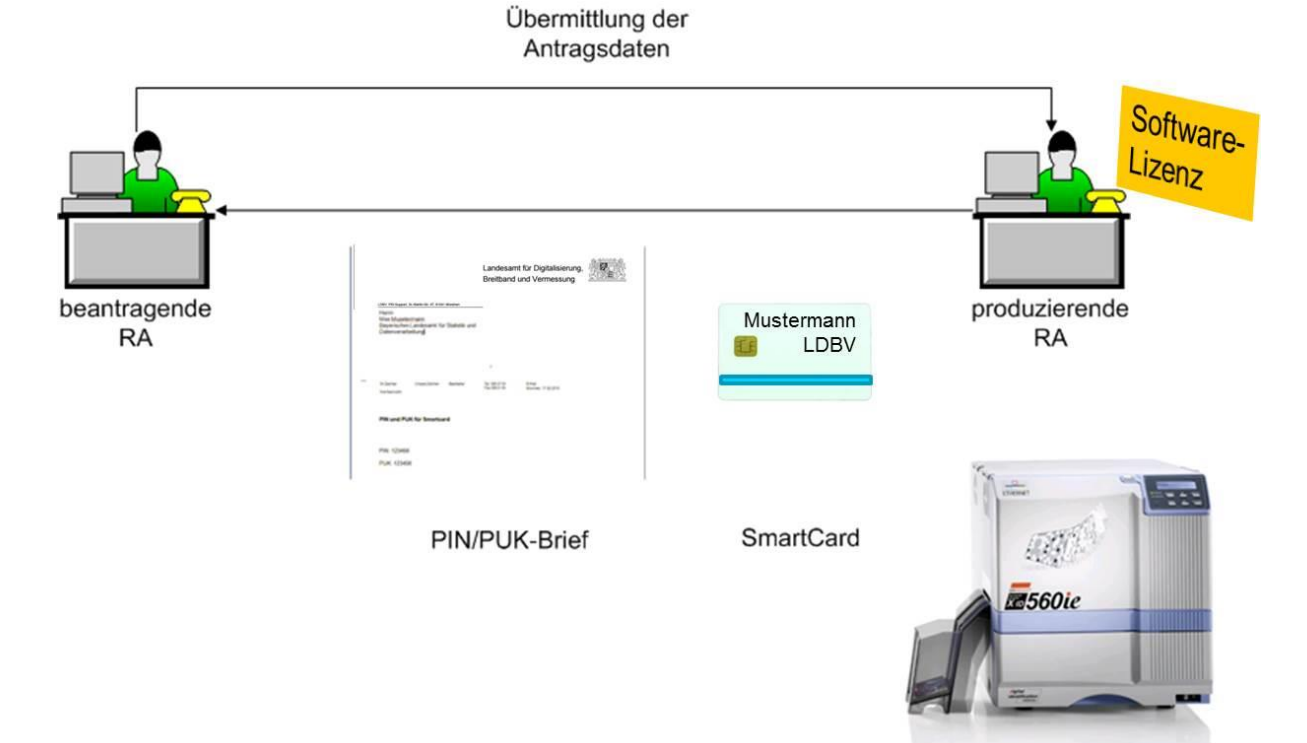

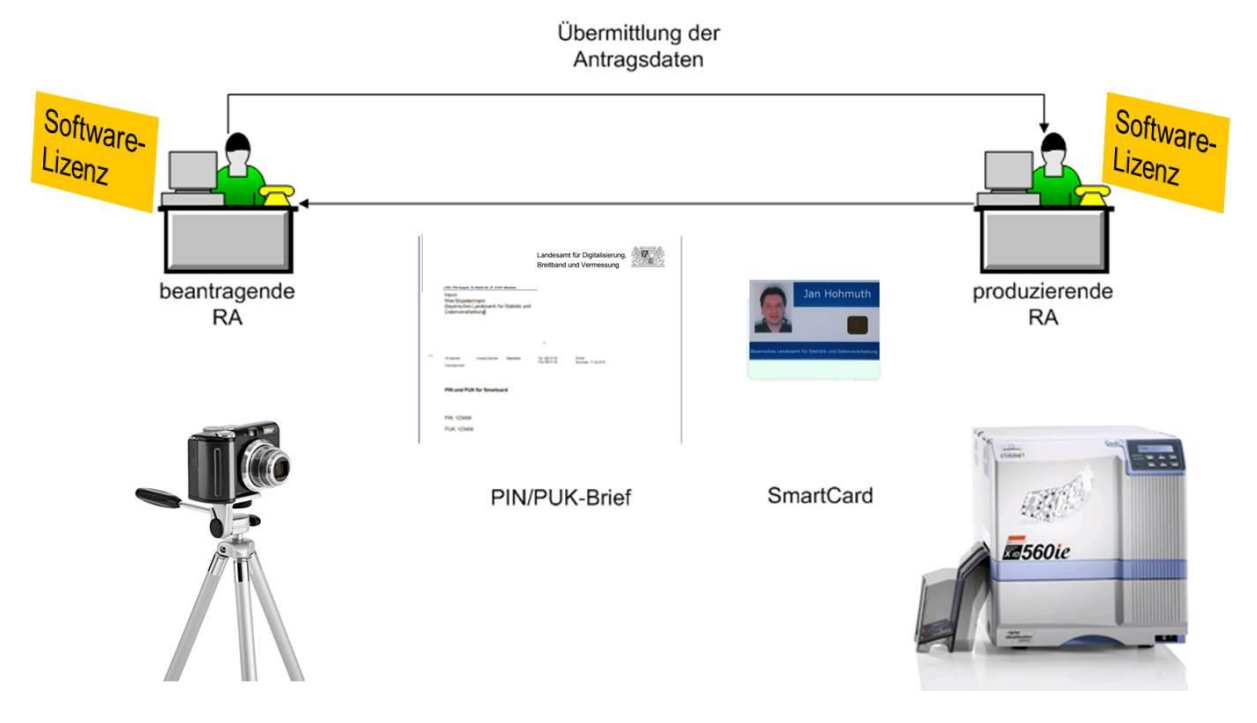

#### 5.2.2.3 Variante 3: Variante 2 mit Bild oder Unterschrift

# 5.2.3 Kosten

Die Kosten für die Registrierungsstelle hängen von der gewählten Produktionsvariante (siehe 5.2.2) ab.

Für die Produktionsvariante 1 (siehe 5.2.2.1) ist keine weitere Software bzw. Lizenz notwendig.

Die Produktionsvarianten 2 (siehe 5.2.2.2), sprich mit Bedrucken der Karte, sowie 3 (siehe 5.2.2.3), sprich Aufnahme von Bild/Unterschrift und Bedrucken der Karte, benötigen die Installation des <u>Nexus CardSDK</u> sowie eine Lizenz mit dem entsprechenden Funktionsumfang. Diese Lizenz kann für staatliche Behörden über das IT-DLZ erworben werden. Kommunale Behörden erwerben die Lizenz direkt beim Hersteller <u>Nexus</u>.

Für eventuell notwendige Hardware (Kartendrucker, Fotokamera etc.) ist die Kompatibilitätsliste der Firma Nexus bezüglich deren Nexus CardSDK zu beachten.

Die Endbenutzerausstattung (Smartcard, Kartenleser, Middleware) kann über Rahmenverträge des StMFLH mit den Firmen IDPendant und Charismathics sowie direkt über das IT-DLZ im Rahmen des <u>SmartCard Produktionszentrums</u> bezogen werden.

#### 5.3 Smartcard beantragen (Neubeantragung und Re-Initialisierung)

Für das Beantragen oder Re-Initialisieren einer Smartcard ist die Registrierungsstelle zuständig, bei der der zukünftige Smartcard Inhaber registriert ist.

Lassen Sie sich über den **Menüpunkt "Erweiterte Suche**" mit der **Abfrage "RA Teilnehmer**" eine Übersicht aller Teilnehmer Ihrer Registrierungsstelle anzeigen und wählen den Teilnehmer aus, für den eine Smartcard beantragt werden soll.

| neXus PRIME Explorer   | And Constant Sector | -        |                |               |                      | and the second second               | -         |                                                                                              |
|------------------------|---------------------|----------|----------------|---------------|----------------------|-------------------------------------|-----------|----------------------------------------------------------------------------------------------|
|                        |                     |          |                |               |                      |                                     |           | Susi Schulung 🔱                                                                              |
|                        | -                   | 1        |                |               |                      |                                     |           |                                                                                              |
| Start                  | Erweiterte Suche    | Offene . | Aufgaben   I   | n Bearbeitung | Stapelaufträge       |                                     |           |                                                                                              |
| RA Teilnehmer          |                     | •        | Teilnehmer-Nr. | Vorname       | Nachname             | email                               | Zustand   | Was möchten Sie tun?                                                                         |
| 1                      |                     |          | 0000110        | Susi          | Schulung             | susi.schulung@ldbv.bayern.de        | Aktiv     | Server registrieren                                                                          |
| Teilnehmer-Nr.         | gleich              |          | 0000116        | Maxi          | Musterfrau           | maxi.musterfrau@ldbv.bayern.de      | Aktiv     | <ul> <li>Funktionsstelle registrieren</li> <li>Persönliche Zertifikate beantragen</li> </ul> |
| Vorname                | beginnt mit         |          |                |               |                      |                                     |           | Pers. FstSignZert. beantragen Smartcard beantragen                                           |
| Nachname               | beginnt mit         | •        |                |               |                      |                                     |           | Teilnehmer abmelden                                                                          |
| email                  | beginnt mit         |          |                |               |                      |                                     |           |                                                                                              |
| Zustand                | gleich              | •        |                |               |                      |                                     |           |                                                                                              |
| Aktiv                  |                     | •        |                |               |                      |                                     |           |                                                                                              |
| Suchen                 | Löschen             |          |                |               |                      |                                     |           |                                                                                              |
| 2 Objekt(e) wurden gef | unden.              |          |                |               |                      |                                     |           |                                                                                              |
|                        |                     |          |                |               |                      |                                     |           |                                                                                              |
|                        |                     |          |                |               |                      |                                     |           |                                                                                              |
|                        |                     |          |                |               |                      |                                     |           |                                                                                              |
|                        |                     |          |                | Erste Seite   | Vorherige Seite   Se | eite 1 von 1   Nächste Seite   Let: | zte Seite |                                                                                              |
|                        |                     |          |                |               |                      |                                     |           | Kontexthilfe anzeigen   Info                                                                 |
|                        |                     |          |                |               |                      |                                     |           |                                                                                              |

Klicken Sie auf "Smartcard beantragen" unter "Was möchten Sie tun?".

| us PRIME Explorer        |                  |                 |                                          |
|--------------------------|------------------|-----------------|------------------------------------------|
|                          |                  |                 | Susi Schulung                            |
| ilnehmerdaten erfassen   |                  |                 |                                          |
| i                        |                  |                 |                                          |
|                          |                  |                 |                                          |
| Teilnehmer Daten         |                  | Bilder          |                                          |
| Teilnehmer-Nr.           | 0000116          | Foto 👩 🖉 🔍      | ×                                        |
| Anrede                   | Frau             | 10 100 07 Lot 3 |                                          |
| Titel                    |                  |                 |                                          |
| Namenszusatz             |                  |                 |                                          |
| Vorname                  | Maxi             |                 |                                          |
| Nachname                 | Musterfrau       |                 |                                          |
| Vorsatzwort              |                  |                 |                                          |
| Behörden Daten           |                  |                 |                                          |
| Dienststellenschlüssel   | 123456           |                 |                                          |
| Lfd.Nr. der Dienststelle | 00               |                 |                                          |
| Bezeichnung              | Schulungsbehörde |                 |                                          |
| Behördenkürzel           | Schulung         |                 | l                                        |
|                          |                  |                 |                                          |
|                          |                  |                 |                                          |
|                          |                  |                 |                                          |
|                          |                  |                 | Weiter Abbrechen                         |
|                          |                  |                 | Weiter Abbrechen<br>Kontexthife anzeigen |

Die angezeigten Daten werden den Teilnehmer- und Behördenstammdaten entnommen. Bei Bedarf können dem Antrag noch ein Foto und/oder eine Unterschrift hinzugefügt werden. Diese können entweder aus einer Datei oder live aus einer Kamera oder einem Unterschriftentablet (muss im Nexus CardSDK konfiguriert werden) eingelesen werden.

| Xus PRIME Explorer                                                                  |                                  |             |                    |           | Susi Schulung ( |
|-------------------------------------------------------------------------------------|----------------------------------|-------------|--------------------|-----------|-----------------|
| feilnehmerdaten erfassen                                                            |                                  |             |                    |           | $\boxtimes$     |
| i                                                                                   |                                  | Vorschau    |                    |           |                 |
| Teilnehmer Daten                                                                    |                                  | 🔍 angepasst |                    |           | -               |
| Teilnehmer-Nr.                                                                      | 0000116                          |             | Foto               | ° 🙆 🖉 🔍 🗙 |                 |
| Anrede                                                                              | Frau                             |             |                    | AT AS     |                 |
| Titel                                                                               |                                  |             |                    |           |                 |
| Namenszusatz                                                                        |                                  |             |                    |           |                 |
| Vorname                                                                             | Maxi                             |             |                    |           |                 |
| Nachname                                                                            | Musterfrau                       |             | and the second     |           |                 |
| Behörden Daten<br>Dienststellenschlüssel<br>Lid.Nr. der Dienststelle<br>Bezeichnung | 123456<br>00<br>Schulungsbehörde |             |                    |           |                 |
| Behördenkürzel                                                                      | Schulung                         |             | A IN A PARTY AND A |           |                 |
|                                                                                     | <u> </u>                         |             |                    |           |                 |
|                                                                                     |                                  |             |                    | Weiter    | Abbrechen       |
|                                                                                     |                                  |             | 5                  |           |                 |

Klicken Sie auf Weiter um zur nächsten Seite zu gelangen.

| Auswahl der Zertifikatsquellen: 1 |                                                            |                                         |              |     | $\boxtimes$   |
|-----------------------------------|------------------------------------------------------------|-----------------------------------------|--------------|-----|---------------|
| i                                 |                                                            |                                         |              |     |               |
|                                   |                                                            |                                         |              |     |               |
| Auftragsnummer                    | 0001024                                                    | Ausweisnummer                           |              |     |               |
| Upn                               |                                                            |                                         |              |     |               |
| Veröffentlichuns                  | Intern 💌                                                   | (gilt nur für Verschlüsselungs-Zertifik | (at)         |     |               |
| Gültig von                        |                                                            | Gültig bis                              |              |     |               |
|                                   |                                                            |                                         |              |     |               |
| Chipgröße suchen                  |                                                            | Middleware suchen                       |              |     |               |
| Chipgröße                         | 9                                                          | Middleware                              | cvP11.dll    |     |               |
| Chipname                          | CardOS 4.4 (68K)                                           | Middleware Name                         | CryptoVision |     |               |
|                                   | Es passen maximal 9 Zertifikate auf diese Chipgröße.       |                                         |              |     |               |
|                                   | Es sind insgesamt 3 Zertifikate auf den Chip zu schreiben. |                                         |              |     |               |
| Zertifikatstypen                  |                                                            |                                         |              |     |               |
| Persönliche Zertifikate           |                                                            |                                         |              |     |               |
| Funktionsstellen-Zertinkate fu    | Description of the second                                  |                                         |              |     |               |
| runktionsstMr.                    | bezeichnung                                                |                                         |              |     |               |
|                                   |                                                            |                                         |              |     |               |
|                                   |                                                            |                                         |              |     |               |
|                                   |                                                            |                                         |              |     |               |
|                                   |                                                            |                                         |              |     |               |
|                                   |                                                            |                                         |              |     |               |
|                                   |                                                            |                                         |              |     |               |
|                                   |                                                            |                                         |              |     |               |
|                                   |                                                            |                                         |              |     |               |
|                                   |                                                            |                                         |              |     |               |
|                                   |                                                            |                                         |              |     |               |
|                                   |                                                            |                                         |              |     |               |
|                                   |                                                            |                                         |              |     |               |
|                                   |                                                            |                                         |              |     |               |
|                                   |                                                            |                                         |              |     |               |
|                                   |                                                            |                                         |              |     |               |
|                                   |                                                            |                                         |              |     |               |
|                                   |                                                            |                                         |              | Wei | ter Abbrechen |
|                                   |                                                            |                                         |              |     |               |

Sie können den Antrag hinsichtlich der Standard Middleware sowie des verwendeten Smartcard Chips modifizieren. Wählen Sie außerdem in Absprache mit dem Antragsteller die gewünschte **Veröffentlichungsstufe** für das **Verschlüsselungszertifikat** aus. Intern bedeutet dabei eine Zertifikatsveröffentlichung im Behördennetz. Intern + Extern bedeutet eine Veröffentlichung im Behördennetz und im Internet.

Elementar für den Antrag ist die Auswahl der Zertifikate, die auf die Smartcard geschrieben werden sollen. Falls die Smartcard auch Funktionsstellenzertifikate beinhalten soll, muss der Antragsteller vorher dafür berechtigt werden (siehe Kapitel 3.1.2). Sie sehen dann in der Tabelle alle zur Verfügung stehenden Funktionsstellen und setzen den Haken bei der oder den Funktionsstelle(n), die aus Smartcard geschrieben werden sollen (max. 4 erlaubt).

Anschließend gehen Sie mit Weiter zur nächsten Seite.

| Quelle                 | Zertifikattyp        | Gültig ab           | Gültig bis          | Status   | Seriennummer Zertifikat          |
|------------------------|----------------------|---------------------|---------------------|----------|----------------------------------|
| ersönliches Zertifikat | Softtoken Zertifikat | 20.12.2016 11:29:28 | 20.12.2019 11:29:28 | Gesperrt | 09256c526774271fd246a92207399245 |
|                        |                      |                     |                     |          |                                  |
|                        |                      |                     |                     |          |                                  |
|                        |                      |                     |                     |          |                                  |
|                        |                      |                     |                     |          |                                  |
|                        |                      |                     |                     |          |                                  |
|                        |                      |                     |                     |          |                                  |
|                        |                      |                     |                     |          |                                  |
|                        |                      |                     |                     |          |                                  |
|                        |                      |                     |                     |          |                                  |
|                        |                      |                     |                     |          |                                  |
|                        |                      |                     |                     |          |                                  |
|                        |                      |                     |                     |          |                                  |
|                        |                      |                     |                     |          |                                  |
|                        |                      |                     |                     |          |                                  |
|                        |                      |                     |                     |          |                                  |
|                        |                      |                     |                     |          |                                  |
|                        |                      |                     |                     |          |                                  |

Auf der Seite bekommen Sie alle gesicherten Verschlüsselungszertifikate angezeigt und wählen die aus, die auf die Smartcard geschrieben werden sollen. Nach der Auswahl klicken Sie auf **Weiter**.

| RA zur Produktion auswählen: Rüssel, Rudi, rudi. ruessel@schulung-toc.bayern.de |                                          |
|---------------------------------------------------------------------------------|------------------------------------------|
|                                                                                 |                                          |
|                                                                                 |                                          |
|                                                                                 |                                          |
|                                                                                 |                                          |
| Soll die produzierende BA die Smatteard produzieren?                            |                                          |
| Soli dia produziarande not dia Sinancard produziarani                           |                                          |
| Bezeichnung Registrierungsstelle des LfStaD                                     |                                          |
|                                                                                 |                                          |
|                                                                                 |                                          |
|                                                                                 |                                          |
|                                                                                 |                                          |
|                                                                                 |                                          |
|                                                                                 |                                          |
|                                                                                 |                                          |
|                                                                                 |                                          |
|                                                                                 |                                          |
|                                                                                 |                                          |
|                                                                                 |                                          |
|                                                                                 |                                          |
|                                                                                 |                                          |
|                                                                                 |                                          |
|                                                                                 |                                          |
|                                                                                 |                                          |
|                                                                                 |                                          |
|                                                                                 |                                          |
|                                                                                 |                                          |
|                                                                                 |                                          |
|                                                                                 |                                          |
|                                                                                 |                                          |
|                                                                                 |                                          |
|                                                                                 |                                          |
|                                                                                 |                                          |
|                                                                                 |                                          |
|                                                                                 |                                          |
|                                                                                 |                                          |
|                                                                                 |                                          |
|                                                                                 |                                          |
|                                                                                 |                                          |
|                                                                                 |                                          |
|                                                                                 |                                          |
|                                                                                 |                                          |
|                                                                                 |                                          |
|                                                                                 |                                          |
|                                                                                 |                                          |
|                                                                                 |                                          |
|                                                                                 |                                          |
|                                                                                 |                                          |
|                                                                                 |                                          |
|                                                                                 |                                          |
|                                                                                 |                                          |
|                                                                                 |                                          |
|                                                                                 |                                          |
|                                                                                 |                                          |
|                                                                                 |                                          |
|                                                                                 | In Nain Consultanted callest analyzianan |
|                                                                                 | Ja Nein, Smartcard seusc produzieren     |
|                                                                                 |                                          |

Klicken Sie auf **Ja** für eine neu zu produzierende Smartcard, deren Produktion in der bei Ihnen eingestellten Registrierungsstelle erfolgen soll.

Klicken sie auf **Nein, Smartcard selbst produzieren** falls Sie eine neue Smartcard selbst erzeugen möchten oder es sich um eine **Re-Initialisierung** handelt.

# Schulung für Registrierungsstellen – Arbeit mit dem Zertifikatsverwaltungssystem

| EXUS PRIME Explorer  |                  | <u></u> |                |                 |                      |                                     | 1000      | Suri Schulmen (                                                                 |
|----------------------|------------------|---------|----------------|-----------------|----------------------|-------------------------------------|-----------|---------------------------------------------------------------------------------|
|                      |                  |         |                |                 |                      |                                     |           | sust schulding                                                                  |
| Start                | Erweiterte Suche | Offene  | Aufgaben       | In Bearbeitung  | Stapelaufträge       | <u>0</u>                            |           |                                                                                 |
| RA Teilnehmer        |                  | •       | Teilnehmer-Nr. | Vorname         | Nachname             | email                               | Zustand   | Was möchten Sie tun?                                                            |
|                      |                  |         | 0000110        | Susi            | Schulung             | susi.schulung@ldbv.bayern.de        | Aktiv     | Server registrieren                                                             |
| eilnehmer-Nr.        | gleich           |         | 0000116        | Maxi            | Musterfrau           | maxi.musterfrau@ldbv.bayern.de      | Aktiv     | Funktionsstelle registrieren<br>Persönliche Zertifikate beantragen              |
| orname               | beginnt mit      |         |                |                 |                      |                                     |           | <ul> <li>Pers. FstSignZert. beantragen</li> <li>Smartcard beantragen</li> </ul> |
|                      |                  |         | E              | folareich       |                      |                                     |           | Passwort zurücksetzen                                                           |
| achname              | beginnt mit      |         |                |                 |                      |                                     |           |                                                                                 |
| mail                 | beginnt mit      | ×       |                |                 | Drozona wurda        | orfolgraich ausgeführt              |           |                                                                                 |
| man                  | beginnenne       | antes . |                |                 | Prozess wurde        | enoigreich ausgelunnt.              |           |                                                                                 |
| ustand               | gleich           |         |                |                 |                      |                                     |           |                                                                                 |
| ktiv                 |                  | •       |                |                 |                      |                                     |           |                                                                                 |
| Suchen               | Löschen          |         |                |                 |                      |                                     |           |                                                                                 |
| Objekt(e) wurden gef | unden.           |         |                |                 |                      |                                     |           |                                                                                 |
|                      |                  |         |                |                 |                      |                                     |           |                                                                                 |
|                      |                  |         |                |                 |                      |                                     |           |                                                                                 |
|                      |                  |         |                |                 |                      |                                     |           |                                                                                 |
|                      |                  |         |                | Erste Seite   \ | /orherige Seite   Se | eite 1 von 1   Nächste Seite   Let: | zte Seite |                                                                                 |
|                      |                  |         |                |                 |                      |                                     |           | Kontextbilfe anzeigen                                                           |

Die Beantragung ist abgeschlossen. Der Smartcard Antrag liegt damit der im vorherigen Schritt ausgewählten Registrierungsstelle zur Produktion vor.

#### 5.4 Smartcard produzieren

Nach der Beantragung der Smartcard kann diese von der produzierenden RA (siehe Kapitel 5.2.1.2) erstellt werden. Dabei können die Smartcard Anträge einzeln abgearbeitet oder zu einem Produktionsauftrag zusammengefasst werden.

#### 5.4.1 Einzelauftrag

Lassen Sie sich über den **Menüpunkt "Erweiterte Suche**" mit der **Abfrage "RA Smartcard-Anträge**" eine Übersicht aller noch nicht produzierten Smartcards anzeigen und wählen den Antrag aus, der produziert werden soll.

| neXus PRIME Explorer     | Children and State   | parts (Million & Colors) | Manual Real    | and the second second se |                                    |                                                                                                    |                                                           | 00 - 8                   |
|--------------------------|----------------------|--------------------------|----------------|----------------------------------------------------------------------------------------------------|------------------------------------|----------------------------------------------------------------------------------------------------|-----------------------------------------------------------|--------------------------|
|                          |                      |                          |                |                                                                                                    |                                    |                                                                                                    |                                                           | Susi Schulung i ()       |
|                          |                      |                          |                |                                                                                                    |                                    |                                                                                                    |                                                           |                          |
| Start                    | Erweiterte Suche Off | ene Aufgaben 👘 In I      | earbeitung     | Stapelaufträge                                                                                                    |                                    |                                                                                                    |                                                           |                          |
|                          |                      | -                        |                |                                                                                                    |                                    | Provide the second second second second second second second second second second second second second second s |                                                           |                          |
| RA Smartcard-An          | träge 🔹              | Ausstellungsdatum        | Auftragsnummer | Teilnehmer Nachname                                                                                                    | Teilnehmer Vomame                  | Smartcard Vortage                                                                                               | Behörde Name                                              | Was möchten Sie tun?     |
|                          |                      | 13.01.2015               | 0000526        | Test                                                                                                    | Theo                               | Smartcard Re-Initialisierung                                                                                    | Bayerisches Landesamt für Statistik und Datenverarbeitung | Smartcard personausieren |
| Auftragsnummer           | gleich               | 20.12.2016               | 0001025        | Teilnehmer                                                                                                    | Theo                               | Standard_nur_Kodieren                                                                                           | Bayerisches Landesamt für Statistik und Datenverarbeitung | Smartcardantrag löschen  |
| Teilnehmer Nachname      | beginnt mit          | •                        |                |                                                                                                    |                                    |                                                                                                    |                                                           |                          |
| Teilnehmer Vorname       | beginnt mit          |                          |                |                                                                                                    |                                    |                                                                                                    |                                                           |                          |
| Theo                     |                      |                          |                |                                                                                                    |                                    |                                                                                                    |                                                           |                          |
| Behörde Name             | beginnt mit          | •                        |                |                                                                                                    |                                    |                                                                                                    |                                                           |                          |
|                          |                      |                          |                |                                                                                                    |                                    |                                                                                                    |                                                           |                          |
| Suchen                   | Löschen              |                          |                |                                                                                                    |                                    |                                                                                                    |                                                           |                          |
|                          |                      |                          |                |                                                                                                    |                                    |                                                                                                    |                                                           |                          |
| 2 Objekt(e) wurden gefun | iden.                |                          |                |                                                                                                    |                                    |                                                                                                    |                                                           |                          |
|                          |                      |                          |                |                                                                                                    |                                    |                                                                                                    |                                                           |                          |
|                          |                      |                          |                |                                                                                                    |                                    |                                                                                                    |                                                           |                          |
|                          |                      |                          |                |                                                                                                    |                                    |                                                                                                    |                                                           |                          |
|                          |                      |                          |                |                                                                                                    |                                    |                                                                                                    |                                                           |                          |
|                          |                      |                          |                |                                                                                                    |                                    |                                                                                                    |                                                           |                          |
|                          |                      |                          |                |                                                                                                    |                                    |                                                                                                    |                                                           |                          |
|                          |                      |                          |                |                                                                                                    |                                    |                                                                                                    |                                                           |                          |
|                          |                      |                          |                |                                                                                                    |                                    |                                                                                                    |                                                           |                          |
|                          |                      |                          |                |                                                                                                    |                                    |                                                                                                    |                                                           |                          |
|                          |                      |                          |                |                                                                                                    |                                    |                                                                                                    |                                                           |                          |
|                          |                      |                          |                |                                                                                                    |                                    |                                                                                                    |                                                           |                          |
|                          |                      |                          |                | Erste Seite                                                                                                    | <br>/orherige Seite   <b>Sei</b> t | te 1 von 1   Nächste Seite                                                                                      | Letzte Selte                                              |                          |
|                          |                      |                          |                |                                                                                                    |                                    |                                                                                                    |                                                           | Kontexthilfe anzeiger    |
| Res.                     |                      |                          |                |                                                                                                    |                                    |                                                                                                    |                                                           |                          |

Klicken Sie auf "Smartcard personalisieren" unter "Was möchten Sie tun?".

| arddaten anzeigen        |                                 |                             |                      |                            |                  |
|--------------------------|---------------------------------|-----------------------------|----------------------|----------------------------|------------------|
| ilnehmer Daten           |                                 | Bilder                      |                      |                            |                  |
| Anrede                   | Herr                            | Foto                        |                      |                            |                  |
| Titel                    |                                 |                             |                      |                            |                  |
| Teilnehmer Vorname       | Theo                            |                             |                      |                            |                  |
| Teilnehmer Nachname      | Teilnehmer                      |                             |                      |                            |                  |
| Teilnehmer Email         | theo.tellnehmer@tdbv.bayern.de  |                             |                      |                            |                  |
| Tellnehmer-Nr.           | 0000133                         |                             |                      |                            |                  |
| Namenszusatz             |                                 |                             |                      |                            |                  |
| Vorsatzwor               |                                 |                             |                      |                            |                  |
|                          |                                 |                             |                      |                            |                  |
| orden Daten              |                                 | Interchrif                  |                      |                            |                  |
| Behörde Name             | Baverisches Landesamt           | Unterstant                  |                      |                            |                  |
| RA der Behörde           | RA 0000001 Registrierungsstelle |                             |                      |                            |                  |
| Behördenkürzel           | Idby                            |                             |                      |                            |                  |
| Lfd.Nr. der Dienststelle | 05                              |                             |                      |                            |                  |
| Dienststellenschlüssel   | 0308106                         | Smartcard Daten             |                      |                            |                  |
| Email Behörde            | poststelle@ldbv.bavern.de       | Smartcard Vorlage           | Standard_nur_Kodier  | ren                        |                  |
| Behörde Straße           | Neuhauser Str. 8                | Zustand                     | Beantragt            | Reinitialisier             |                  |
| Behörde Adresse          | 80331 München                   | Auftragsnummer              | 0001025              |                            |                  |
| Behörde Postfach-Adresse |                                 | Ausweisnummer               |                      |                            |                  |
| Rehörde Postadresse      |                                 | Ausstellungsdatum           | 20.12.2016           |                            |                  |
|                          |                                 | Veröffentlichung            | Intern               |                            |                  |
| Migration Defense all    |                                 | Gültig von                  |                      | Gültig bis                 |                  |
| megration Neverentinzic  |                                 | Chipgröße                   | 9                    | Chipname                   | CardOS 4.4 (68K) |
|                          |                                 | Middleware                  | cvP11.dll            | Middleware Name            | CryptoVision     |
|                          |                                 | RA für Produktion           | RA_0000001 Registrie | rungsstelle                |                  |
|                          |                                 | Neue pers. Zertifikat-      | P                    |                            |                  |
|                          |                                 | Pers. Recovery-Zerts        |                      |                            |                  |
|                          |                                 | Anwendungen Kodiervorschrif | ABC                  |                            |                  |
|                          |                                 | licisn                      |                      |                            |                  |
|                          |                                 | Upn                         |                      |                            |                  |
|                          |                                 |                             |                      |                            |                  |
|                          |                                 | Smartcard pe                | ersonalisieren       | Smartcard reinitialisieren | Antrag speic     |

Kontrollieren Sie die Antragsdaten und geben Sie an ob Sie eine neue Smartcard (**Smartcard personalisieren**) oder eine bestehende Smartcard erneut (**Smartcard Re-Init**) beschreiben möchten.

Wenn Sie eine neue Smartcard beschreiben, wird eine Filestruktur auf die Smartcard aufgebracht sowie PIN und PUK gesetzt. Anschließend der PIN Brief gedruckt.

| PIN-Brief drucken                            | $\boxtimes$ |
|----------------------------------------------|-------------|
| i                                            |             |
|                                              |             |
| Der PIN-Brief wird jetzt gedruckt            |             |
| Jack and Jana young standard like Produktion |             |
| hauf enogreunen bruck stattet die Floudston. |             |
|                                              |             |
|                                              |             |
|                                              |             |
|                                              |             |
|                                              |             |
|                                              |             |
|                                              |             |
|                                              |             |
|                                              |             |
|                                              |             |
|                                              |             |
|                                              |             |
|                                              |             |
|                                              |             |
|                                              |             |
|                                              |             |
|                                              |             |
|                                              |             |
|                                              |             |
|                                              |             |
|                                              |             |
|                                              |             |
|                                              |             |
|                                              |             |
|                                              |             |
|                                              |             |
|                                              |             |
|                                              |             |
|                                              |             |
|                                              | Abbrechen   |
|                                              |             |

Sofern Sie eine bestehende Smartcard erneut beschreiben, wird der Inhalt der Smartcard gelöscht und zum Wiederbeschreiben der Karte deren PIN abgefragt.

| Smartcard-Daten lesen                                    |        | $\boxtimes$ |
|----------------------------------------------------------|--------|-------------|
| i                                                        |        |             |
|                                                          |        |             |
| Klicken sie auf 'Weiter' um die Smartcard-Daten zu lesen |        |             |
|                                                          |        |             |
|                                                          |        |             |
|                                                          |        |             |
|                                                          |        |             |
|                                                          |        |             |
|                                                          |        |             |
|                                                          |        |             |
|                                                          |        |             |
|                                                          |        |             |
|                                                          |        |             |
|                                                          |        |             |
|                                                          |        |             |
|                                                          |        |             |
|                                                          |        |             |
|                                                          |        |             |
|                                                          |        |             |
|                                                          |        |             |
|                                                          |        |             |
|                                                          |        |             |
|                                                          |        |             |
|                                                          |        |             |
|                                                          |        |             |
|                                                          |        |             |
|                                                          |        |             |
|                                                          |        |             |
|                                                          |        |             |
|                                                          |        |             |
|                                                          |        |             |
|                                                          |        |             |
|                                                          | Weiter | Abbrechen   |
|                                                          |        | Abbrochen   |

Insofern Sie an Ihrem Rechner mehrere Kartenleser angeschlossen und Karten gesteckt haben erhalten Sie nachfolgend eine Abfrage nach dem Kartenleser, in dem die zu Re-Initialisierende Smartcard steckt.

| Smartcard personalisieren            |                                                                                                    |              | $\times$  |
|--------------------------------------|----------------------------------------------------------------------------------------------------|--------------|-----------|
| Vorschau<br>Vorschau nicht verfügbar | 0                                                                                                    |              |           |
|                                      |                                                                                                    |              |           |
|                                      | Karteriaser willen                                                                                                    |              |           |
|                                      | State wikken Sie einen Kartenleser     Cherry SmartBoard Twin 0, -Leere H     Derry SmartBoard Twin 0, -Leere H     OZMicro CCID SC Reader 0, -Leere K | us<br>farto» |           |
|                                      |                                                                                                    |              |           |
|                                      |                                                                                                    |              |           |
|                                      |                                                                                                    |              | Abbrechen |

Lassen Sie nun den Karteninhaber die PIN eingeben, um den schreibenden Zugriff zu autorisieren.

| Smartcard-Daten löschen                                    |                                            |
|------------------------------------------------------------|--------------------------------------------|
| i                                                          |                                            |
| Klicken sie auf Weiter, um die Smartcard-Daten zu löschen. |                                            |
|                                                            |                                            |
|                                                            | N engeben                                  |
|                                                            | Bitte geben Sie Bre PR ein<br>OK Abbrechen |
|                                                            |                                            |
|                                                            |                                            |
|                                                            |                                            |
|                                                            | Weiter Abbrechen                           |

Bei positiver Rückmeldung im Feld **Ergebnis** schließen Sie die Produktion der Smartcard ab, in dem Sie den Button "**Pers. abschließen**" drücken.

Bei einer Fehlermeldung können Sie die Personalisierung wiederholen (**Pers. wiederholen**) oder Sie wenden sich an den PKI-Support.

| Personalisierung abschließen                                                 |                     |                             | $\times$ |
|------------------------------------------------------------------------------|---------------------|-----------------------------|----------|
| i                                                                            |                     |                             |          |
|                                                                              |                     |                             |          |
| Freahnle. Die Dersonalisierung der Smartnard wurde erfolgreich abnaschlossen |                     |                             |          |
| Ligeonity pro resonanzarenang des anna como en organical augustanozzen.      |                     |                             |          |
| Personalisierung abschließen oder wiederholen?                               |                     |                             |          |
|                                                                              |                     |                             |          |
|                                                                              |                     |                             |          |
|                                                                              |                     |                             |          |
|                                                                              |                     |                             |          |
|                                                                              |                     |                             |          |
|                                                                              |                     |                             |          |
|                                                                              |                     |                             |          |
|                                                                              |                     |                             |          |
|                                                                              |                     |                             |          |
|                                                                              |                     |                             |          |
|                                                                              |                     |                             |          |
|                                                                              |                     |                             |          |
|                                                                              |                     |                             |          |
|                                                                              |                     |                             |          |
|                                                                              |                     |                             |          |
|                                                                              |                     |                             |          |
|                                                                              |                     |                             |          |
|                                                                              |                     |                             |          |
|                                                                              |                     |                             |          |
|                                                                              |                     |                             |          |
|                                                                              |                     |                             |          |
|                                                                              |                     |                             |          |
|                                                                              |                     |                             |          |
|                                                                              |                     |                             |          |
|                                                                              |                     |                             |          |
|                                                                              |                     |                             |          |
|                                                                              |                     |                             |          |
|                                                                              |                     |                             |          |
|                                                                              |                     |                             |          |
|                                                                              |                     |                             |          |
|                                                                              | Pers. wiederholen P | Pers. abschließen Abbrechen | 0        |
|                                                                              |                     |                             | <u> </u> |
|                                                                              |                     |                             |          |

#### 5.4.2 Sammelauftrag

Vor der Produktion der Smartcards können Sie mehrere Anträge zu einem Personalisierungsauftrag zusammenfassen, um die Produktion dann in einem Block abzuarbeiten.

Gehen Sie dazu in den Menüpunkt "Stapelaufträge" und starten dort die Abfrage "RA Smartcard-Anträge mit RA…"

| neXus PRIME Explorer                                   |                               |             |        |                                                       |                             |            | -       |       | >                                    |
|--------------------------------------------------------|-------------------------------|-------------|--------|-------------------------------------------------------|-----------------------------|------------|---------|-------|--------------------------------------|
|                                                        |                               |             |        |                                                       |                             |            |         |       | Susi Schulung                        |
|                                                        |                               |             |        |                                                       |                             |            |         |       |                                      |
| Start                                                  | Erweiterte Suche              | e   Offene  | Aufgal | iben In Bearbeitung Stapeli                           | aufträge                    |            |         |       |                                      |
| Personalisierungsa                                     | uftrag                        |             |        | RA Name                                               | Smartcard Vorlage           | Nachname   | Vorname | Email | Was möchten Sie tun?                 |
| Aus folgenden Objektquelle<br>neuen Auftrag ausgewählt | en können Elemente<br>werden: | e für einen | K      | <ul> <li>Registrierungsstelle der Schulung</li> </ul> | Standard_OhneBild Smartcard | Musterfrau | Maxi    | maxi. | Stapelauftrag für Smartcards anlegen |
| RA Smartcard-Antr                                      | äge mit RA (E                 | Bea 🔹       |        |                                                       |                             |            |         |       |                                      |
| Smartcard Vorlage                                      | gleich                        |             |        |                                                       |                             |            |         |       |                                      |
| Nachname                                               | gleich                        |             |        |                                                       |                             |            |         |       |                                      |
| Teilnehmer-Nr.                                         | gleich                        | •           |        |                                                       |                             |            |         |       |                                      |
| RA Name                                                | enthält                       | •           |        |                                                       |                             |            |         |       |                                      |
| Zustand                                                | gleich                        |             |        |                                                       |                             |            |         |       |                                      |
| requested                                              |                               |             |        |                                                       |                             |            |         |       |                                      |
| Suchen                                                 | Löschen                       |             |        |                                                       |                             |            |         |       |                                      |
| 1 Objekt(e) wurden gefun                               | iden.                         |             | 40     |                                                       |                             |            |         | )))   |                                      |
|                                                        |                               |             |        |                                                       |                             |            |         |       | Konteythilfe anzeigen                |
|                                                        |                               |             | -      |                                                       |                             |            |         | _     | voirextrine arzeigen + in            |

Setzen Sie bei allen Smartcardanträgen, die Sie zusammenfassen möchten, den Haken und klicken auf **"Stapelauftrag für Smartcards anlegen"** unter "Was möchten Sie tun?".

| wProductionOrderDetails     |            |         |                                |           | Susi Schulung         |
|-----------------------------|------------|---------|--------------------------------|-----------|-----------------------|
| i                           |            |         |                                |           |                       |
|                             |            |         |                                |           |                       |
| Enthaltene Anträge          |            |         |                                |           |                       |
| Smartcard Vorlage           | Nachname   | Vorname | Email                          | Zustand   |                       |
| Standard_OhneBild Smartcard | Musterfrau | Maxi    | maxi.musterfrau@ldbv.bayern.de | Beantragt |                       |
|                             |            |         |                                |           |                       |
|                             |            |         |                                |           |                       |
|                             |            |         |                                |           |                       |
|                             |            |         |                                |           |                       |
|                             |            |         |                                |           |                       |
|                             |            |         |                                |           |                       |
|                             |            |         |                                |           |                       |
|                             |            |         |                                |           |                       |
|                             |            |         |                                |           |                       |
|                             |            |         |                                |           |                       |
|                             |            |         |                                |           |                       |
|                             |            |         |                                |           |                       |
|                             |            |         |                                |           |                       |
|                             |            |         |                                | Weiter    | Abbrechen             |
|                             |            |         |                                |           | Kontexthilfe anzeigen |

Gehen Sie dann auf den **Menüpunkt "Erweiterte Suche**" und starten dort die **Abfrage** "**RA Personalisierungsaufträge**".

| neXus PRIME Explorer    |                  |        |                 |                   |                     |                                          | ×                                        |
|-------------------------|------------------|--------|-----------------|-------------------|---------------------|------------------------------------------|------------------------------------------|
|                         |                  |        |                 |                   |                     |                                          | Susi Schulung 🔱                          |
|                         |                  |        |                 |                   |                     |                                          |                                          |
| Start                   | Erweiterte Suche | Offene | Aufgaben   In B | earbeitung        | Stapelaufträge      |                                          |                                          |
| RA Personalisieru       | ingsaufträge     | •      | Auftragsnummer  | Beschreibung      | Auftragsstatus      |                                          | Was möchten Sie tun?                     |
|                         |                  |        | 0000004         |                   | Erstellt            |                                          | Stapelauftrag für Smartcards produzieren |
| Auftragsnummer          | gleich           |        |                 |                   |                     |                                          |                                          |
| Beschreibung            | enthält          | •      |                 |                   |                     |                                          |                                          |
|                         |                  |        |                 |                   |                     |                                          |                                          |
| Auftragsstatus          | gleich           | •      |                 |                   |                     |                                          |                                          |
|                         |                  |        |                 |                   |                     |                                          |                                          |
| Suchen                  | Löschen          |        |                 |                   |                     |                                          |                                          |
| 1 Objekt(e) wurden gefu | nden.            |        |                 |                   |                     |                                          |                                          |
|                         |                  |        |                 |                   |                     |                                          |                                          |
|                         |                  |        |                 |                   |                     |                                          |                                          |
|                         |                  |        |                 |                   |                     |                                          |                                          |
|                         |                  |        |                 |                   |                     |                                          |                                          |
|                         |                  |        |                 |                   |                     |                                          |                                          |
|                         |                  |        |                 |                   |                     |                                          |                                          |
|                         |                  |        | E               | rste Seite   Vorh | erige Seite   Seite | e 1 von 1   Nächste Seite   Letzte Seite |                                          |
|                         |                  |        |                 |                   |                     |                                          | Kontexthilfe anzeigen   Info             |
|                         |                  |        |                 |                   |                     |                                          |                                          |

Markieren Sie den Personalisierungsauftrag und klicken auf **"Stapelauftrag für Smartcards** produzieren" unter "Was möchten Sie tun?".

| 🎄 neXu | s PRIME Explorer            |            |         | 10.00                          | - <b>-</b> ×                 |
|--------|-----------------------------|------------|---------|--------------------------------|------------------------------|
| Fat    | haltane Antrine             |            |         |                                | Sust Schulung (4)            |
| EIN    | i                           |            |         |                                |                              |
|        |                             |            |         |                                |                              |
|        | Enthaltene Anträge          |            |         |                                |                              |
|        | Smartcard Vorlage           | Nachname   | Vorname | Email                          | Zustand                      |
|        | Standard_OhneBild Smartcard | Musterfrau | Maxi    | maxi.musterfrau@ldbv.bayern.de | In Auftrag                   |
|        |                             |            |         |                                |                              |
|        |                             |            |         |                                |                              |
|        |                             |            |         |                                |                              |
|        |                             |            |         |                                |                              |
|        |                             |            |         |                                |                              |
|        |                             |            |         |                                |                              |
|        |                             |            |         |                                |                              |
|        |                             |            |         |                                |                              |
|        |                             |            |         |                                |                              |
|        |                             |            |         |                                |                              |
|        |                             |            |         |                                |                              |
|        |                             |            |         |                                |                              |
|        |                             |            |         |                                | Weiter                       |
|        |                             |            |         |                                | ADDIECHEI                    |
|        |                             |            |         |                                | Kontexthilfe anzeigen   Info |
| -      |                             |            |         |                                |                              |

Sie sehen alle enthalten Smartcard Anträge. Klicken Sie auf **Weiter** und der PIN Brief wird gedruckt.
# Schulung für Registrierungsstellen – Arbeit mit dem Zertifikatsverwaltungssystem

| neXus PRIME Explorer                                    |      | ×                            |
|---------------------------------------------------------|------|------------------------------|
|                                                         |      | Susi Schulung (1)            |
| PIN-Brief drucken                                       |      |                              |
| i                                                       |      |                              |
|                                                         |      |                              |
| Der PIN-Brief wird jetzt gedruckt                       |      |                              |
| Bitte bestätigen Sie den erfolgreichen Druck mit Weiter |      |                              |
|                                                         |      |                              |
|                                                         |      |                              |
|                                                         |      |                              |
|                                                         |      |                              |
|                                                         |      |                              |
|                                                         |      |                              |
|                                                         |      |                              |
|                                                         |      |                              |
|                                                         |      |                              |
|                                                         |      |                              |
|                                                         |      |                              |
|                                                         |      |                              |
|                                                         |      |                              |
|                                                         |      |                              |
|                                                         |      |                              |
|                                                         |      |                              |
|                                                         |      | Weiter Abbrechen             |
|                                                         | <br> | Abbrechen                    |
|                                                         |      | Kontexthilfe anzeigen   Info |

Anschließend werden die Smartcards produziert.

| neXus PRIME Explorer                 |                              | X                          |
|--------------------------------------|------------------------------|----------------------------|
| Smartcard personalisieren            |                              | Susi Schülung (1)          |
| Vorschau<br>Vorschau nicht verfügbar | 0                            |                            |
|                                      | Massenausführung             |                            |
|                                      | 0%<br>Abgeschlassen: 0 von 1 |                            |
|                                      | Abbrechen                    |                            |
|                                      |                              |                            |
|                                      |                              |                            |
|                                      |                              | Abbrechen                  |
|                                      |                              | Kontexthilfe anzeigen Info |

## Schulung für Registrierungsstellen – Arbeit mit dem Zertifikatsverwaltungssystem

| us PRIME Explorer           |            |                        |                                |                |                       |
|-----------------------------|------------|------------------------|--------------------------------|----------------|-----------------------|
| dura abashli dara           |            |                        |                                |                | Susi Schulung         |
| i i                         |            |                        |                                |                |                       |
| 1                           |            |                        |                                |                |                       |
| Enthaltene Anträge          |            |                        |                                |                |                       |
|                             |            |                        |                                |                |                       |
| Smartcard Vorlage           | Nachname   | Vorname                | Email                          | Zustand        |                       |
| Standard_OhneBild Smartcard | Musterfrau | Maxi                   | maxi.musterfrau@ldbv.bayern.de | Personalisiert |                       |
|                             |            |                        |                                |                |                       |
|                             |            | Massenausführung       | $\square$                      |                |                       |
|                             |            |                        |                                |                |                       |
|                             |            | 100%                   |                                |                |                       |
|                             |            | Abgeschlossen: 1 von 1 |                                |                |                       |
|                             |            |                        |                                |                |                       |
|                             |            | C-LU-R-                | 1                              |                |                       |
|                             |            | schueben               | <u>'</u>                       |                |                       |
|                             |            |                        |                                |                |                       |
|                             |            |                        |                                |                |                       |
|                             |            |                        |                                |                |                       |
|                             |            |                        |                                |                |                       |
|                             |            |                        |                                |                |                       |
|                             |            |                        |                                |                |                       |
|                             |            |                        | Construction and the second    |                |                       |
|                             |            |                        | Wiederholen                    | Abschließen    | Abbrechen             |
|                             |            |                        |                                |                | Kontexthilfe anzeigen |

Beenden Sie den Vorgang in dem Sie auf Abschließen klicken.

### 5.5 Smartcard aktivieren

Nachdem die Smartcard produziert wurde, sind die darauf befindlichen Zertifikate noch temporär gesperrt. Somit können Sie eventuell vorhandene Softzertifikate oder eine Vorgänger Smartcard weiter verwenden. Erst wenn Sie die Smartcard aktivieren, werden die Zertifikate auf der Smartcard entsperrt und Vorgänger Zertifikate gesperrt.

Wichtiger Hinweis: Die Aktivierung der Smartcard muss innerhalb von 4 Wochen nach der Produktion bzw. dem Reinit erfolgen, sonst werden die Zertifikate auf der Karte dauerhaft gesperrt!

Lassen Sie sich über den **Menüpunkt "Erweiterte Suche"** mit der **Abfrage "RA Smartcards"** eine Übersicht aller Smartcards anzeigen und wählen die aus, die Sie aktivieren möchten.

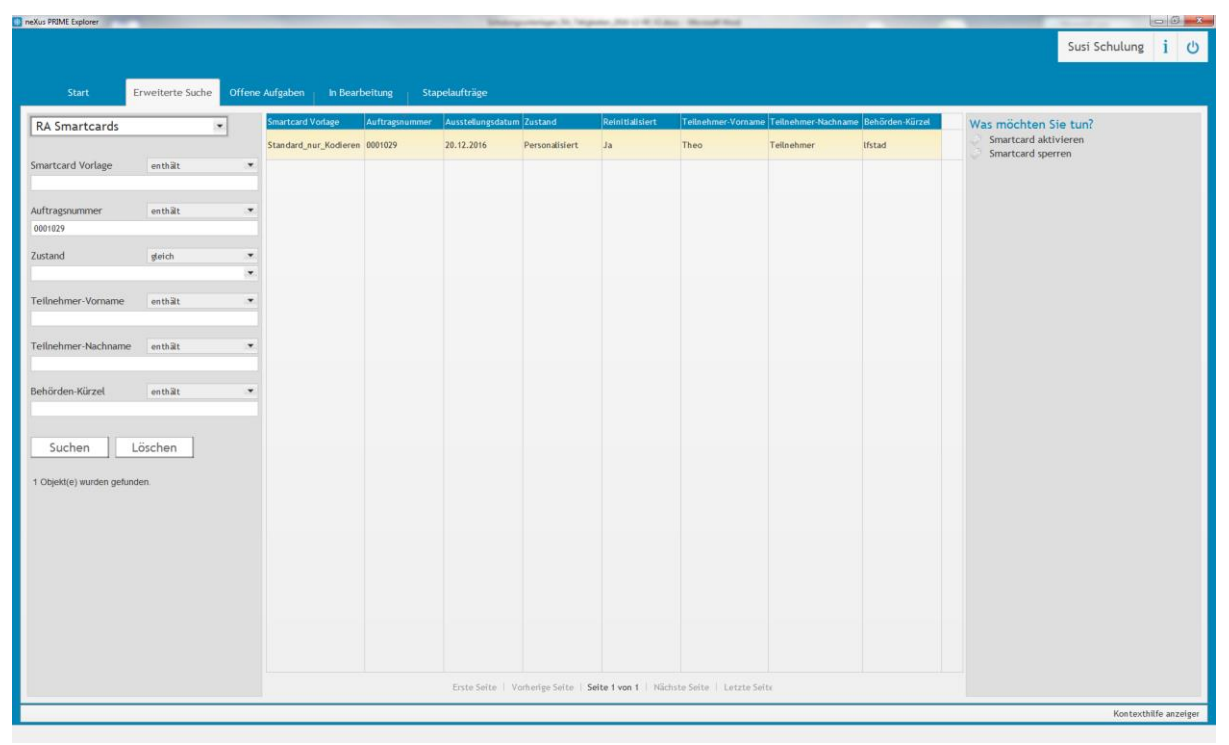

Klicken Sie auf "Smartcard aktivieren" unter "Was möchten Sie tun?".

| neXus PRIME Explorer                                                                                                    |                         | ×                            |
|----------------------------------------------------------------------------------------------------|-------------------------|------------------------------|
|                                                                                                    |                         | Susi Schulung (h             |
| Smartcard aktivieren                                                                                                    |                         | $\boxtimes$                  |
| i                                                                                                    |                         |                              |
|                                                                                                    |                         |                              |
| Der Prozess wird gleich im Hintergrund weiter laufen. Sollte eine weitere Eingabe Ihrerseits nötig sein, wird der Prozess im Reiter "Offene Au | ifgaben" auftauchen. Da | im Prozess                   |
| Statusänderungen auftreten können, sollten Sie die Bearbeitungsseite aktualisieren oder die Suche erneut ausführen.                            |                         |                              |
|                                                                                                    |                         |                              |
|                                                                                                    |                         |                              |
|                                                                                                    |                         |                              |
|                                                                                                    |                         |                              |
|                                                                                                    |                         |                              |
|                                                                                                    |                         |                              |
|                                                                                                    |                         |                              |
|                                                                                                    |                         |                              |
|                                                                                                    |                         |                              |
|                                                                                                    |                         |                              |
|                                                                                                    |                         |                              |
|                                                                                                    |                         |                              |
|                                                                                                    |                         |                              |
|                                                                                                    |                         |                              |
|                                                                                                    |                         |                              |
|                                                                                                    |                         |                              |
|                                                                                                    |                         |                              |
|                                                                                                    |                         |                              |
|                                                                                                    | weiter                  | Addrechen                    |
|                                                                                                    |                         | Kontexthilfe anzeigen   Info |
|                                                                                                    |                         |                              |

## 5.6 Smartcard sperren

Um eine Smartcard, und die darauf befindlichen Zertifikate, zu sperren, suchen Sie die Smartcard über den **Menüpunkt "Erweiterte Suche**" mit der **Abfrage "Smartcard**" aus der Übersicht.

| neXus PRIME Explorer      | Children and the | in, "inguis | MICH CAL MA           | and had        |                   |                    |                     |                        |                     | -               | And a local division of the | 0 0 - X         |
|---------------------------|------------------|-------------|-----------------------|----------------|-------------------|--------------------|---------------------|------------------------|---------------------|-----------------|-----------------------------|-----------------|
|                           |                  |             |                       |                |                   |                    |                     |                        |                     |                 | Susi Schulun                | i U             |
|                           |                  |             |                       |                |                   |                    |                     |                        |                     |                 |                             |                 |
| Start                     | Erweiterte Suche |             | Aufgaben 📊 In Bear    | oeitung   Stap | elaufträge        |                    |                     |                        |                     |                 |                             |                 |
| PA Smartearde             |                  |             | Smartcard Vorlage     | Auftragsnummer | Ausstellungsdatum | Zustand            | Reinitialisiert     | Tellnehmer-Vorname     | Teilnehmer-Nachname | Behörden-Kürzel | Was möchten Sie tun?        |                 |
| KA Smartcards             |                  |             | Standard nur Kodieren | 0001029        | 20.12.2016        | Aktiv              | Ja                  | Theo                   | Teilnehmer          | lfstad          | Smartcard sperren           |                 |
| Smartcard Vorlage         | enthält          |             |                       |                |                   |                    |                     |                        |                     |                 |                             |                 |
|                           |                  |             |                       |                |                   |                    |                     |                        |                     |                 |                             |                 |
| Auftragsnummer            | enthät           |             |                       |                |                   |                    |                     |                        |                     |                 |                             |                 |
| 0001029                   |                  |             |                       |                |                   |                    |                     |                        |                     |                 |                             |                 |
| Zustand                   | gleich           | •           |                       |                |                   |                    |                     |                        |                     |                 |                             |                 |
| (                         |                  | •           |                       |                |                   |                    |                     |                        |                     |                 |                             |                 |
| Teilnehmer-Vorname        | enthät           |             |                       |                |                   |                    |                     |                        |                     |                 |                             |                 |
|                           |                  |             |                       |                |                   |                    |                     |                        |                     |                 |                             |                 |
| Teilnehmer-Nachname       | enthät           | •           |                       |                |                   |                    |                     |                        |                     |                 |                             |                 |
|                           |                  | _           |                       |                |                   |                    |                     |                        |                     |                 |                             |                 |
| Behörden-Kürzel           | enthät           | .*          |                       |                |                   |                    |                     |                        |                     |                 |                             |                 |
|                           |                  |             |                       |                |                   |                    |                     |                        |                     |                 |                             |                 |
| Suchen                    | öschen           |             |                       |                |                   |                    |                     |                        |                     |                 |                             |                 |
|                           |                  |             |                       |                |                   |                    |                     |                        |                     |                 |                             |                 |
| 1 Objekt(e) wurden gefund | den.             |             |                       |                |                   |                    |                     |                        |                     |                 |                             |                 |
|                           |                  |             |                       |                |                   |                    |                     |                        |                     |                 |                             |                 |
|                           |                  |             |                       |                |                   |                    |                     |                        |                     |                 |                             |                 |
|                           |                  |             |                       |                |                   |                    |                     |                        |                     |                 |                             |                 |
|                           |                  |             |                       |                |                   |                    |                     |                        |                     |                 |                             |                 |
|                           |                  |             |                       |                |                   |                    |                     |                        |                     |                 |                             |                 |
|                           |                  |             |                       |                |                   |                    |                     |                        |                     |                 |                             |                 |
|                           |                  |             |                       |                |                   |                    |                     |                        |                     |                 |                             |                 |
|                           |                  |             |                       |                |                   |                    |                     |                        |                     |                 |                             |                 |
|                           |                  |             |                       |                | trste Seite   Vo  | omerige Seite   Se | ite 1 von 1   Nächs | te Seste   Letzte Seit |                     |                 |                             |                 |
| -                         |                  |             |                       |                |                   |                    |                     |                        |                     |                 | Kontei                      | thilfe anzeiger |

Klicken Sie auf "Smartcard sperren" unter "Was möchten Sie tun?".

| neXus PRIME Explorer      | _               | _      |                       |                | Sec               | protection and     |                       | Record And             |                    |                   |                                |
|---------------------------|-----------------|--------|-----------------------|----------------|-------------------|--------------------|-----------------------|------------------------|--------------------|-------------------|--------------------------------|
|                           |                 |        |                       |                |                   |                    |                       |                        |                    |                   | Susi Schulung 👔 🔱              |
|                           |                 |        |                       |                |                   |                    |                       |                        |                    |                   |                                |
| Start E                   | rweiterte Suche | Offene | Aufgaben   In Beart   | eitung Sta     | pelaufträge       |                    |                       |                        |                    |                   |                                |
| RA Smartcards             |                 | -      | Smartcard Vorlage     | Auftragsnummer | Ausstellungsdatun | n Zustand          | Reinitialisiert       | Teilnehmer-Vorname     | Teilnehmer-Nachnam | e Behörden-Kürzel | Was möchten Sie tun?           |
| 1                         |                 |        | Standard_nur_Kodieren | 0001029        | 20.12.2016        | Gesperrt           | Ja                    | Theo                   | Teilnehmer         | lfstad            | Es sind keine Aktionen möglich |
| Smartcard Vorlage         | enthält         |        |                       |                |                   |                    |                       |                        |                    |                   |                                |
| Auftragsnummer            | enthät          |        |                       |                |                   |                    |                       |                        |                    |                   |                                |
| 0001029                   |                 |        |                       |                |                   |                    |                       |                        |                    |                   |                                |
| Zustand                   | gleich          | •      |                       |                |                   |                    |                       |                        |                    |                   |                                |
|                           |                 | •      |                       |                |                   |                    |                       |                        |                    |                   |                                |
| Teilnehmer-Vorname        | enthât          |        |                       | E              | folgreich         |                    |                       |                        | 121                |                   |                                |
| Teilnehmer-Nachname       | enthilt         |        |                       |                | Tolgreich         |                    |                       |                        |                    |                   |                                |
|                           |                 |        |                       |                |                   |                    |                       |                        |                    |                   |                                |
| Behörden-Kürzel           | enthät          | •      |                       |                |                   | Prozess wurde      | e erfolgreich ausg    | jeführt.               |                    |                   |                                |
|                           |                 |        |                       |                |                   |                    |                       |                        |                    |                   |                                |
| Suchen                    | öschen          |        |                       |                |                   |                    |                       |                        |                    |                   |                                |
| 1 Objekt/e) wurden gefund | ien             |        |                       |                |                   |                    |                       |                        |                    |                   |                                |
|                           |                 |        |                       |                |                   |                    |                       |                        |                    |                   |                                |
|                           |                 |        |                       |                |                   |                    |                       |                        |                    |                   |                                |
|                           |                 |        |                       |                |                   |                    |                       |                        |                    |                   |                                |
|                           |                 |        |                       |                |                   |                    |                       |                        |                    |                   |                                |
|                           |                 |        |                       |                |                   |                    |                       |                        |                    |                   |                                |
|                           |                 |        |                       |                |                   |                    |                       |                        |                    |                   |                                |
|                           |                 |        |                       |                |                   |                    |                       |                        |                    |                   |                                |
|                           |                 |        |                       |                | Erste Seite   V   | orherige Seite   1 | Selte 1 von 1   Näch- | ite Selte   Letzte Sel | te                 |                   |                                |
| 6                         |                 | _      |                       |                |                   |                    |                       |                        |                    |                   | Kontexthilfe anzeiger          |

# 6 Massenimport

Neben der Erfassung einzelner Teilnehmer, Funktionsstellen oder Clients gibt es auch die Möglichkeit diese in einer Liste zu sammeln und anschließend die Liste von den PKI Administratoren importieren zu lassen.

Für einen erfolgreichen Import müssen folgende Voraussetzungen erfüllt sein, bei deren Umsetzung Sie ggfs. einen IT-Administrator hinzuziehen.

- Enthält die in den nachfolgenden Kapiteln aufgeführten Felder in genau der Reihenfolge
- Dateityp: CSV
- Dateiformat: separiert durch Strichpunkt (Semikolon)
- Zeichensatz: UTF-8 (ohne BOM)

### 6.1 Teilnehmer

Für den Import von Teilnehmern werden die in der folgenden Tabelle aufgeführten Felder in dieser Reihenfolge benötigt. Sowohl Pflicht- als auch optionale Felder müssen vorhanden sein. Optionale Felder können aber leer sein. Sofern mögliche Werte angegeben sind, muss einer dieser Werte verwendet werden.

| Feld                        | Pflicht (P) oder<br>Optional (O) | Mögliche Werte                                                           | Anmerkungen                                                                                                    |
|-----------------------------|----------------------------------|--------------------------------------------------------------------------|----------------------------------------------------------------------------------------------------|
| Anrede                      | Ρ                                | Herr<br>Frau                                                             |                                                                                                    |
| Titel                       | 0                                | Dr.<br>Prof.<br>Prof. Dr.                                                |                                                                                                    |
| Namenszusatz                | 0                                |                                                                          | z.B. von, van der, von und zu                                                                                    |
| Vorname                     | Р                                |                                                                          |                                                                                                    |
| Nachname                    | Р                                |                                                                          |                                                                                                    |
| Vorsatzwort                 | 0                                |                                                                          | z.B. Gräfin, Freiherr, Baron                                                                                     |
| E-Mail                      | Ρ                                |                                                                          |                                                                                                    |
| Telefon                     | 0                                |                                                                          |                                                                                                    |
| Fax                         | 0                                |                                                                          |                                                                                                    |
| Dienststellen-<br>schlüssel | Ρ                                |                                                                          | Muss der Behörde<br>entsprechen, in der der<br>Teilnehmer arbeitet.                                              |
| LfdNr. der<br>Dienststelle  | Ρ                                |                                                                          | Muss der Behörde<br>entsprechen, in der der<br>Teilnehmer arbeitet.                                              |
| Rolle                       | Ρ                                | Kunde<br>RA-Verantwortlicher<br>RA-Mitarbeiter<br>Clientverantwortlicher | Weitere Rollen können später<br>durch das Bearbeiten des<br>Teilnehmers ergänzt werden<br>(siehe Kapitel 2.3.2). |

| Veröffentlichungs | P | Intern          |  |
|-------------------|---|-----------------|--|
| stufe             | • | Intern + Extern |  |

Beispiel für eine CSV Datei.

| ĺ   | Masse | nimport_Teilnehmer_positiv.csv 🛛                                                                                                    |
|-----|-------|----------------------------------------------------------------------------------------------------|
|     | 1     | Herr;;;Max;Mustermann;;max.mustermann@bayern.de;;;12345678;00;Kunde;Intern                                                                                  |
|     | 2     | Frau; Prof. Dr.; von und zu; Marianne; Musterfrau; Gräfin; marianne.musterfrau@bayern.de; (089) 2119-10; (089) 2119-0; 12345678; 00; Kunde; Intern + Extern |
| - 1 |       |                                                                                                    |

Nach dem Import der Teilnehmer in die Datenbank des Zertifikatsverwaltungssystems müssen Sie noch die Registrierungsbriefe für diese Teilnehmer drucken.

Lassen Sie sich dazu über den **Menüpunkt "Stapelaufträge"** mit der **Abfrage "Importierte Teilnehmer (Aktiv)"** eine Übersicht aller importierten Teilnehmer anzeigen und wählen durch Setzen des Häkchens die aus, für die Sie die Registrierungsbriefe drucken möchten.

| a neXus PRIME Explorer                                |         |                  |             |            | 2 Interpreteinge                 | 10,700.00 | - |                              |
|-------------------------------------------------------|---------|------------------|-------------|------------|----------------------------------|-----------|---|------------------------------|
|                                                       |         |                  |             |            |                                  |           |   | Georg Ehrl 🚺 🖒               |
|                                                       |         |                  |             |            |                                  |           |   |                              |
| Start Erweiterte Suche Offene                         | e Aufga | aben   In Bearb  | eitung Stap | elaufträge |                                  |           |   |                              |
| Registrierungsbrief Massendruck •                     |         | Teilnehmer-Nr.   | Vorname     | Nachname   | email                            |           | Â | Was möchten Sie tun?         |
| Aus folgenden Objektquellen können Elemente für einen |         | ▼ 0000125        | Max         | Mustermann | max.mustermann@bayern.de         |           |   | Registrierungsbriefe drucken |
| neuen Auftrag ausgewählt werden:                      |         | ▼ 0000126        | Tester      | Import1    | tester.import1@ldbv.bayern.de    |           |   |                              |
| Importierte Teilnehmer (Aktiv)                        |         | ▼ 0000127        | Tester      | Import2    | tester.import2@ldbv.bavern.de    |           |   |                              |
| Nachname enthält 💌                                    |         |                  |             |            |                                  |           |   |                              |
|                                                       |         | ▼ 0000128        | Tester      | Import3    | tester.import3@ldbv.bayern.de    |           |   |                              |
| Vorname enthält 💌                                     |         | ▼ 0000129        | Tester      | Import4    | tester.import4@ldbv.bayern.de    |           |   |                              |
| Tailnehmer.Nr gleich 🔻                                | ۲       | ▼ 0000130        | Tester      | Import5    | tester.import5@ldbv.bayern.de    |           |   |                              |
| Boon                                                  | ×       | ▼ 0000131        | Tester      | Import6    | tester.import6@ldbv.bayern.de    |           |   |                              |
| email enthält 💌                                       | r       | ▼ 0000132        | Tester      | Import7    | tester.import7@ldbv.bayern.de    |           |   |                              |
| Zustand gleich                                        |         | <b>v</b> 0000133 | Tester      | Import8    | tester.import8@ldbv.bayern.de    |           |   |                              |
| Aktiv                                                 |         | ▼ 0000134        | Testerin    | Import13   | testerin.import13@ldbv.bayern.de |           |   |                              |
| Suchen Löschen                                        |         | ▼ 0000135        | Testerin    | Import14   | testerin.import14@ldbv.bayern.de |           |   |                              |
| 17 Objekt(e) wurden gefunden.                         |         | ▼ 0000136        | Testerin    | Import15   | testerin.import15@ldbv.bayern.de |           | Ţ |                              |
|                                                       |         |                  |             |            |                                  |           |   |                              |
|                                                       |         |                  |             |            |                                  |           |   | Kontexthilfe anzeigen        |
|                                                       |         |                  |             |            |                                  |           |   |                              |

Klicken Sie auf **"Registrierungsbriefe drucken"** unter "Was möchten Sie tun?", um die das Drucken der Briefe für alle markierten Teilnehmer durchzuführen.

## 6.2 Funktionsstellen

Für den Import von Funktionsstellen werden die in der folgenden Tabelle aufgeführten Felder in dieser Reihenfolge benötigt.

| Feld             | Pflicht (P) oder<br>Optional (O) | Mögliche Werte | Anmerkungen                                                                                                   |
|------------------|----------------------------------|----------------|----------------------------------------------------------------------------------------------------|
| Verantwortlicher | Ρ                                |                | Entspricht der Teilnehmernummer<br>des Zertifikatsverantwortlichen<br>aus dem<br>Zertifikatsverwaltungssystem |
| Bezeichnung      | Ρ                                |                | Bezeichnung der Funktionsstelle<br>(z.B. Poststelle)                                                          |
| E-Mail           | Ρ                                |                |                                                                                                    |

### Beispiel für eine CSV Datei.

| 🗄 Ma | Hassenimport_Fkt_positiv.csv 🛛 |                                                    |  |  |  |  |  |  |
|------|--------------------------------|----------------------------------------------------|--|--|--|--|--|--|
| 1    | L                              | 0000157;Poststelle;poststelle-sct@import.bayern.de |  |  |  |  |  |  |
| 2    | 2                              | 0000157;Einkauf;einkauf-sct@import.bayern.de       |  |  |  |  |  |  |
| 3    | 3                              | 0000157;Präsident;praesident-sct@import.bayern.de  |  |  |  |  |  |  |
| 4    | ł                              | 0000157;Pforte;pforte-sct@import.bayern.de         |  |  |  |  |  |  |

## 6.3 Clients

Für den Import von Clients werden die in der folgenden Tabelle aufgeführten Felder in dieser Reihenfolge benötigt.

| Feld             | Pflicht (P) oder<br>Optional (O) | Mögliche Werte | Anmerkungen                                                                                                   |
|------------------|----------------------------------|----------------|----------------------------------------------------------------------------------------------------|
| Verantwortlicher | Ρ                                |                | Entspricht der Teilnehmernummer<br>des Zertifikatsverantwortlichen<br>aus dem<br>Zertifikatsverwaltungssystem |
| Gerätename       | Ρ                                |                | URL/DNS/Name des Clients<br>(z.B. nb001.finanzen.bayern.de)                                                   |

Beispiel für eine CSV Datei.

| 🔚 Massenimport_Client_positiv.csv 🛛 🛛 |                                      |  |  |  |
|---------------------------------------|--------------------------------------|--|--|--|
| 1                                     | 0000158;sct-pc-1078.import.bayern.de |  |  |  |
| 2                                     | 0000158;sct-pc-1079.import.bayern.de |  |  |  |
| 3                                     | 0000158;sct-pc-1080.import.bayern.de |  |  |  |
| 4                                     | 0000158;sct-pc-1081.import.bayern.de |  |  |  |
|                                       |                                      |  |  |  |